# SPARK Ver 2.4

# 半導体パラメータ解析アプリケーションソフトウェア

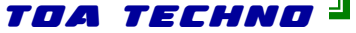

パッケージ構成

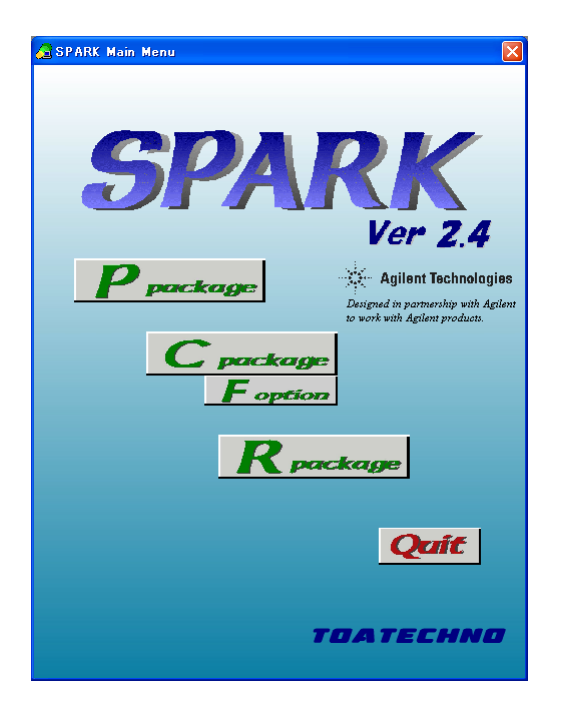

# **Ppackage**(パラメトリック測定パッケージ)

4062や4070シリーズと同等の測定機能やユーザイン ターフェイスを持ち、高速で大量パラメータの取得ができ ますので、製造ラインでの特性測定、評価、判定を自動 で行うことができます。高速大量パラメータの自動測定 に最適で主にラインでの使用に適しています。

# **<u>Cpackage</u>** (特性評価パッケージ)

I-V測定、C-V測定等SWEEP測定を、連続して自動 的に行うことができます。取得したスイープデータからの パラメータ取得も行えます。少数詳細データ/パラメータ 測定に適しています。

**Fpackage**(膜評価パッケージ)

4294Aの使用を前提とした容量測定を行うことができま す。C-V測定、Z-F測定等の測定を連続して自動的に 行うことができます。

*Rpackage*(信頼性評価パッケージ)

TDDB, TZDB, ホットキャリア等の信頼性評価測定を 自動的に行うことができます。

TOA TECHNO

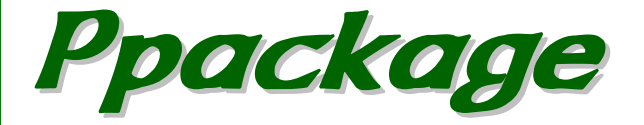

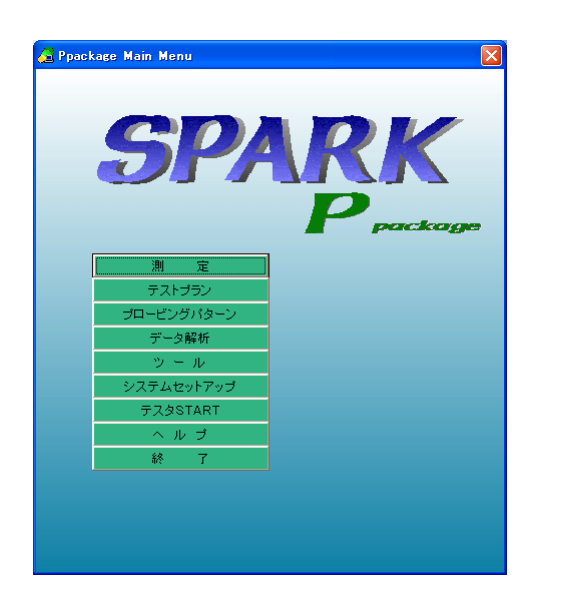

4062や4070シリーズと同等の測定機能やユーザインターフェイス を持ち、製造ラインでの特性測定、評価、判定を自動で行うことができ ます。

ー般的な測定アルゴリズムは標準機能として組み込まれており、プロ グラムソースも公開しておりますので、お客様独自のアルゴリズムの 組み込みも可能です。

サマリ表示やマップ表示等一般的なデータ解析機能が組み込まれて おり、測定データをその場で解析できますし、データファイルはCSV形 式で出力しますのでEXCEL等のWindowsアプリケーションでの解析 も可能です。

また、オフラインオプションを追加していただくことで、測定コントローラ とは別のPCで、測定中でもストレスなくテストプラン、プロービングパ ターンの作成や、データ解析を行うことができます。オフラインオプショ ンでは、SPARKの測定器に関わる機能以外の機能はすべて使用で きます。

# 測定アルゴリズム

# Ppackage

| 🖌 Algorithm List                                                                                                    | ×                                                                                                    | SPARK内に測定アルゴリズムを最大1000種まで登録することが<br>できます。                                    |  |  |  |  |
|----------------------------------------------------------------------------------------------------|----------------------------------------------------------------------------------------------------|------------------------------------------------------------------------------|--|--|--|--|
| No.         Algorithum Name           1         20255           2         8V/059           2         8V/059           4         8V/050           5         8V/050           6         V/04           7         704           9         105           9         105 | Agentitian Comment           Spinist Biostical Brainfordian Moltage ( Source Solar Biorit Circuited )         Image: Source Solar Biostical Biorit Circuited )           Spinist Biostical Brainfordian Comments         Image: Source Comments         Image: Source Comments           Grain Ib Source Brainfordian Comments         Image: Source Comments         Image: Source Comments           Grain Ib Source Brainfordian Comments         Image: Source Comments         Image: Source Comments           Grain Ib Drain Breakdown Voltage [ Source Comments]         Image: Source Comments         Image: Source Comments           Grain Ib Drain Breakdown Voltage [ Source Comments]         Image: Source Comments         Image: Source Comments           Grain Lask Current [ Source-Comments         Image: Source Comments         Image: Source Comments         Image: Source Comments           Source Lask Corrent [ Source-Comments         Image: Source Comments         Image: Source Comments         Image: Source Comments           Source Lask Corrent [ Source-Comments         Image: Source Comments         Image: Source Comments         Image: Source Comments           Source Lask Corrent [ Source-Comments         Image: Source Comments         Image: Source Comments         Image: Source Comments           Source Lask Corrent [ Source-Comments         Image: Source Comments         Image: Source Comments         Image: Source Comments           Source Lask Corrent [ Source-Comments         Image                                                                                                    | 測定アルゴリズムのプログラムソースは公開しており、お客様での追加、改造が可能です。<br>1つのアルゴリズムで、標準の戻り値以外に5種のデータを戻すこと |  |  |  |  |
| 11 Vh0<br>12 Vh1<br>13 Vh2<br>14 Vh2<br>15 Vh3<br>16 Vh4<br>17 Vh6<br>19 00<br>20 Isub_max<br>21 Isub_max<br>22 Isot_sgl<br>23 Isot_mt                                                                                                    | Threshold Vottage 0 (Sub-threshold Characteristics )         Image: Characteristics (Characteristics )           Threshold Vottage 1 (Sub-trans Resign Oran-Cases Stord Circuited )         Image: Characteristics (Characteristics )           Threshold Vottage 1 (Sub-trans Resign Oran-Cases Stord Circuited )         Image: Characteristics (Characteristics )           Threshold Vottage 3 (Linear Estrapolation)         Image: Characteristics (Characteristics )           Threshold Vottage 4 (Lineg Cases American Characteristics )         Image: Characteristic )           Sub-Threshold Vottage 4 (Lineg Cases American Characteristics )         Image: Characteristic )           Sub-Threshold Vottage 4 (Lineg Cases American Characteristics )         Image: Characteristic )           Sub-Threshold Vottage 4 (Lineg Cases American Characteristics )         Image: Characteristic )           Sub-Threshold Vottage 4 (Lineg Cases American Characteristics )         Image: Characteristic )           Sub-Threshold Vottage 4 (Lineg Cases American Characteristics )         Image: Characteristic )           Sub-Threshold Vottage 4 (Lineg Cases American Characteristics )         Image: Characteristic )           Maximum Volume 1 (Sabe Bias Single )         Image: Characteristic )           Characteristic )         Image: Characteristic )           Characteristic )         Image: Characteristic )           Characteristic )         Image: Characteristic )           Characteristic )                                                                                                    | ができます。<br>この画面から動作確認のための測定を行うこともできますので、アル<br>ゴリズムの動作確認もできます。                 |  |  |  |  |
| 23 は<br>23 は<br>33 は<br>33 は<br>33 は<br>33 IVCEO<br>30 IVCEO<br>30 IVCEO<br>30 IVCEO                                                                                                    | By every mer your of a large of the large of the large of | <complex-block></complex-block>                                              |  |  |  |  |
|                                                                                                    |                                                                                                    |                                                                              |  |  |  |  |

### 標準組み込みアルゴリズム

FET

| BVDSS      | ドレイン・ソース間降伏電圧 [ソース・ソース間短絡]        |
|------------|-----------------------------------|
| BVDSV      | ドレイン・ソース間降伏電圧 [ゲート、基板電圧印加]        |
| BVGSO      | ゲート・ソース間降伏電圧 [ドレイン開放]             |
| BVGDO      | ゲート・ドレイン間降伏電圧 「ソース開放]             |
| BVGDS      | ゲート・ドレイン間降伏電圧 [ソース・ドレイン間短絡]       |
| IGL        | ゲート漏れ電流 [ソース・ドレイン短絡]              |
| IDL        | ドレイン漏れ電流 「ゲート・ソース間短絡]             |
| ISL        | ソース漏れ電流 [ゲート・ドレイン間を短絡]            |
| IDS        | ドレイン電流 [ゲート電圧印加]                  |
| ISD        | ソース電流 [ゲート電圧印加]                   |
| VTHO       | しきい値電圧 [サブスレッショルド領域]              |
| VTH1       | しきい値電圧 [飽和領域]                     |
| VTH2       | しきい値電圧 [飽和領域 2点測定]                |
| VTH2m      | しきい値電圧 [飽和領域 n 点最小二乗法測定]          |
| V T H 3    | しきい値電圧 [飽和・非飽和両領域 ニュートン法]         |
| V T H 4    | しきい値電圧 [飽和・非飽和両領域 5270使用 バイナリサーチ] |
| VTH6       | しきい値電圧 [飽和・非飽和両領域 5270使用 リニアサーチ]  |
| SO         | サブスレッショルドスウィング                    |
| Isub       | 基板電流                              |
| Isub_max   | 基板電流最大値                           |
| Idvd_sgl   | ID-VD SWEEP測定                     |
| Idvd_mlt   | ID-VD SWEEP測定 [GATE STEP]         |
| Idvg_sgl   | ID-VG SWEEP測定                     |
| Gm         | ID-VG SWEEP測定しGm maxを算出           |
| Idvg_mltvd | ID-VG SWEEP測定 [DRAIN STEP]        |
| Idvg_sglvb | ID-VG SWEEP測定 [SUBSTRATE STEP]    |

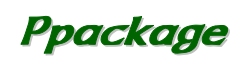

TDA TECHNO

-1

バイポーラ

| BVCBO  | コレクタ・ベース間降伏電圧 [エミッタ・オープン]   |
|--------|-----------------------------|
| BVEBO  | エミッタ・ベース間降伏電圧 [コレクタ・オープン]   |
| BVCEO  | コレクタ・エミッタ間降伏電圧 [ベース・オープン]   |
| BVCES  | ベース・エミッタ間降伏電圧 [ベース・エミッタ短絡]  |
| BVCEV  | コレクタ・エミッタ間降伏電圧 [ベース電圧印加]    |
| BVCEI  | コレクタ・エミッタ間降伏電圧 [ベース電流印加]    |
| BVECO  | エミッタ・コレクタ間降伏電圧 [ベース開放]      |
| ICEO   | コレクタ・エミッタ間遮断電流 [ベース開放]      |
| ICBO   | コレクタ・ベース間遮断電流 [エミッタ開放]      |
| IEBO   | エミッタ・ベース間遮断電流 [コレクタ開放]      |
| ICES   | コレクタ・エミッタ間遮断電流 [ベース・エミッタ短絡] |
| ICEV   | コレクタ・エミッタ間遮断電流 [ベース電圧印加]    |
| IBCO   | ベース・コレクタ間電流 [エミッタ開放]        |
| IBEO   | ベース・エミッタ間電流 [コレクタ開放]        |
| IECO   | ベース・エミッタ間電圧 [コレクタ開放]        |
| VBCO   | ベース・コレクタ間電圧 [エミッタ開放]        |
| VCEsat | コレクタ・エミッタ飽和電圧               |
| VBEsat | ベース・エミッタ飽和電圧                |
| VECsat | エミッタ・コレクタ飽和電圧               |
| HFE    | 直流電流増幅率                     |

# その他

| R2t_If        | 2端子抵抗測定  [High側電流印加]             |
|---------------|----------------------------------|
| R 2 t V f     | 2端子抵抗測定  [H i g h 側電圧印加]         |
| R 4 d         | 4端子抵抗測定 [差動電圧測定、Vm使用]            |
| R4t_If        | 4 端子抵抗測定  [H i g h 側電流印加、差動電圧測定] |
| R 4 t V f     | 4 端子抵抗測定  [H i g h 側電圧印加、差動電圧測定] |
| R4f           | ファン・デア・ポウ4端子抵抗測定                 |
| Сар           | 容量測定 [4284Aまたは4294A使用]           |
| C v s w e e p | C-V SWEEP測定 [4284Aまたは4294A使用]    |

Ppackage

# プロービングパターン

丸ウェハ用

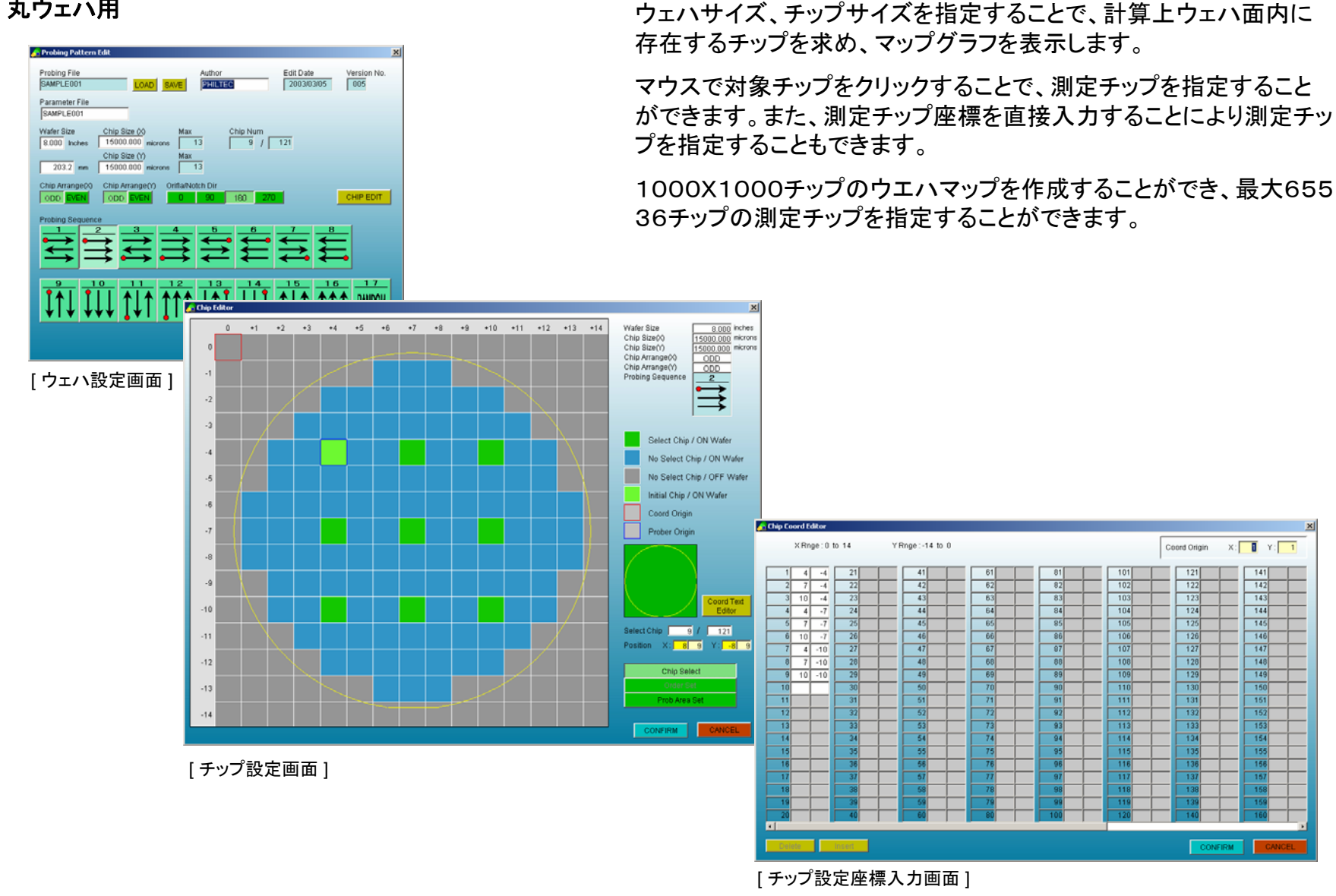

TOA TECHNO

Ppackage

基板サイズ・チップサイズ(パネルサイズ)を指定することで、チップを

等間隔で配置した基板マップを自動作成します。

# プロービングパターン

角基板用

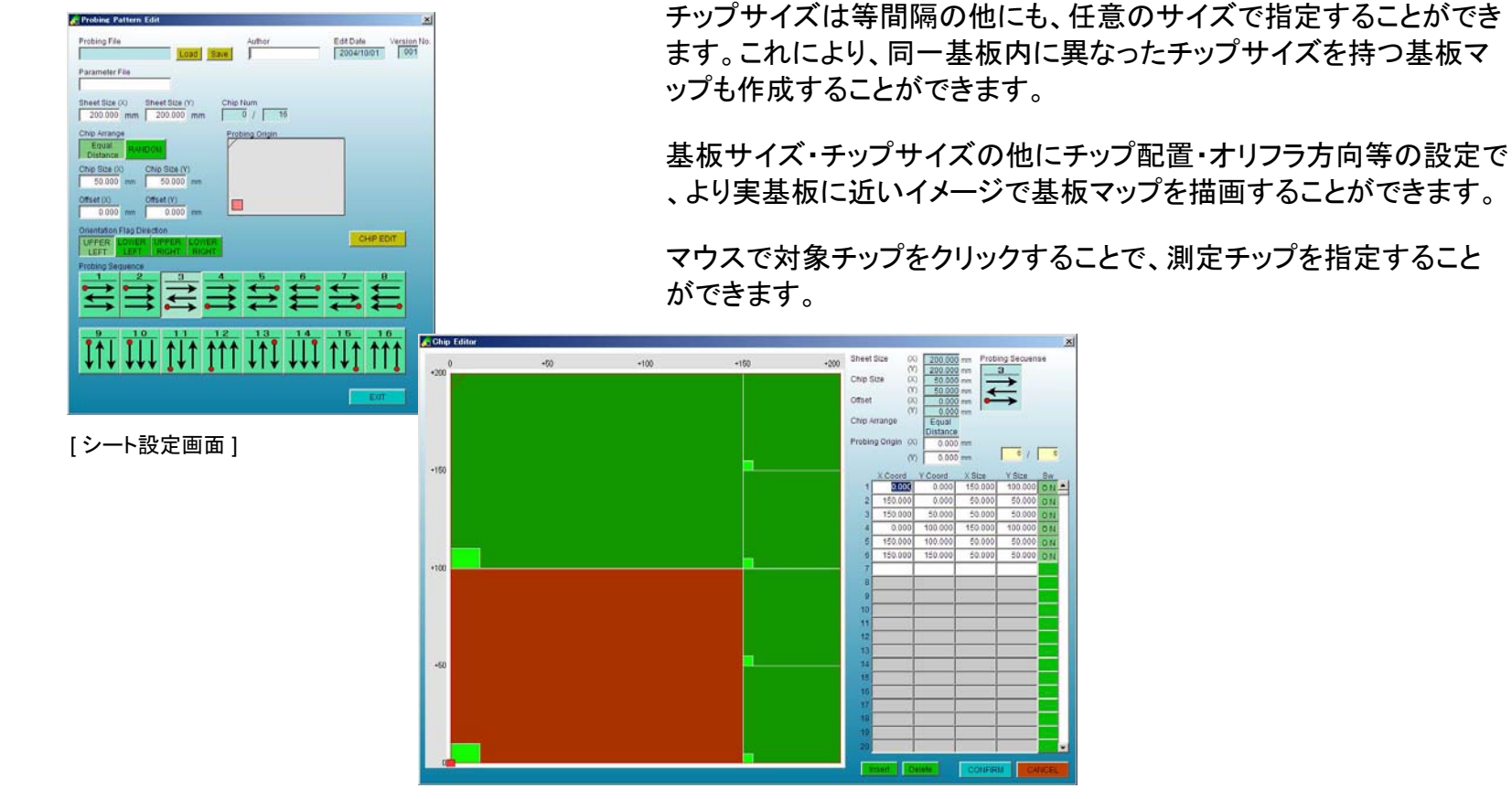

[チップ設定画面]

TOA TECHNO =

# テストプラン

|                                                                                                    | テストプランファイルに測定項目をモジュールごとに記述します。                                                                                                    |
|----------------------------------------------------------------------------------------------------|----------------------------------------------------------------------------------------------------|
| Test Plan Set         X           Test Plan File         Operator         Edit Date         Version No.           Sample0415A         LOAD         SAVE         PHILTEC         200309/05 16:35         002                                                                                                    | テストプランファイルには最大2000種の測定項目を保存できます。                                                                                                    |
| No.         Module Name         Nom         Kom         Kom <th< th=""><th>各測定項目の測定条件にSWEEP範囲やグラフスケール、判定値等も記述します。<br/>条件設定確認のための測定を行うこともできます。</th></th<>                                                                             | 各測定項目の測定条件にSWEEP範囲やグラフスケール、判定値等も記述します。<br>条件設定確認のための測定を行うこともできます。                                                                                                    |
| No.         Node Name         Pod.         Force Mode         Meas Name         Module Name           No.         Node Name         Pod.         Porce Mode         Meas Name         Node Name         Pod.         Porce Mode         Meas Name         Node Name         Node Name         Pod.         Porce Mode         Meas Name         Node Name         Pod.         Node Name         Pod.         Node Name         Pod.         Node Name         Node Name | Output Name, Unit       United         Defect       Gogy         Defect       Gogy         Defect       Gogy         Defect       Pm Bet         DV       1000 A         V       1000 A         V       1000 A         V       1000 A         V       1000 A         V       1000 A         V       1000 A         Difference       Massurement         Massurement       Messurement |
| 「Jarentwe Condition       Pin No. 010203         [測定条件設定画面]       UNESTRATE SMULL         「UNDESTRATE SMULL       UNDESTRATE SMULL         [UNDESTRATE SMULL       UNDESTRATE SMULL         [UNDESTRATE SMULL       UNDESTRATE SMULL         [UNDESTRATE SMULL       UNDESTRATE SMULL         [UNDESTRATE SMULL       UNDESTRATE SMULL         [UNDESTRATE SMULL       UNDESTRATE SMULL         [UNDESTRATE SMULL       UNDESTRATE SMULL                                                                                                    | 0 00000 000 00 10 11 12 13 14 15 10 17 14 10 20 23 23 24 26 27 27 28 20 13 13 23 24 34 24 24 24 24 24 24 24 24 24 24 24 24 24                                                                                                    |

TOA TECHNO

データファイル、テストプランファイル、プロービングファイル等を指定

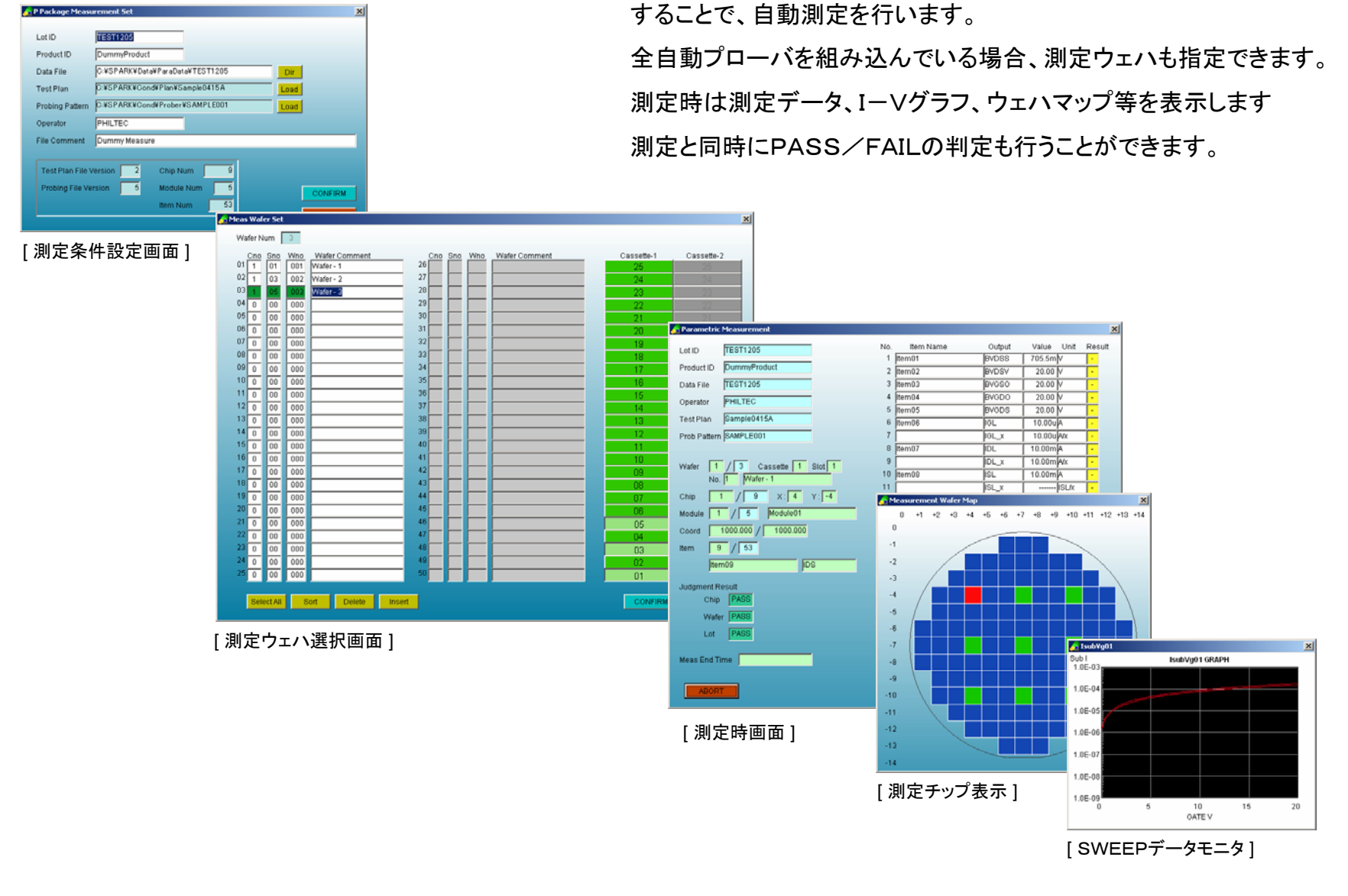

測

定

TDA TECHNO =

# データ解析

| DataFile       | WDataWParaDataWTEST1015AWTEST1015A |     | ファイル選択 | データサマリ |
|----------------|------------------------------------|-----|--------|--------|
| _ot Id         | TEST1015A                          |     | ウェハ選択  | ウェハマップ |
| Product ID     | TEST MEASUREMENT                   |     | チップ選択  |        |
| fest Plan File | C#SPARK#Cond#Plan#TEST1016         | 001 | 項目選択   |        |
| Probing File   | C#SPARK#Cond#Prober#SAMPLE002      | 008 |        |        |
| Operator       | PHILTEC                            |     |        |        |
| File Comment   | TEST MEASUREMENT DATA              |     |        |        |
| Date           | 2002/10/16 14:43                   |     |        |        |
| Wafer Num      | 5 5                                |     |        |        |
| Chip Num       | 61 61                              |     |        |        |
| tem Num        | 16 16                              |     | DAL    |        |

[データ解析メイン画面]

測定データファイルをもとに、サマリ、ウェハマップ、特性グラフを表示 します。

データファイルはCSV形式のASCIIファイルですので、他のWindow sアプリケーションでも容易にデータ解析を行うことができます。

| ) ataE | ile.  | VDataV                                                 | LVDataVParaDataVTEST1015AVTEST1015A Test Plan File CVSPARKVCondVPlanVTEST1016 001 |           |          |                  |         |        |           |        |            |          |        |        |        |      |
|--------|-------|--------------------------------------------------------|-----------------------------------------------------------------------------------|-----------|----------|------------------|---------|--------|-----------|--------|------------|----------|--------|--------|--------|------|
| alar   |       | TEST1015A Probing Elle CVSPARXVCord/ProberVSAMPLE002 F |                                                                                   |           |          |                  |         |        | - 009     |        |            |          |        |        |        |      |
| otria  |       | TEOTIN                                                 | EAOUDEN                                                                           | ICAUT.    |          |                  |         | PIO    | iong rite | 2002/4 | 0146 44-42 |          |        |        | 000    |      |
| rodu   | αυ    | DU III TO                                              | 2 CROCKEN                                                                         | IEINI     |          |                  |         | Mes    | as Date   | 2002/1 | 0/10 14.43 |          |        |        |        |      |
| pera   | itor  | PHILTE                                                 | u                                                                                 |           |          |                  |         |        | _         |        |            |          |        |        | a Out  |      |
| ile C  | omm   | ent TEST M                                             | EASUREN                                                                           | IENT DATA |          |                  |         |        |           |        |            |          |        |        | e ou   | i i  |
|        | Tune  | No. budge                                              |                                                                                   | n         | Index Do |                  | a hudaa | 1      |           | 0.55   | C All Date | i mun    |        |        | EXIT   |      |
| uoye   | riype | No Subge                                               | 300                                                                               | rcange    | Judge Ka | inge <b>si</b> o | + Juoge | 0      | Lauseus   | UFF    | i Ali Data | in reang |        | _      |        | 1    |
|        |       | Module                                                 |                                                                                   |           |          |                  |         |        | TEST      | 1      |            |          |        |        |        |      |
|        |       | item                                                   |                                                                                   |           | TEST     | T1_1             |         |        |           |        | TEST       | r1_2     |        |        | TEST1  | _3   |
|        |       | Output                                                 | BVDSS                                                                             | BVDSS1    | BVDSS2   | BVDSS3           | BVDSS4  | BVDSS5 | BVDSS     | BVDSS1 | BVDSS2     | BVDSS3   | BVDSS4 | BVDSS5 | BVDSS  | BVD  |
|        |       | Unit                                                   | [V]                                                                               | [V1]      | [V2]     | [V3]             | [V4]    | [V5]   | [V]       | (V1)   | [V2]       | [V3]     | [V4]   | [V5]   | [V]    |      |
|        |       | Judge Low                                              | 400.0m                                                                            | 4.000     | 40.00    | 400.0            | 4.000K  | 40.00K | 400.0m    | 4.000  | 40.00      | 400.0    | 4.000K | 40.00K | 400.0m | 4.   |
|        |       | Judge High                                             | 700.0m                                                                            | 7.000     | 70.00    | 700.0            | 7.000K  | 70.00K | 700.0m    | 7.000  | 70.00      | 700.0    | 7.000K | 70.00K | 700.0m | 7.   |
|        |       | 49                                                     | 445.0m                                                                            | 4.000     | 71.50    | 490.0            | 4.000K  | 67.00K | 580.0m    | 6.700  | 67.00      | 760.0    | 4.450K | 40.00K | 400.0m | 6.1  |
|        |       | 50                                                     | 760.0m                                                                            | 6.250     | 71.50    | 715.0            | 6.700K  | 67.00K | 670.0m    | 7.150  | 44.50      | 805.0    | 6.700K | 53.50K | 805.0m | 4.   |
|        |       | 51                                                     | 625.0m                                                                            | 4.900     | 62.50    | 445.0            | 5.350K  | /1.50K | 760.0m    | 6.700  | 67.00      | 625.0    | 8.050K | 44.50K | 535.0m | - 1. |
|        |       | 52                                                     | 020.0m                                                                            | 7.160     | 40.00    | 625.0            | 0.300K  | 80.60K | 025.0m    | 4,400  | 49.00      | 400.0    | 7.160K | 62.00K | 025.0m | 0.   |
|        |       | 53                                                     | 400.0m                                                                            | 7.600     | 40.00    | 445.0            | 7.600K  | 52.50K | 400.0m    | 7.150  | 90.50      | 400.0    | 6.250K | 76.00K | 605.0m | 6.   |
|        |       | 55                                                     | 625.0m                                                                            | 7.600     | 44.50    | 715.0            | 6 700K  | 44 50K | 625.0m    | 8.050  | 67.00      | 625.0    | 8.050K | 71.50K | 400.0m | 4    |
|        |       | 56                                                     | 400.0m                                                                            | 5.350     | 49.00    | 445.0            | 6.250K  | 53.50K | 670.0m    | 4.900  | 80.50      | 535.0    | 4.900K | 76.00K | 625.0m | 7.   |
|        |       | 57                                                     | 490.0m                                                                            | 7.150     | 53.50    | 670.0            | 5.350K  | 62.50K | 580.0m    | 5.350  | 58.00      | 490.0    | 8.050K | 80.50K | 490.0m | 7.   |
|        |       | 58                                                     | 760.0m                                                                            | 7.600     | 40.00    | 670.0            | 7.600K  | 58.00K | 760.0m    | 7,150  | 80.50      | 760.0    | 4.900K | 67.00K | 625.0m | 7.   |
| 1      | [1]   | 59                                                     | 580.0m                                                                            | 6.250     | 53.50    | 535.0            | 5.800K  | 49.00K | 400.0m    | 5.800  | 58.00      | 445.0    | 4.450K | 71.50K | 400.0m | 6.   |
|        |       | 60                                                     | 760.0m                                                                            | 4.900     | 40.00    | 670.0            | 4.450K  | 76.00K | 535.0m    | 4.000  | 76.00      | 805.0    | 8.050K | 49.00K | 490.0m | 4.5  |
|        |       | 61                                                     | 535.0m                                                                            | 4.000     | 76.00    | 670.0            | 8.050K  | 62.50K | 670.0m    | 6.250  | 80.50      | 760.0    | 7.600K | 80.50K | 535.0m | - 43 |
|        |       | Average                                                | 590.5m                                                                            | 6.228     | 57.78    | 609.3            | 6.033K  | 58.45K | 592.8m    | 6.303  | 59.88      | 609.3    | 5.853K | 62.88K | 567.3m | 5.   |
|        |       | Sigma                                                  | 132.9m                                                                            | 1.236     | 12.38    | 132.0            | 1.271K  | 12.08K | 130.0m    | 1.209  | 13.60      | 129.6    | 1.464K | 13.11K | 128.4m | 1.   |
|        |       | Median                                                 | 580.0m                                                                            | 6.250     | 53.50    | 625.0            | 5.800K  | 55.75K | 580.0m    | 6.700  | 62.50      | 602.5    | 5.800K | 60.25K | 535.0m | 5.8  |
|        |       | Min                                                    | 400.0m                                                                            | 4.000     | 40.00    | 400.0            | 4.000K  | 40.00K | 400.0m    | 4.000  | 40.00      | 400.0    | 4.000K | 40.00K | 400.0m | 4.0  |
|        |       | Max                                                    | 805.0m                                                                            | 8.050     | 80.50    | 805.0            | 8.050K  | 80.50K | 805.0m    | 8.050  | 80.50      | 805.0    | 8.050K | 80.50K | 805.0m | 8.0  |
|        |       | Yield %                                                | 98.4                                                                              | 98.4      | 98.4     | 98.4             | 98.4    | 98.4   | 98.4      | 98.4   | 98.4       | 98.4     | 98.4   | 98.4   | 98.4   | 9    |
|        |       | Count                                                  | 60                                                                                | 60        | 60       | 60               | 60      | 60     | 60        | 60     | 60         | 60       | 60     | 60     | 60     |      |

[ データサマリ ]

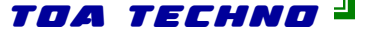

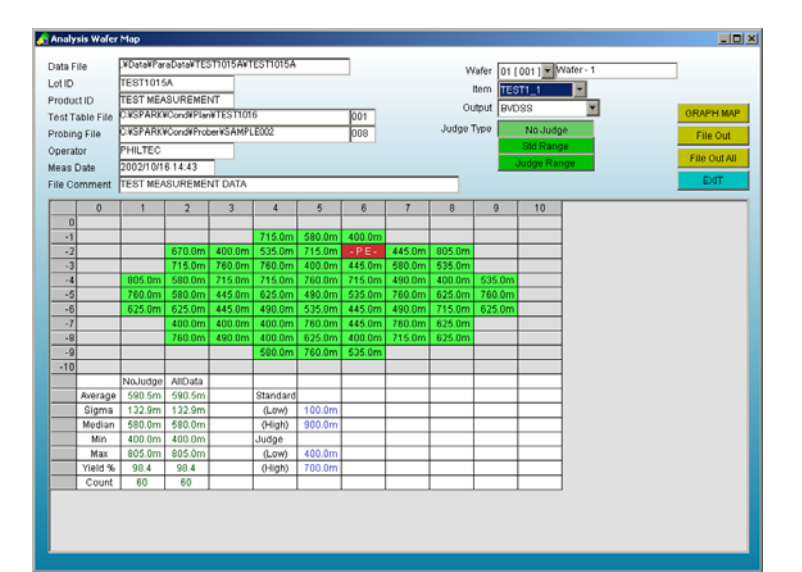

### [ウェハマップ]

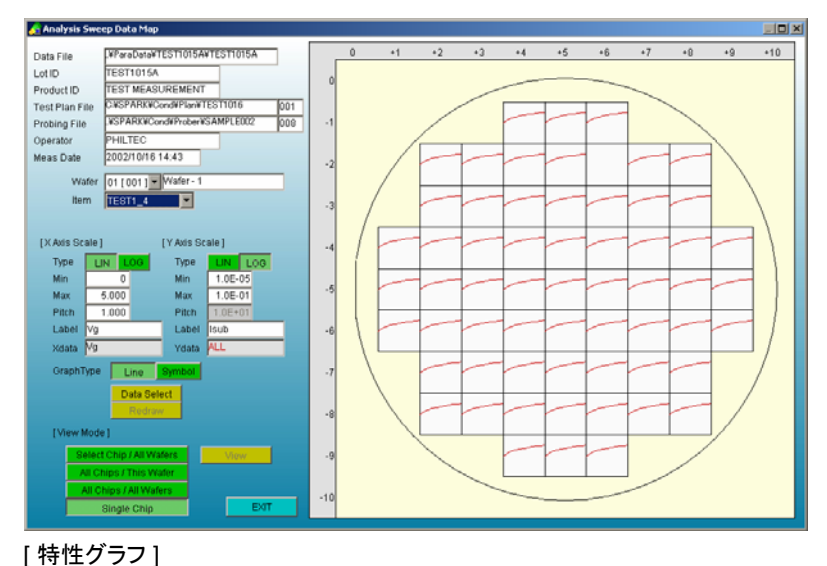

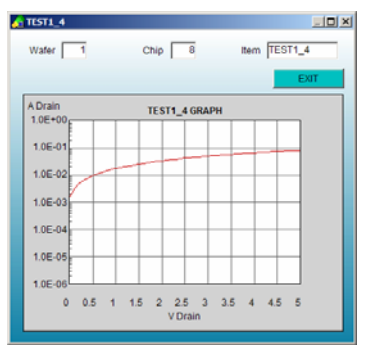

### [特性グラフ拡大表示]

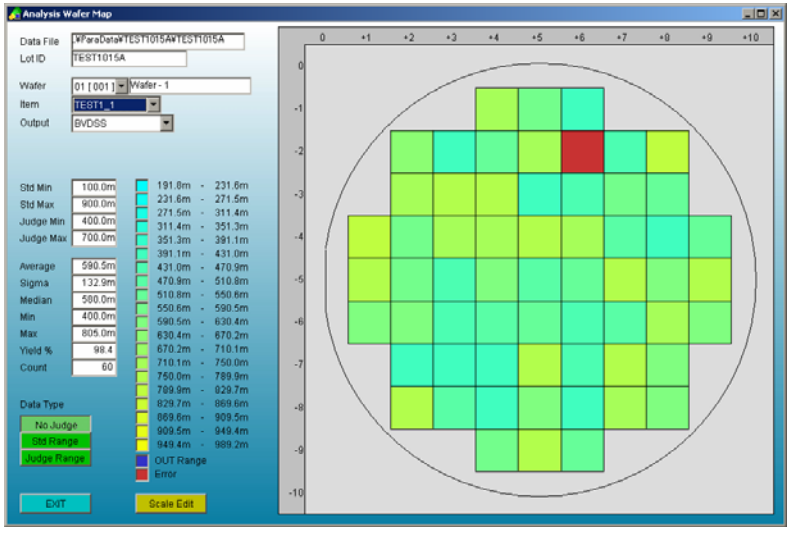

[グラフィックウェハマップ]

# プログラム仕様

**Ppackage** 

### アルゴリズム

| 組み込みアルゴリズム数 | : | 1000    |
|-------------|---|---------|
| ノード数        | : | 8       |
| 測定条件値数      | : | 20      |
| 戻り値         | : | 標準データ+5 |

### テストプラン

| モジュール数    | : | 1000 |
|-----------|---|------|
| 組み込みItem数 | : | 2000 |

### プロービングパターン

| 最大チップ数    | : | 1000X1000   | 1, | 000, | 000 |
|-----------|---|-------------|----|------|-----|
| 測定チップ     | : | 65536       |    |      |     |
| プローブシーケンス | : | 16 + RAMDOM |    |      |     |

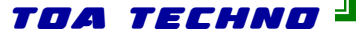

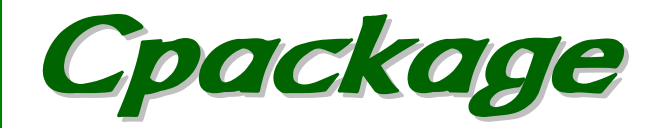

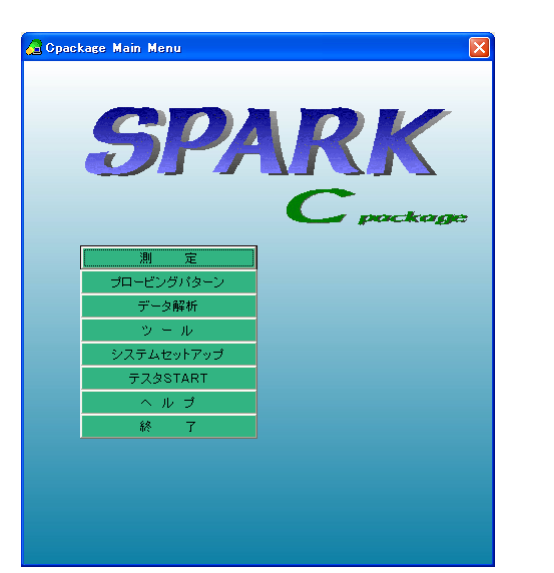

I-V測定、C-V測定等SWEEP測定を、連続して自動的に行うことができます。

Id-Vd, Id-Vg, C-V等標準的なSWEEP測定を組み込んでおり、プログラムソースも公開しておりますので、お客様での改造、追加が容易に行えます。

各SWEEP測定内では測定データをもとに、各種のパラメータを算出しており、 SWEEPデータとともにこれらのパラメータ値もデータファイルに格納します。パ ラメータに関してはサマリ表示、マップ表示、SWEEPデータに関してはI-Vグ ラフ、I-Vマップグラフ表示を行います。

データファイルはCSV形式で出力しますのでEXCEL等のWindowsアプリ ケーションでの解析も可能です。

また、オフラインオプションを追加していただくことで、測定コントローラとは別の PCで、測定中でもストレスなくテストプラン、プロービングパターンの作成や、 データ解析を行うことができます。オフラインオプションでは、SPARKの測定器 に関わる機能以外の機能はすべて使用できます。

# 特性測定プログラム

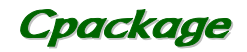

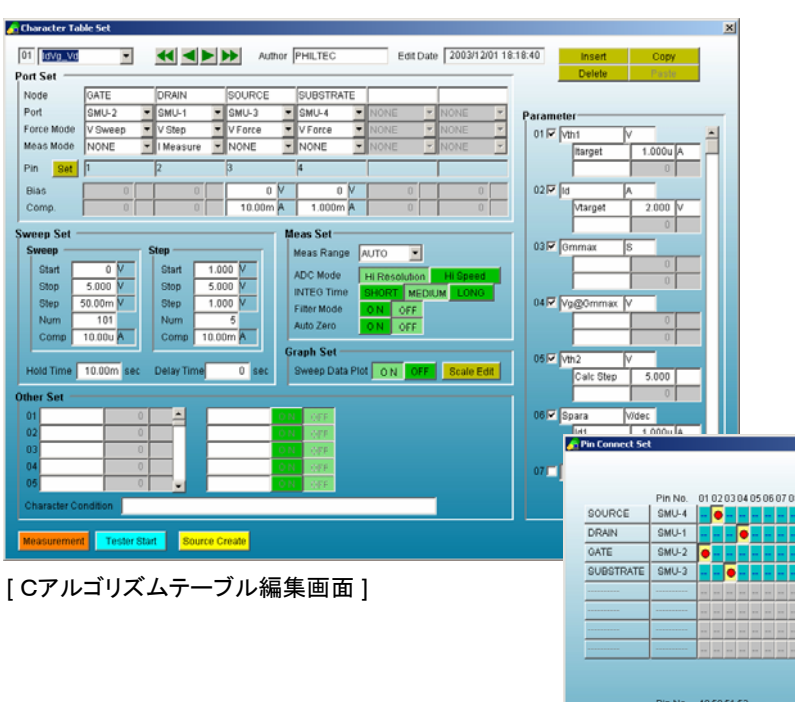

システム内には特性測定プログラムを100種まで組み込むことができます。

特性測定プログラムのプログラムソースは公開しており、お客様での 追加、改造が可能です。

プログラム内でSWEEPしたデータをもとに、最大30種までのパラ メータを算出できます。

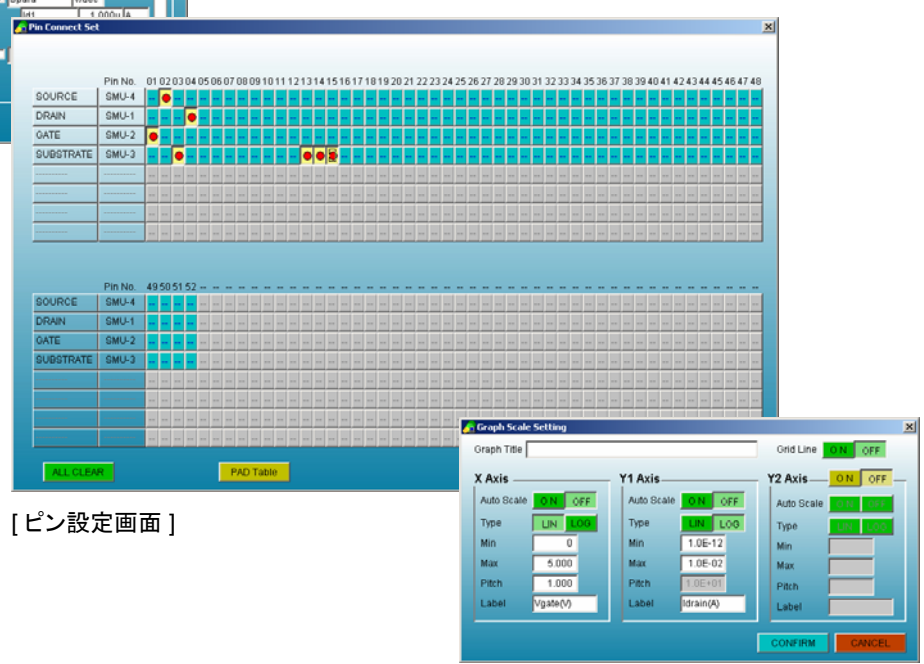

[グラフスケール編集画面]

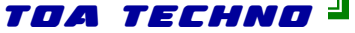

# Cpackage

### 標準組み込みアルゴリズム

### FET

| I a v g v a I a v g SWEEP测定(D r a i n 電圧 | SIEP)   |
|------------------------------------------|---------|
| IdVgVsub IdVg SWEEP測定(Sub電圧ST            | EP)     |
| mIdvgVsub  IdVg SWEEP4端子測定(Sub電          | 「圧STEP) |
| I d V d I d V d SWEEP測定                  |         |
| IgVg IdVg SWEEP測定                        |         |
| IsubVg IsubVg SWEEP測定                    |         |

### バイポーラ用

| IcVce_Ib | IcVce | SWEEP測定 | (Base電流 | ξ S T E P ) |
|----------|-------|---------|---------|-------------|
|----------|-------|---------|---------|-------------|

### 容量測定

| HfCv       | CV SWEEP測定        |        |     |              |
|------------|-------------------|--------|-----|--------------|
| Hfcv_multi | Cメータを使用したSWEEP測定。 | CPD, C | PQ, | CPG等を指定できます。 |

### その他

Pパッケージと同様のSPOT測定(Pパッケージ標準組込みアルゴリズム参照)

Cpackage

# プロービングパターン

丸ウェハ用

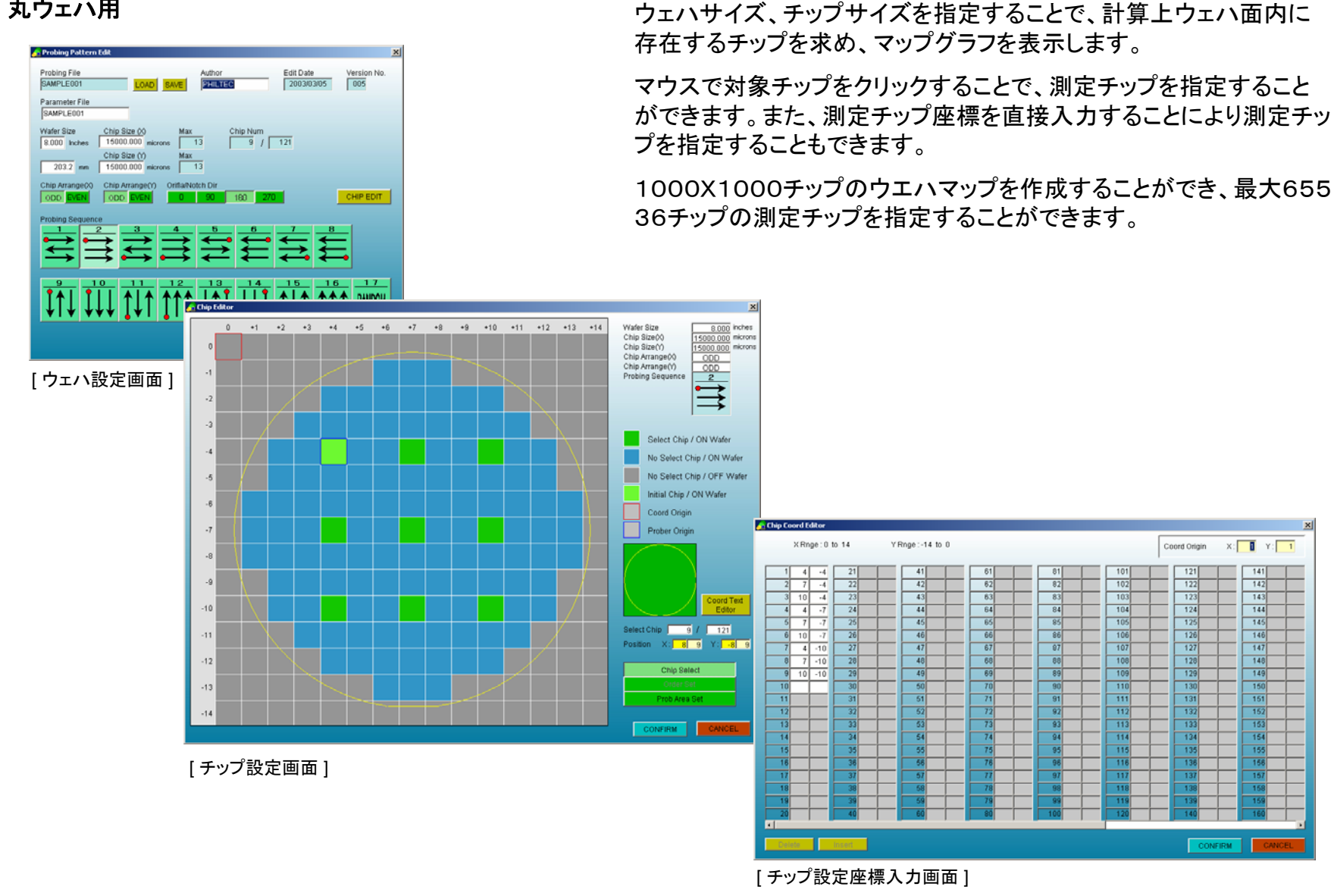

TOA TECHNO

Cpackage

基板サイズ・チップサイズ(パネルサイズ)を指定することで、チップを

等間隔で配置した基板マップを自動作成します。

# プロービングパターン

角基板用

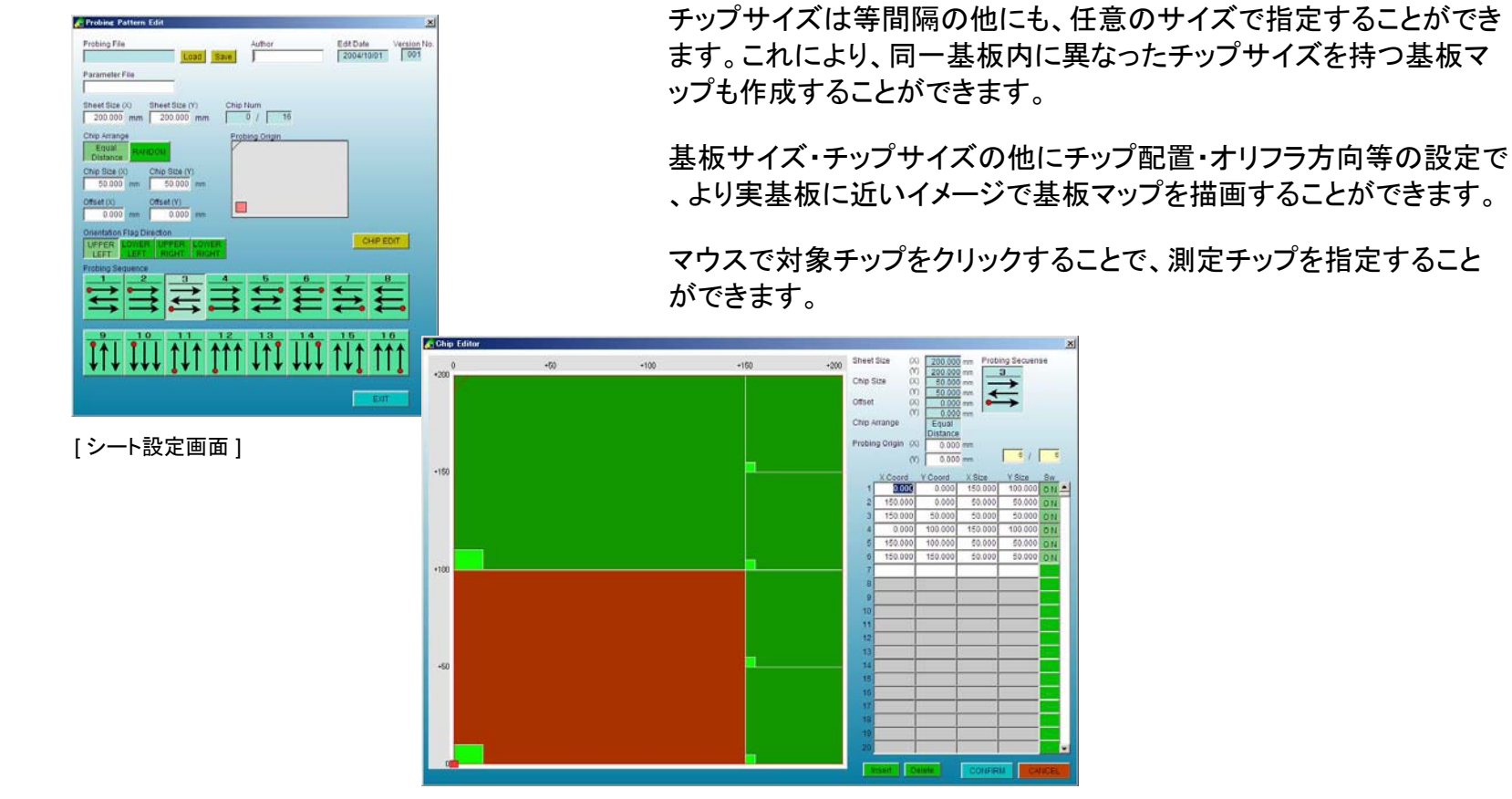

[チップ設定画面]

TOA TECHNO =

# 自動測定 測定条件設定

データファイル、テストテーブルファイル、プロービングファイル等 を指定することで、自動測定を行います。 C Parkage Measurement Set Table File Ver. 018 Lot ID Probing File Ver. 005 特性測定をテストテーブル上に記述します。1度の測定で最大10 Product ID TEST MEASUREMENT Chip Num 009 G:VSPARKVDataVCharDataVData#000 Data File 00種までの特性測定を行うことができます。 Test Table WSPARK#Cond#Character#zzzzIV\_Me OAD. Probing Pattern C:VSPARK#Cond#Prober#SAMPLE001 Operator PHII TEC 各測定項目の測定条件にSWEEP範囲やグラフスケール等も記 File Comment TEST MEASUREMENT DATA 述します。 No. Item Name Character X Coord [um] Y Coord [um] 1 IdVg\_Check1 mldVg\_Vsub 2 IdVg\_Vsub\_vd005 IdVg\_Vsub 0 条件設定確認のための測定を行うこともできます。 3 IdVd\_Check1\_for 0 4 IgVg\_Chk1p\_rev -3500 lg∀g 5 IsubVg\_Chk1p\_rev lsubVg NONE C Package Chara 2 IdVg\_Vsub\_vd00 IdVg\_Vsub ▼ 02 Judge Set Port Set Mh1 Node SUBSTRATE DRAIN SOURCE Target Port SMU-2 V SMU-4 V SMU-1 V SMU-3 V IONE Y 10.00u A Force Mode, N Sween N Force N Sten **V** Force Meas Mode NONE NONE I Measure NONE 2 🔽 🛛 VTarget Pin 3.000 V Bian 50.00m N 0 M 10.00m A 10.00m A 3 🔽 Ommax Comp. ween Set Meas Set Meas Range AUTO 💌 Sweep 4 ♥ Vg@Gmmax Start 0 M Start 0 ADC Mode Hi Speed Stop 5.000 M Stop -3.000 [テストテーブル編集画面] INTEG Time Step 50.00m V Step -500.0m Filter Mode 5 🔽 Mh2 Num Num Auto Zero 10.00u A Comp 1.000m Calc Step 5.000 Comp Graph Set Hold Time 10.00m sec Delay T Sweep Data Plot O N 6 🔽 Spara Midec 1.000u Other Set 10.00 C Package Judgen Standard Range Judgement Range Unit Parameter 1 Mth1 No Judge 35.00m 200.0m 45.00m 150.0m 2 10 24.00u 12.00u 20.00u 9.000.0 👝 Graph Scale Sr 12.00 4.000u 3 Gm Graph Title Grid Line ON OFF [測定条件設定画面] 4 Gmma 5.400u 12.00 24.00m 25.00m Y1 Axis Y2 Axis-Auto Scale ON OFF 5.500 5.860 Auto Scale N OFF Auto Scale Type Type UN LO LIN LOG Type Min Min: 0 1.0E-12 Min Max 5.000 Max 1.0E-02 Max [判定値設定画面] Pitch 1.000 Pitch Pitch Label Vgate(V) Label Idrain(A) Label CONFIRM [グラフスケール編集画面]

## Cpackage

TOA TECHNO 🚽

自動測定 測定

👍 Meas Wafer Set

# Cpackage

全自動プローバを組み込んでいる場合、測定ウェハを指定できます。 測定時は測定データ、I-Vグラフ、ウェハマップ等を表示します

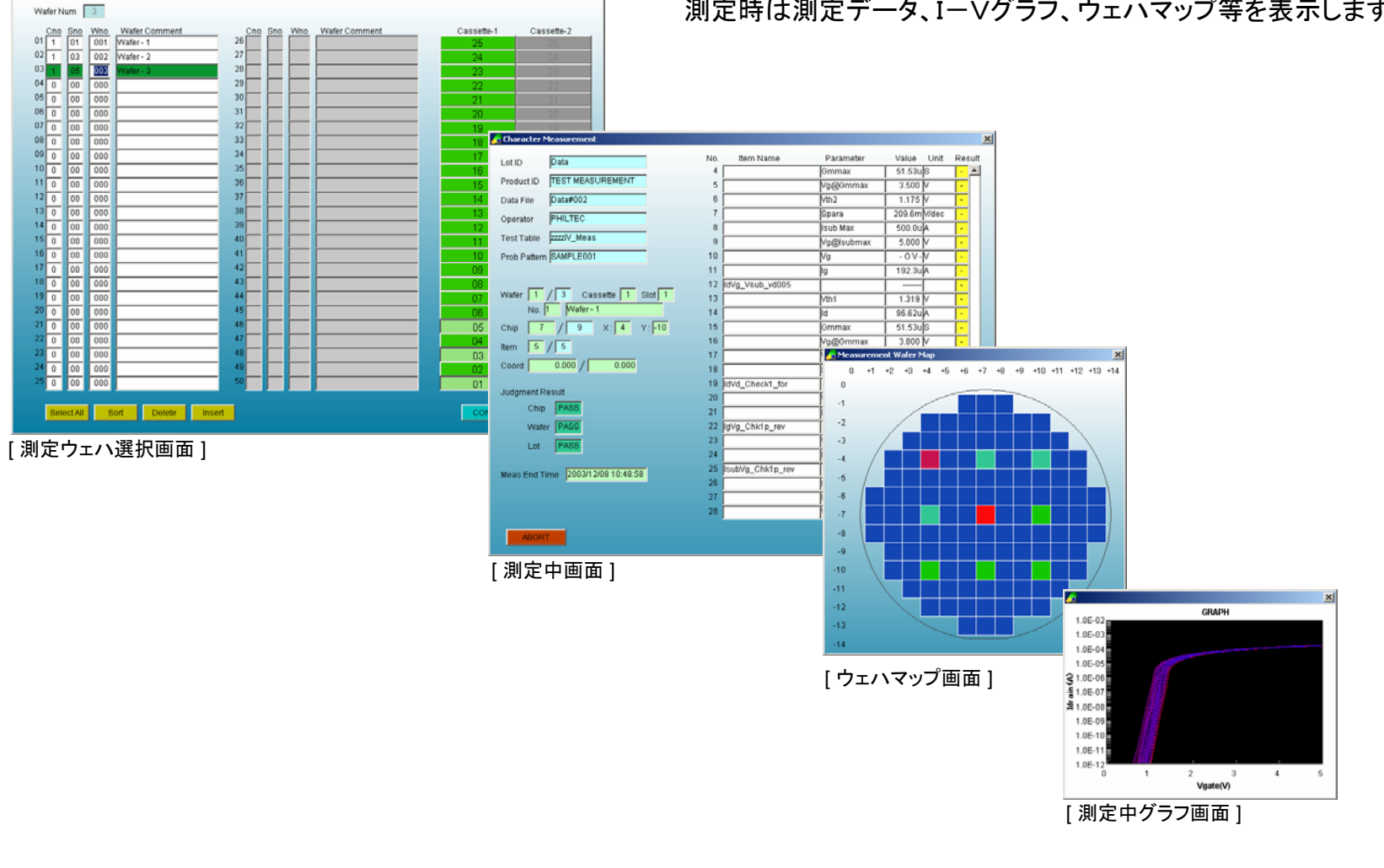

TDA TECHNO =

# Cpackage

# 解析測定

| a File C#SPARK#Data#CharData#ANA_MEASURE#defe | ult        | LOAD     | SAV     | APPEND  | Dat | a Select   | Algorithm  | dVg_Vd      |         |
|-----------------------------------------------|------------|----------|---------|---------|-----|------------|------------|-------------|---------|
| ta Name IdVg_Vd ChipNo 2                      | 2003/12/08 | 10:54:01 | Copyed  |         | _   | Va         | Id/Vd=1V)  | 18(Vd=2V)   | Idrva - |
|                                               |            |          |         |         | 1   | 0.0000E+00 | 6.0000E-14 | 8.0000E-14  | 3.00    |
| 1.0E-02                                       | PH         |          |         |         | 2   | 5.0000E-02 | 7.0000E-14 | 7.0000E-14  | 5.00    |
|                                               |            |          |         |         | 3   | 1.0000E-01 | 9.0000E-14 | 1.0000E-14  | 5.00    |
| 1.05-02                                       |            |          |         |         | 4   | 1.5000E-01 | 9.0000E-14 | 1.0000E-14  | 2.00    |
| THE US                                        |            |          |         |         | 5   | 2.0000E-01 | 2.0000E-14 | 2.0000E-14  | 3.00    |
|                                               |            |          |         |         | 6   | 2.5000E-01 | 1.0000E-14 | 7.0000E-14  | 5.00    |
| 1.0E-04                                       |            |          |         |         | 7   | 3.0000E-01 | 7.0000E-14 | 9.0000E-14  | 2.0     |
|                                               |            |          |         |         | 8   | 3.5000E+01 | 7.0000E-14 | 1.0000E-14  | 1.00    |
| 1.0E-05                                       |            |          |         |         | 9   | 4.0000E-01 | 7.0000E-14 | 6.0000E-14  | 9.0     |
| ÷ 11                                          |            |          |         |         | 10  | 4.5000E-01 | 1.0000E-14 | 1.0000E-14  | 2.0     |
| 1.0E-06                                       |            |          |         |         | 11  | 5.0000E-01 | 3.0000E-14 | 6.0000E-14  | 7.0     |
| 1 11                                          |            |          |         |         | 12  | 5.5000E-01 | 3.0000E-14 | 4.0000E-14  | 7.0     |
| 1.05-07                                       |            |          |         |         | 13  | 6.0000E-01 | 6.0000E-14 | 6.0000E-14  | 5.0     |
|                                               |            |          |         | _       | 14  | 6.5000E-01 | 1.0812E-13 | 1.2614E-13  | 1.4     |
|                                               |            |          |         |         | 15  | 7.0000E-01 | 4.9598E-13 | 5.7865E-13  | 6.6     |
| 1.0E-00                                       |            |          |         | _       | 16  | 7.5000E-01 | 2.2753E-12 | 2.6545E-12  | 3.0     |
| E 11                                          |            |          |         |         | 17  | 8.0000E-01 | 1.0438E-11 | 1.2177E-11  | 1.3     |
| 1.0E-09                                       |            |          |         |         | 18  | 8.5000E-01 | 4.7883E-11 | 5.5864E-11  | 6.3     |
| ŧ 11                                          |            |          |         |         | 19  | 9.0000E-01 | 2.1966E-10 | 2.5627E-10  | 2.9     |
| 1.0E-10                                       |            |          |         | _       | 20  | 9.5000E-01 | 1.0077E-09 | 1.1756E-09  | 1.3     |
|                                               |            |          |         |         | 21  | 1.0000E+00 | 4.6227E-09 | 5.3932E-09  | 6.1     |
| 1.05-11                                       |            |          |         |         | 22  | 1.0500E+00 | 2.1207E-08 | 2.4741E-08  | 2.8     |
|                                               |            |          |         |         | 23  | 1.1000E+00 | 9.7284E-08 | 1.1350E-07  | 1.2     |
|                                               |            |          |         | _       | 24  | 1.1500E+00 | 4.4629E-07 | 5.2067E-07  | 5.9     |
| 1.0E-12                                       | 2          |          |         |         | 25  | 1.2000E+00 | 3.0000E+06 | 3.5000E-06  | 4.0     |
| 0 1 2<br>Meat                                 |            | -        | 5       |         | 26  | 1.2500E+00 | 8.8163E-06 | 1.0286E-05  | 1.1     |
| vga                                           | (v)        |          |         |         | 27  | 1.3000E+00 | 1.7694E-05 | 2.0643E-05  | 2.3     |
|                                               |            |          | M . D 2 | 005+00  | 28  | 1.3500E+00 | 2.9633E-05 | 3.4571E-05  | 3.9     |
| ale Edit Auto Scale Clear Data H              | xid 1 2 3  | 4 5      | A : 2   | 002+00  | 111 | * *000E.00 | 110000 00  | C 2074 C 00 | 1       |
|                                               |            |          | Y1 :    | 8.1E-12 | _   | _          | _          |             | _       |

測定結果をグラフ表示、リスト表示します。グラフはY2軸まで表示できます。

過去の5つの測定結果SWEEPデータをメモリ中に記録し、表示 データの切り替えをし、過去のデータとの比較ができます。

測定アルゴリズムは、自動測定と共有できます。

グラフ上のマウスカーソルの座標を数値表示し、測定データ以 外の任意の値を読み取ることができます。

ラインカーソルを表示すると、測定データをリスト上で読み取れます。

任意の2点を通る直線をグラフ上に描画します。

測定結果データをCSVファイルに、表示グラフをビットマップファ イルに保存できます。

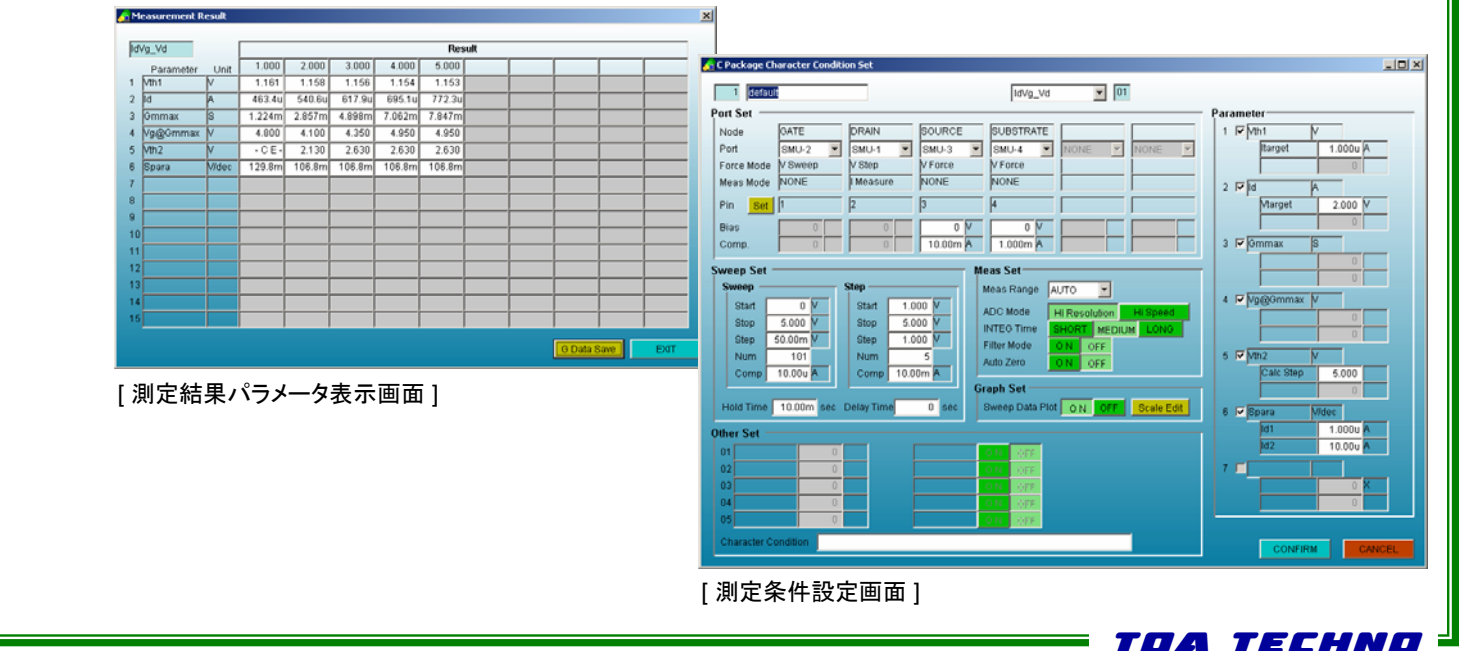

[測定ウェハ選択画面]

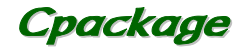

# データ解析

| DataFile        | WDataWCharDataWTEST_0813aWTEST_0813a 79-1/J/3 | 変沢 データサマリ |
|-----------------|-----------------------------------------------|-----------|
| ot Id           | TEST_0813a                                    | 旅り        |
| Product ID      | TEST MEASUREMENT                              | R 80007   |
| fest Table File | C#SPARK#Cond#Character#SAMPLE001 029 1029     | 1R        |
| Probing File    | C#SPARK#Cond#Prober#SAMPLE001 003             |           |
| Operator        | PHILTEC                                       |           |
| ile Comment     | TEST MEASUREMENT DATA                         |           |
| Date            | 2002/08/13 10:03                              |           |
| Vafer Num       | 3 3                                           |           |
| hip Num         | 17 17                                         |           |
| tem Num         | 5 5                                           |           |

[データ解析メイン画面]

自動測定データファイルをもとに、サマリ、ウェハマップ、特性グラフを 表示します。

データファイルはCSV形式のASCIIファイルですので、他のアプリ ケーションでも容易にデータ解析を行うことができます。

| any s  |       |          |            |           |          |         |         |        |               |         |           |            |          |        |        |        |        |     |
|--------|-------|----------|------------|-----------|----------|---------|---------|--------|---------------|---------|-----------|------------|----------|--------|--------|--------|--------|-----|
| taFile | 9     | .¥Data¥( | /harData¥T | EST_0813a | TEST_081 | 3a      |         | Tes    | st Table File | CASPAR  | 8.WCond#C | haracter¥S | AMPLE001 |        | 029    |        |        |     |
| Id     |       | TEST_0   | 813a       |           |          |         |         | Pro    | bing File     | CWSPAR  | K#Cond#P  | rober¥SAM  | PLE001   |        | 003    |        |        |     |
| duct   | ID    | TEST M   | EASUREM    | ENT       |          |         |         | Me     | as Date       | 2002/08 | /13 10:03 | 45         |          |        |        |        |        |     |
| erato  | r     | PHILTE   | 0          |           |          |         |         |        |               |         |           |            |          |        |        |        |        |     |
| Cor    | mment | TEST M   | EASUREM    | ENT DATA  |          |         |         |        |               |         |           |            |          | F      | le Out |        |        |     |
|        |       |          |            |           |          |         |         |        |               |         |           |            |          |        |        |        |        |     |
| ige T  | ype   | No Judge | Std I      | Range [   | Judge Ra | nge Std | + Judge | 8      | tatistics     | OFF     | All Data  | IN Rang    |          |        | EXIT   |        |        |     |
| Т      |       | Item     |            |           |          |         |         |        |               | IdVg00  | 1         |            |          |        |        |        |        | _   |
|        | B     | ias Step |            |           | 1.0      | 00      |         |        |               |         | 2.0       | 00         |          |        |        | 3.000  |        |     |
|        | Pa    | rameter  | Vth1       | ld        | Gm       | Gmmax   | Vth2    | Spara  | Vth1          | ld      | Gm        | Gmmax      | Vth2     | Spara  | Vth1   | ld     | Gm     | Gr  |
|        |       | Unit     | [V]        | [A]       | [AV]     | [AV]    | [V]     | U      | [V]           | [A]     | [AV]      | [AV]       | [V]      | 0      | [V]    | [A]    | [AV]   |     |
|        | Juc   | ige Low  | 45.00m     | 12.00u    | 5.000u   | 6.000u  | NoJudge | 5.600  | 45.00m        | 12.00u  | 5.000u    | 6.000u     | NoJudge  | 5.600  | 45.00m | 12.00u | 5.000u | 6   |
| 44     | Jud   | ige High | 150.0m     | 20.00u    | 10.00u   | 10.000  | NoJudge | 5.800  | 150.0m        | 20.00u  | 10.00u    | 10.00u     | NoJudge  | 5.800  | 150.0m | 20.00u | 10.00u | 1   |
|        |       | 1        | 225.7m     | 7.364u    | 3.8870   | 28.24u  | 24.75m  | 5.521  | 202.0m        | 8.037u  | 5.116u    | 28.76u     | 24.75m   | 5.542  | 180.3m | 8.578u | 9.1370 | 3   |
|        |       | 2        | 189.5m     | 8.6430    | 5.1860   | 29.480  | 24.75m  | 5.571  | 164.0m        | 9.2500  | 8.5400    | 40,500     | 24.75m   | 5.817  | 150.2m | 9.9230 | 10.150 | 3   |
| L      |       | 3        | 153.7m     | 9.8710    | 3.8300   | 42.550  | 24.75m  | 5.617  | 149.4m        | 10.820  | 0.2480    | 41.230     | 24.75m   | 9,00,0 | 124.UM | 11.670 | 7.2230 |     |
| L      |       | 4        | 131.7m     | 11.040    | 0.0900   | 49.200  | 24.75m  | 5.009  | 119.7m        | 12.440  | 10.680    | 47.320     | 24.7 pm  | 5.098  | 100.1m | 13.300 | 12600  |     |
| L      |       | 0        | 05.67m     | 12.030    | 4.5790   | 46,140  | 24.75m  | 6.701  | 90.80m        | 16.000  | 9.0170    | 66.260     | 24.75m   | 5,714  | 76.66m | 16.340 | 7.4200 |     |
| L      |       | 7        | 93.57m     | 14.500    | 13.500   | 60.060  | 24.75m  | 5.7.33 | 70.67m        | 15.64u  | 9.170     | 50.00u     | 24.75m   | 6 773  | 67.10m | 19.070 | 16.190 | -   |
| L      |       | ,        | 78.38m     | 15.980    | 9.4480   | 68.200  | 24.75m  | 5.766  | 72.75m        | 17.330  | 11.81.    | 60.020     | 24.75m   | 5 792  | 60.02m | 18.81. | 8.0700 | -   |
| L      |       | 9        | 71.26m     | 17.120    | 8 6420   | 68.170  | 24.75m  | 6.782  | 68.42m        | 18.880  | 12.950    | 77.180     | 24.75m   | 6.813  | 64.27m | 21.050 | 11.730 |     |
| L      |       | 10       | 61.13m     | 18.48u    | 12.08u   | 73.08u  | 24.75m  | 5.791  | 51.57m        | 20.31u  | 15.83u    | 77.31u     | 24.75m   | 5.820  | 43.69m | 22.28u | 8.144u | 7   |
| L      |       | 11       | 58.47m     | 19.86u    | 6.258u   | 78.48u  | 24.75m  | 5.813  | 42.15m        | 21.41u  | 8.990u    | 70.76u     | 24.75m   | 5.825  | 40.79m | 23.48u | 18.46u | 1   |
|        |       | 12       | 48.95m     | 20.48u    | 11.37u   | 71.74u  | 24.75m  | 5.826  | 38.40m        | 23.64u  | 19.01u    | 60.25u     | 24.75m   | 5.843  | 35.64m | 24.91u | 11.85u | 9   |
| 1      | [1]   | 13       | 44.27m     | 22.46u    | 11,140   | 82.08u  | 24.75m  | 5.834  | 31.73m        | 24.520  | 11.550    | 88.32u     | 24.75m   | 5.851  | 27.75m | 27.20u | 20.46u | 1   |
|        |       | 14       | 38.78m     | 23.20u    | 9.671u   | 79.73u  | 24.75m  | 5.844  | 32.58m        | 26.37u  | 16.80u    | 89.27u     | 24.75m   | 5.861  | 24.94m | 27.04u | 5.871u | 8   |
|        |       | 15       | 32.65m     | 25.55u    | 4.705u   | 103.5u  | 24.75m  | 5.851  | 27.33m        | 27.04u  | 13.63u    | 114.8u     | 24.75m   | 5.861  | 21.86m | 29.43u | 18.84u | 1   |
|        |       | 16       | 32.03m     | 26.44u    | 18.86u   | 80.08u  | 24.75m  | 5.858  | 25.61m        | 28.84u  | 5.816u    | 117.8u     | 24.75m   | 5.871  | 20.00m | 31.20u | 22.66u | 9   |
|        |       | 17       | 25.60m     | 27.41u    | 12.350   | 70.28u  | 24.75m  | 5.860  | 21.88m        | 29.01u  | 21.03u    | 77.84u     | 24.75m   | 5.875  | 15.61m | 31.66u | 11.770 | 1   |
|        |       | Average  | 88.15m     | 17.35u    | 8.538u   | 63.18u  | 24.75m  | 5.752  | 76.63m        | 18.94u  | 11.17u    | 67.61u     | 24.75m   | 5.774  | 66.91m | 20.58u | 12.27u | 7   |
|        |       | Sigma    | 58.31m     | 6.348u    | 4.213u   | 20.45u  | 673.0p  | 104.2m | 54.01m        | 6.895u  | 4.799u    | 25.11u     | 673.0p   | 98.39m | 48.60m | 7.409u | 5.178u | 3   |
|        |       | Median   | 71.25m     | 17.120    | 8.542u   | 68.200  | 24.75m  | 5.782  | 58.42m        | 18.88u  | 10.680    | 60.250     | 24.75m   | 5.813  | 54.27m | 21.050 | 11.730 | 7   |
|        |       | Min      | 25.60m     | 7.3640    | 3.830u   | 28.240  | 24.75m  | 5.521  | 21.88m        | 8.037u  | 5.116u    | 28.76u     | 24.75m   | 5.542  | 15.61m | 8.578u | 5.871u | 3   |
|        |       | Max      | 225.7m     | 27.41u    | 18.86u   | 103.5u  | 24.75m  | 5.860  | 202.0m        | 29.01u  | 21.03u    | 117.8u     | 24.75m   | 5.875  | 180.3m | 31.66u | 22.66u | 1   |
|        |       | Yield %  | 100.0      | 100.0     | 100.0    | 100.0   | 100.0   | 100.0  | 100.0         | 100.0   | 100.0     | 100.0      | 100.0    | 100.0  | 100.0  | 100.0  | 100.0  | 1   |
| -      |       | Count    | 17         | 17        | 17       | 17      | 17      | 17     | 17            | 17      | 17        | 17         | 17       | 17     | 17     | 17     | 17     |     |
| 2      | [2]   | 1        | 176.3m     | 8.874u    | 3.419u   | 31.99u  | 24.75m  | 5.610  | 157.5m        | 10.05u  | 8.403u    | 43.05u     | 24.75m   | 5.632  | 150.3m | 10.92u | 9.231u | 4   |
| 4      |       | 21       | 138.7m     | 10.450    | 6.892u   | 49.320  | 24.75m  | 5.650  | 129.4m        | 11.350  | 4.062u    | 46.51u     | 24.75m   | 5.692  | 113.2m | 12.990 | 7.9380 | - 4 |

[ データサマリ ]

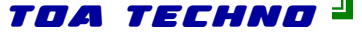

# Cpackage

| 😤 Analy | sis Wafer | Map        |             |           |                 |        |     |         |         |          |           |           |   |        |             |
|---------|-----------|------------|-------------|-----------|-----------------|--------|-----|---------|---------|----------|-----------|-----------|---|--------|-------------|
| Data F  | ile       | .¥Data¥Chi | ar Data¥TE: | ST_0911a¥ | TEST_09114      | •      |     |         | w       | afer 01  | (001) 💌 V | Vafer - 1 |   |        |             |
| Lot ID  |           | TEST_091   | 1a          |           |                 |        |     |         |         | tem Idv  | a001      | -         |   |        |             |
| Produ   | ct ID     | TEST MEA   | SUREMEN     | NT        |                 |        |     |         |         | Nes DR   | AIN 10    | 00        |   |        |             |
| Test T  | able File | C#SPARK    | (Cond)(Cha  | racter#SA | MPLE002         |        | 001 |         |         |          | 1.0       |           |   | GI     | RAPH MAP    |
| Probin  | g File    | CWSPARK    | (Cond)(Prob | ber#SAMPL | .E001           |        | 006 |         | Param   | eter Vth | 1         | -         |   |        | File Out    |
| Operat  | tor       | PHILTEC    |             |           |                 |        |     |         | Judge T | ype      | No Judg   | ė         |   |        |             |
| Meas    | Date      | 2002/09/1  | 1 16:43     |           |                 |        |     |         |         |          | Std Rang  | )e        |   |        | ile Out All |
| File Cr | mment     | TEST PRO   | BER ERE     | OR        |                 |        |     |         |         |          | Judge Rar | ige       |   |        | EXIT        |
|         |           |            |             |           |                 |        |     |         |         |          |           |           |   |        |             |
|         | -7        | -6         | -5          | -4        | -3              | -2     | -1  | 0       | 1       | 2        | 3         | 4         | 5 | 6      | 7           |
| 7       |           |            |             |           |                 |        |     |         |         |          |           |           |   |        |             |
| 6       |           |            |             |           |                 |        |     | 227.2m  | _       |          |           |           |   |        |             |
|         |           |            |             | _         |                 |        |     | 400.00  | _       |          |           |           |   |        |             |
| 4       |           |            | _           |           | 162.700         |        |     | 190.0m  | _       |          | 120.6m    |           | _ |        |             |
| - 2     |           |            | _           | _         | 105.711         |        |     | 117.400 | _       | _        | 139.00    |           |   |        |             |
|         |           |            | _           | _         |                 |        |     | 117,400 | _       |          |           |           |   |        |             |
|         |           | ·PE-       |             | 95.96m    |                 | 78.28m |     | 69.47m  |         | 65.05m   |           | 54.32m    |   | 53.19m |             |
| -1      |           |            |             |           |                 |        |     |         |         |          |           |           |   |        |             |
| -2      |           |            |             |           |                 |        |     | 42.11m  |         |          |           |           |   |        |             |
| -3      |           |            |             |           | 36.64m          |        |     |         |         |          | 33.58m    |           |   |        |             |
| -4      |           |            |             |           |                 |        |     | 30.08m  |         |          |           |           |   |        |             |
| -5      |           |            |             |           |                 |        |     |         |         |          |           |           |   |        |             |
| -6      |           |            |             |           |                 |        |     | 26.19m  |         |          |           |           |   |        |             |
| -7      |           |            |             |           |                 |        |     |         |         |          |           |           |   |        |             |
|         |           | NoJudge    | AliData     |           |                 |        |     |         |         |          |           |           |   |        |             |
|         | Average   | 88.92m     | 88.92m      |           | Standard        |        |     | +       |         |          |           |           |   |        |             |
|         | Sigma     | 61.79m     | 61.79m      |           | (Low)           | 35.00m |     | +       |         |          | -         |           |   |        |             |
|         | median    | 09.47m     | 09.47m      |           | (Migh)          | 200.0m |     | +       |         |          | -         |           |   | +      |             |
|         | Max       | 20.19m     | 20.19m      |           | Judge           | 45.00m |     | ++      |         |          | -         |           |   | +      |             |
|         | Vield 96  | 94.1       | 221.2m      |           | (LOW)<br>(High) | 45.00m |     | + +     |         |          |           |           |   | +      |             |
|         | Count     | 16         | 16          |           | (ragin)         | 150.0m |     | +       |         |          |           |           |   |        |             |
|         | ~vuiit    | 10         | 10          |           |                 |        |     |         |         |          |           |           |   |        |             |

### [ ウェハマップ ]

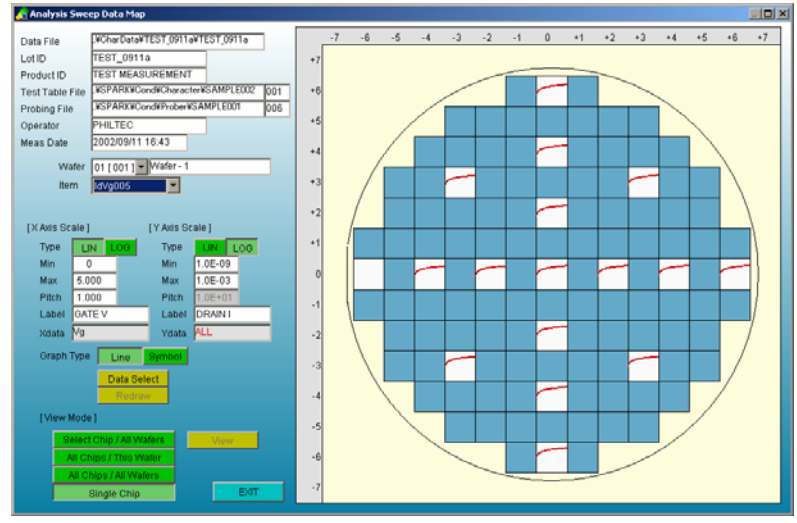

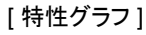

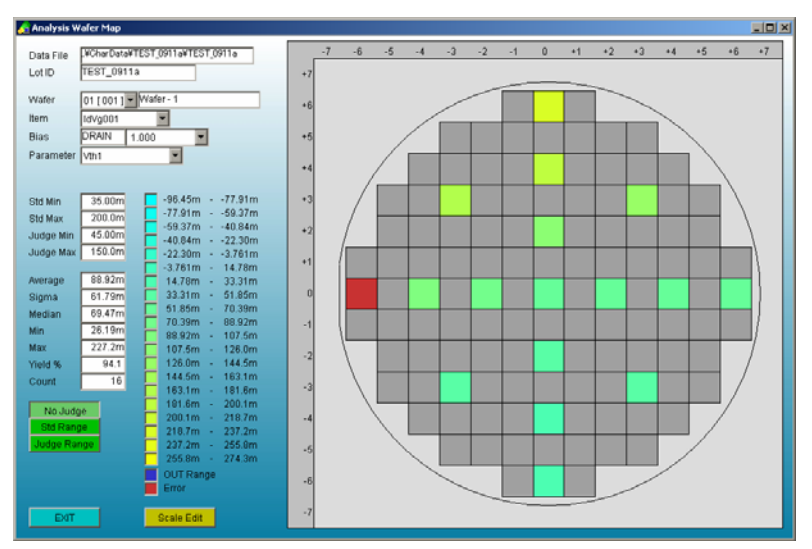

### [グラフィックウェハマップ]

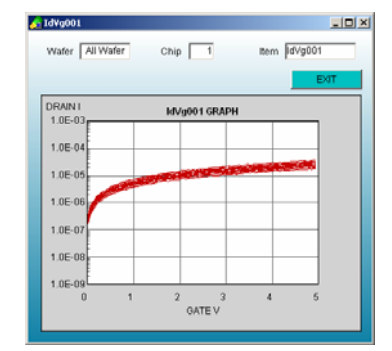

[特性グラフ拡大表示]

TOA TECHNO =

# プログラム仕様

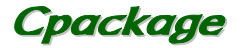

特性プログラム 組み込みアルゴリズム数 : 100 ノード数 : 6 パラメータ : 30 測定条件値数 : 20 1次スイープステップ数 : 1001 2次スイープステップ数 : 100

テストテーブル 組み込み I t e m数 : 1000

プロービングパターン 最大チップ数 : 1000×1000 1,000,000 最大測定チップ数 : 65,536 プローブシーケンス : 16+RAMDOM

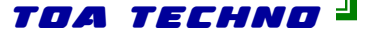

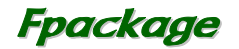

toa techno

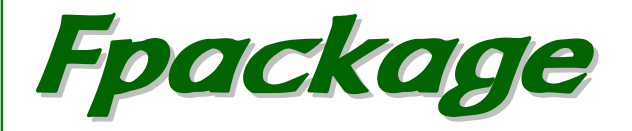

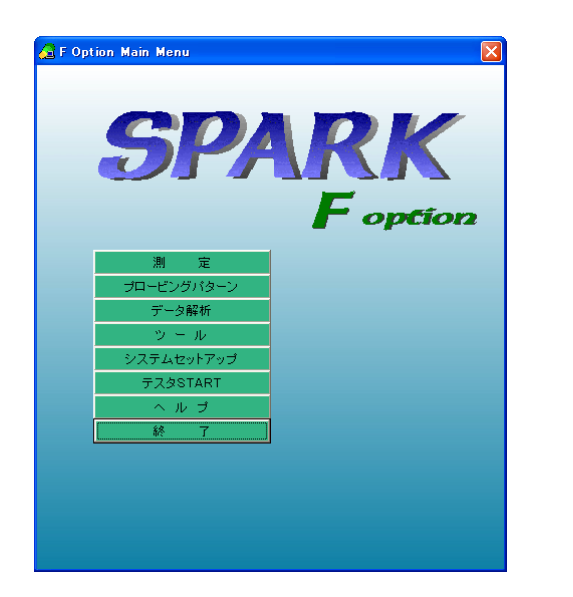

4294Aの使用を前提にした容量測定ツールです。

C-V測定、Z-F測定等のSWEEP測定を連続して自動的に行うことができま す。

C-V、Z-Fなどの代表的なSWEEP測定を組み込んでおり、プログラムソース も公開しておりますので、お客様での改造、追加が容易に行えます。

各SWEEP測定内では測定データをもとに、各種のパラメータを算出しており、 SWEEPデータとともにこれらのパラメータ値もデータファイルに格納します。パ ラメータに関してはサマリ表示、マップ表示、SWEEPデータに関してはC-Vグ ラフ、Z-Fマップグラフ表示を行います。

データファイルはCSV形式で出力しますのでEXCEL等のWindowsアプリ ケーションでの解析も可能です。

また、オフラインオプションを追加していただくことで、測定コントローラとは別の PCで、測定中でもストレスなくテストプラン、プロービングパターンの作成や、 データ解析を行うことができます。オフラインオプションでは、SPARKの測定器 に関わる機能以外の機能はすべて使用できます。

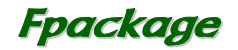

TOA TECHNO

# 測定プログラム

Node

Port

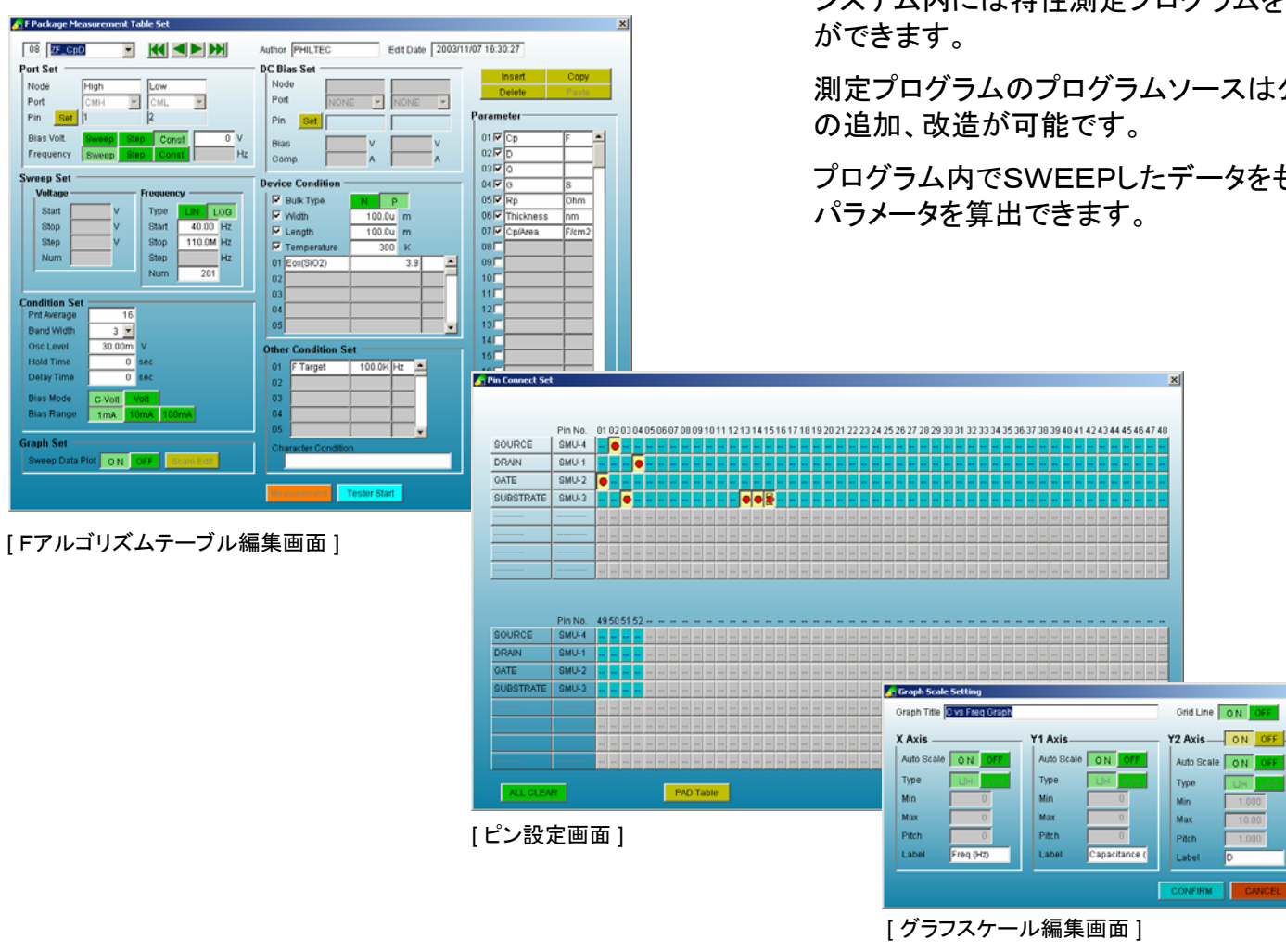

システム内には特性測定プログラムを100種まで組み込むこと

測定プログラムのプログラムソースは公開しており、お客様で

プログラム内でSWEEPしたデータをもとに、最大30種までの

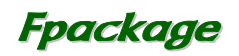

### 標準組み込みアルゴリズム

### C−V測定

| CV_Cp[ | )   Cp-Dモ-           | ードによる電圧SWEEP測定               |    |
|--------|----------------------|------------------------------|----|
| CV_Cp[ | )_Hys Cp-Dモ-         | ードによる電圧SWEEP測定(ヒステリシス測定)     |    |
| CV_CsF | ls Cs-Rsモ            | ードによる電圧SWEEP測定               |    |
| CV_CsF | ∖s_Hys Cs-Rsモ        | ードによる電圧SWEEP測定(ヒステリシス測定)     |    |
| CV_ZTł | ι Z-θ <del>-</del> - | ードによる電圧SWEEP測定               |    |
| CV_RX  | R−Xモー                | -ドによる電圧SWEEP測定               |    |
| CV_2FF | KEQ 2周波法             | aによるCp、Rp、Rsを電圧SWEEP測定       |    |
| CV_MIN | Ⅰ_PHASE 最小位相         | 相法を用いたCp、Rp、Rsを電圧SWEEP(ステップ) | 測定 |

# Z-F測定

| ZF_CpD  | Cp-Dモードによる周波数SWEEP測定  |
|---------|-----------------------|
| ZF_CsRs | Cs-Rsモードによる周波数SWEEP測定 |
| ZF_ZTh  | Z-θモードによる周波数SWEEP測定   |
| ZF_RX   | R-Xモードによる周波数SWEEP測定   |

### スポット測定

| CSPOT_CpD       | Cp-Dモードによるスポット容量測定      |
|-----------------|-------------------------|
| CSPOT_CsRs      | Cs-Rsモードによるスポット容量測定     |
| CSPOT_ZTh       | Z-θモードによるスポットZ-θ測定      |
| CSPOT_RX        | R-XモードによるスポットR-X測定      |
| CSPOT_2FREQ     | 2周波法によるCp、Rp、Rsをスポット算出  |
| CSPOT_MIN_PHASE | 最小位相法を用いたCp、Rp、Rsスポット算出 |

プロービングパターン

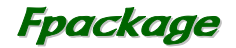

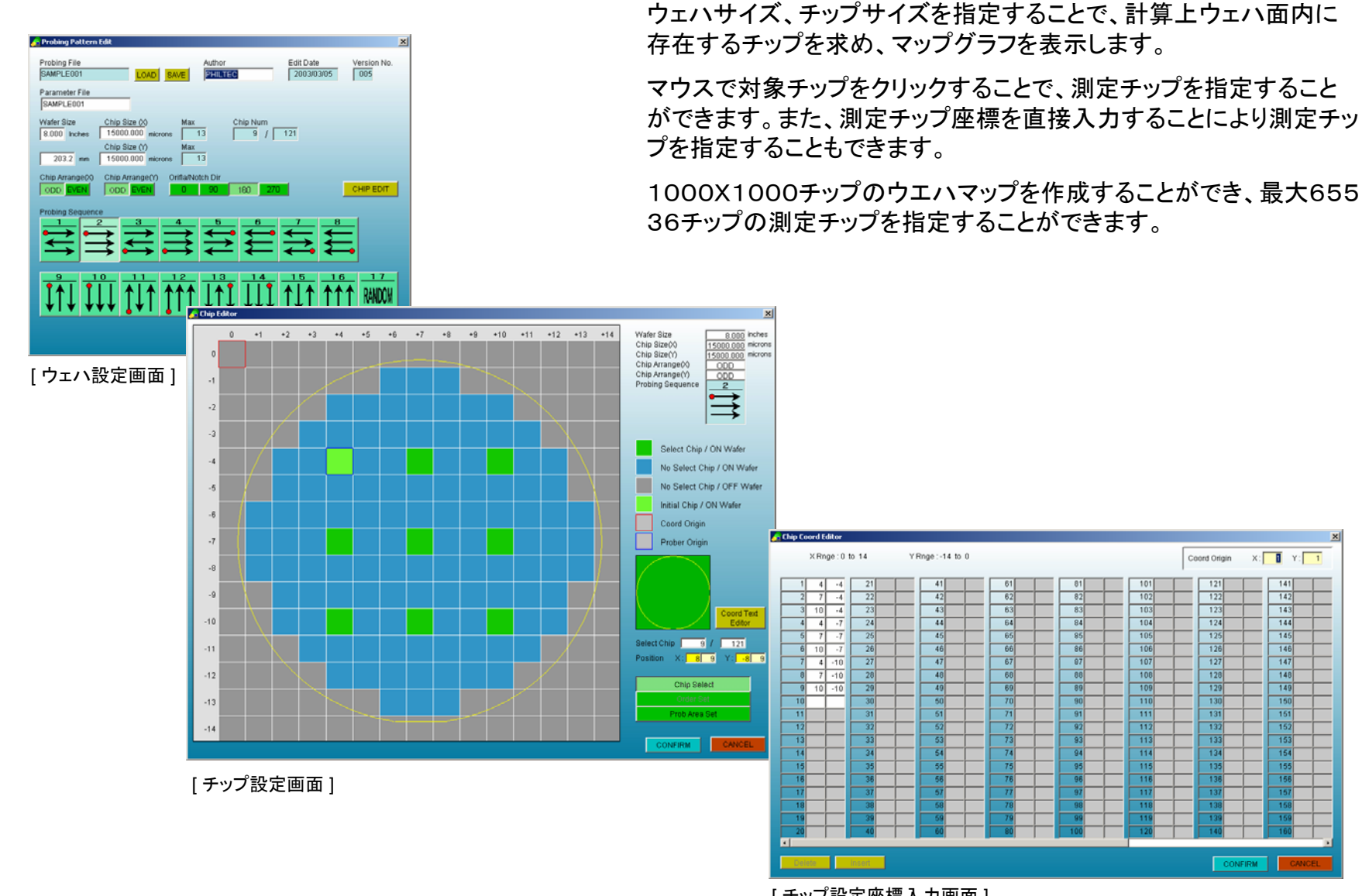

[チップ設定座標入力画面]

TOA TECHNO

X: Y: 1

# 自動測定 測定条件設定

Table File Ver. 004

F Package Measurement Set

# Fpackage

測定に際して、特性測定をテストテーブル上に記述します。 1度の測定で最大1000種までの測定を行うことができます。

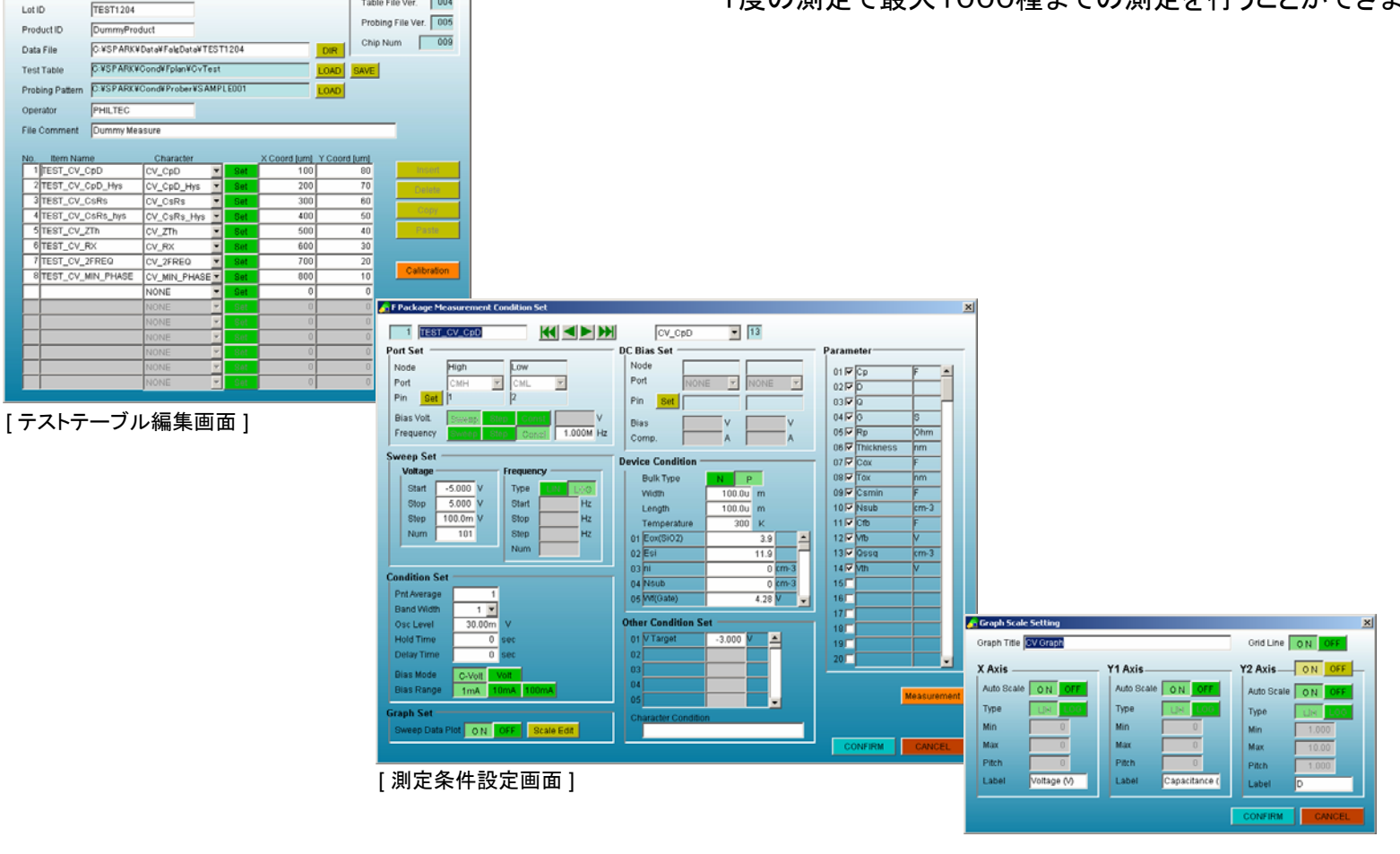

[グラフスケール編集画面]

TOA TECHNO =

自動測定 測定

👍 Meas Wafer Set

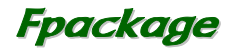

全自動プローバを組み込んでいる場合、測定ウェハを指定できます。 測定時は測定データ、C-Vグラフ、ウェハマップ等を表示します

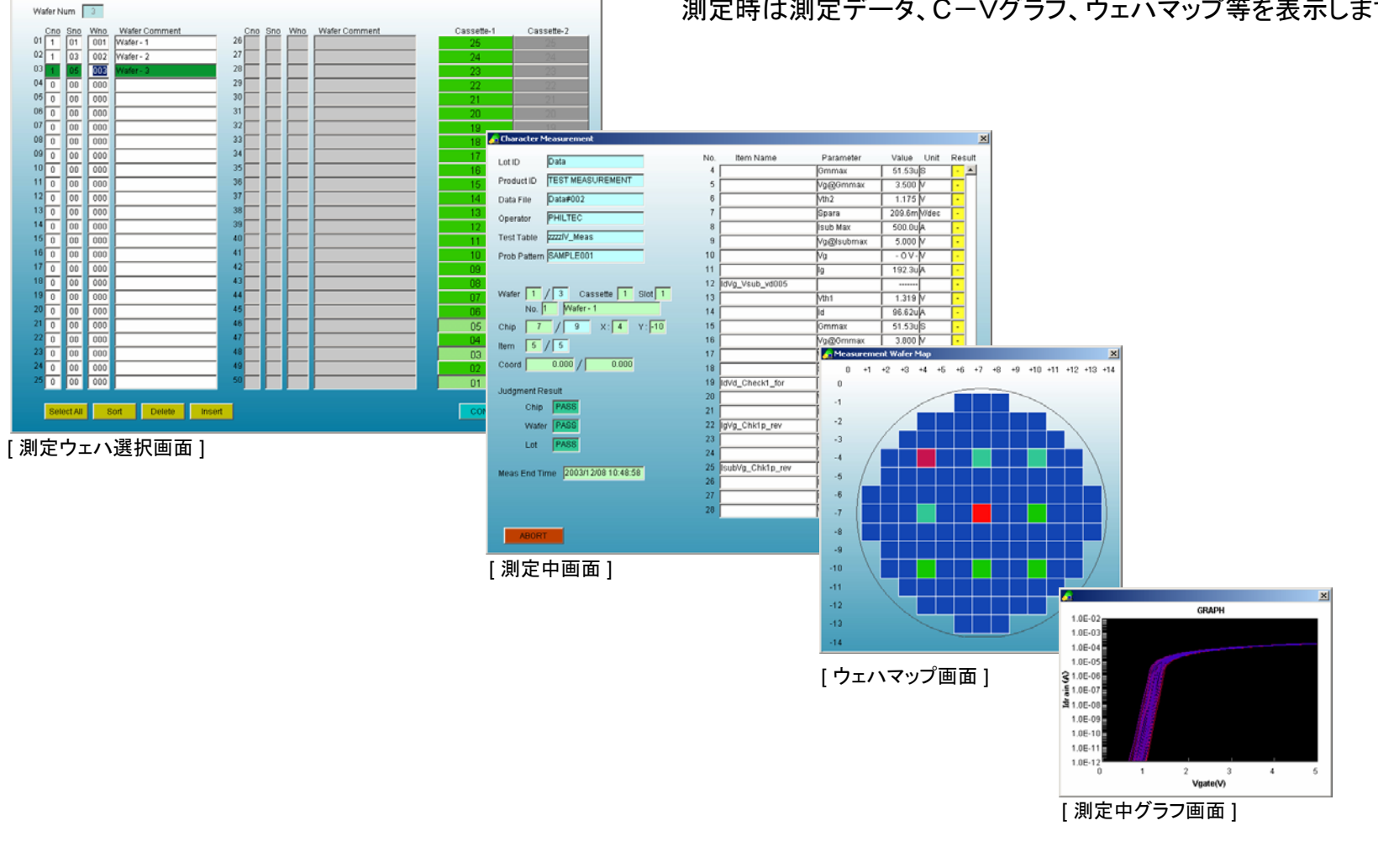

TOA TECHNO =

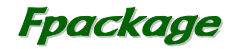

# 解析測定

| ta File C#SPARK#Data#CharData#ANA_MEASURE#d | LO/                | D SAVE    | APPEND | Data Select   | Algorithm  | /g_Vd      |       |
|---------------------------------------------|--------------------|-----------|--------|---------------|------------|------------|-------|
| ta Name IdVg_Vd ChipNo 2                    | 2003/12/08 10:54:0 | 1 Copyed  |        | Vg            | ld(Vd=1V)  | d(Vd=2V)   | Id(Vd |
|                                             | DADH               |           |        | 1 0.0000E+00  | 6.0000E-14 | 8.0000E-14 | 3.00  |
| 1.0E-02                                     | North Contraction  |           |        | 2 5.0000E-02  | 7.0000E-14 | 7.0000E-14 | 5.00  |
| 1                                           |                    |           |        | 3 1.0000E-01  | 9.0000E-14 | 1.0000E-14 | 5.00  |
| 1.0E-03                                     |                    |           |        | 4 1.5000E-01  | 9.0000E-14 | 1.0000E-14 | 2.0   |
|                                             |                    |           |        | 5 2.0000E-01  | 2.0000E-14 | 2.0000E-14 | 3.0   |
| 105.04                                      |                    |           |        | 6 2.5000E-01  | 1.0000E-14 | 7.0000E-14 | 5.00  |
| 1.0E-04                                     |                    |           |        | 7 3.0000E-01  | 7.0000E-14 | 9.0000E-14 | 2.0   |
|                                             |                    |           |        | 8 3.5000E-01  | 7.0000E-14 | 1.0000E-14 | 1.0   |
| 1.0E-05                                     |                    |           |        | 9 4.0000E-01  | 7.0000E-14 | 6.0000E-14 | 9.0   |
| E                                           |                    |           | _      | 10 4.5000E-01 | 1.0000E-14 | 1.0000E-14 | 2.0   |
| 1.0E-06                                     |                    |           |        | 11 5.0000E-01 | 3.0000E-14 | 6.0000E-14 | 7.0   |
|                                             |                    |           |        | 12 5.5000E-01 | 3.0000E-14 | 4.0000E-14 | 7.0   |
| 1.0E-07                                     |                    |           |        | 13 6.0000E-01 | 6.0000E-14 | 6.0000E-14 | 5.0   |
|                                             |                    |           |        | 14 6.5000E-01 | 1.0812E-13 | 1.2614E-13 | 1.4   |
| 105-00                                      |                    |           |        | 15 7.0000E-01 | 4.9598E-13 | 5.7865E-13 | 6.6   |
|                                             |                    |           |        | 16 7.5000E-01 | 2.27538-12 | 2.6545E-12 | 3.0   |
| 1 45 44                                     |                    |           |        | 17 8.0000E+01 | 1.0438E-11 | 1.21//E-11 | 1.3   |
| 1.02-09                                     |                    |           |        | 18 8.5000E-01 | 4.78635-11 | 0.0804E-11 | 0.3   |
| E 11                                        |                    |           |        | 19 9.0000E-01 | 1.00775-00 | 1.17665-00 | 4.0   |
| 1.0E-10                                     |                    |           |        | 20 8.0000E+01 | 4.62275.00 | £ 20225-00 | 6.4   |
| E                                           |                    |           |        | 21 1.0500E+00 | 2.1207E-09 | 3.3932E-09 | 2.0   |
| 1.0E-11 F                                   |                    |           |        | 22 1.0000E+00 | 9.72945-09 | 1.12505-07 | 1.0   |
| 11                                          |                    |           |        | 24 11500E+00  | 4.46295-07 | 5 20675-07 | 5.0   |
| 1.0E-12                                     |                    |           |        | 25 1 2000E+00 | 3.0000E-06 | 3.5000E-06 | 4.0   |
| 0 1 2                                       | 3 4                | 5         |        | 26 1 2500E+00 | 8 8163E-06 | 1.0286E-05 | 11    |
| vi                                          | pate(V)            |           |        | 27 1 3000E+00 | 1.7694E-05 | 2.0643E-05 | 23    |
|                                             |                    |           |        | 28 1.3500E+00 | 2.9633E-05 | 3.4571E-05 | 3.9   |
| unio Entita I data Basta I Data             |                    | X : 2.868 | +00    | 22 4 40005-00 | 1 10000 00 | C 2074E 0C | 0.0   |
| care Edit Auto Scare Clear Data             | 1 2 3 4 5          | V1 · 81   | E-12   |               |            |            |       |

測定結果をグラフ表示、リスト表示します。グラフはY2軸まで表示できます。

過去の5つの測定結果SWEEPデータをメモリ中に記録し、表示 データの切り替えをし、過去のデータとの比較ができます。

測定アルゴリズムは、自動測定と共有できます。

グラフ上のマウスカーソルの座標を数値表示し、測定データ以 外の任意の値を読み取ることができます。

ラインカーソルを表示すると、測定データをリスト上で読み取れます。

任意の2点を通る直線をグラフ上に描画します。

測定結果データをCSVファイルに、表示グラフをビットマップファ イルに保存できます。

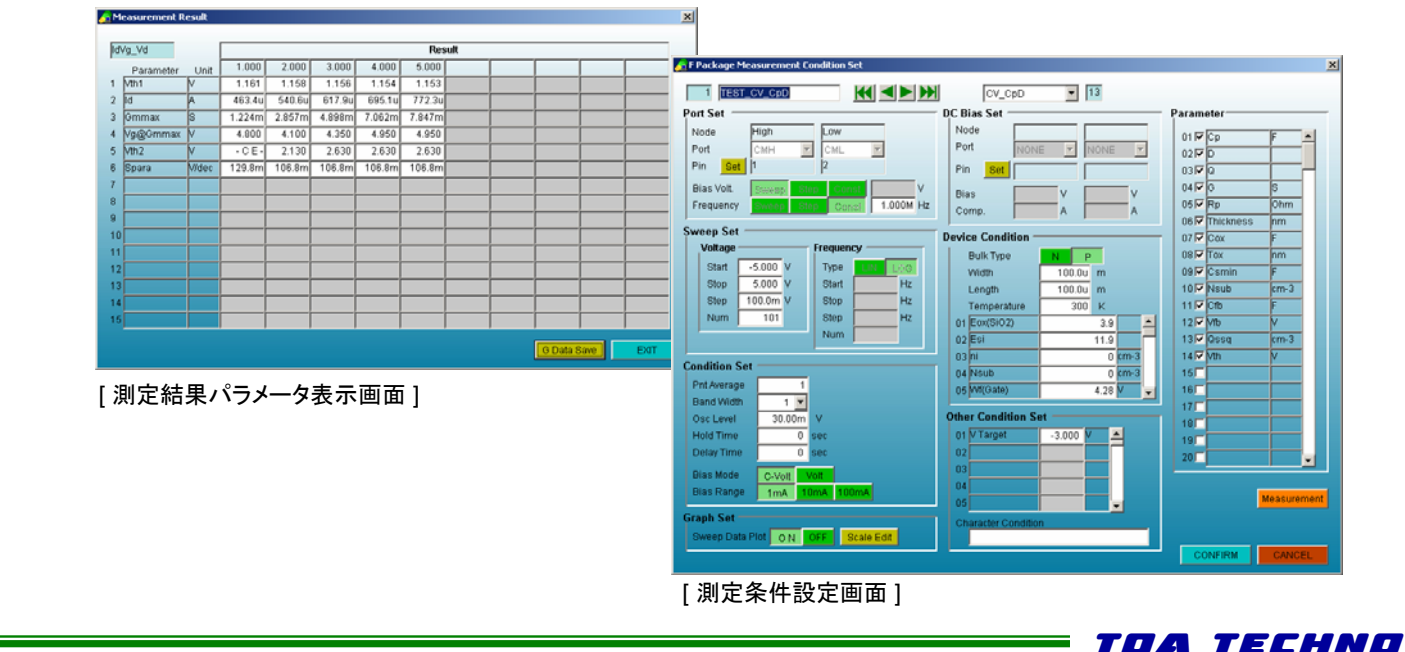

[測定ウェハ選択画面]

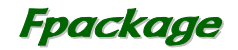

# データ解析

| DataFile        | PIDataWCharDataWTEST_0813aWTEST_0813a |     | ファイル選択 | データサマリ |
|-----------------|---------------------------------------|-----|--------|--------|
| Lot Id          | TEST_0813a                            |     | ウェハ灌訳  | ウェハマップ |
| Product ID      | TEST MEASUREMENT                      |     | チップ選択  | 特性グラフ  |
| lest Table File | CWSPARK#Cond#Character#SAMPLE001      | 029 | 項目選択   |        |
| Probing File    | CWSPARK#Cond#Prober#SAMPLE001         | 003 |        |        |
| Operator        | PHILTEC                               |     |        |        |
| ile Comment     | TEST MEASUREMENT DATA                 |     |        |        |
| Date            | 2002/08/13 10:03                      |     |        |        |
| Wafer Num       | 3 3                                   |     |        |        |
| Chip Num        | 17 17                                 |     |        |        |
| tem Num         | 5 5                                   |     | EXIT   |        |

[データ解析メイン画面]

自動測定データファイルをもとに、サマリ、ウェハマップ、特性グラフを 表示します。

データファイルはCSV形式のASCIIファイルですので、他のWindow sアプリケーションでも容易にデータ解析を行うことができます。

| <u>æ</u> i | Anah  | rsis D | ata Summa  | жу          |          |             |        |         |        |              |          |           |            |          |        |         |        |        | _ [ ] × |
|------------|-------|--------|------------|-------------|----------|-------------|--------|---------|--------|--------------|----------|-----------|------------|----------|--------|---------|--------|--------|---------|
|            | hataF | ile    | .¥Data     | ¥CharData¥1 | EST 0813 | a¥TEST 081: | Sa     | _       | Ter    | st Table Fil | . CWSPAR | 8.WCondWC | haracter¥S | AMPLE001 |        | 029     |        |        |         |
|            | of Id |        | TEST       | 0813a       |          |             |        |         | Pro    | abina File   | CWSPAR   | KWCond#P  | rober¥SAM  | IPLE001  |        | 003     |        |        |         |
| P          | nortu | et ID  | TEST       | MEASUREN    | IENT     |             |        |         | Me     | as Date      | 2002/08  | /13 10:03 | 45         |          |        |         |        |        |         |
|            | hoera | tor    | PHILT      | EC          |          |             |        |         |        | 000000       |          |           |            |          |        |         |        |        |         |
| F          | ile C | omm    | ITEST      | MEASUREN    | IENT DAT | A           |        |         |        | _            |          |           |            |          | F      | ile Out |        |        |         |
|            |       |        | and Leases |             |          |             |        |         |        |              |          |           |            |          |        | _       |        |        |         |
| J          | udge  | Type   | No Judy    | pe Std      | Range    | Judge Rar   | nge Sk | + Judge | 8      | tatistics 📘  | OFF      | All Data  | IN Rang    |          |        | EXIT    |        |        |         |
| ſ          |       |        | Item       | i           |          |             |        |         |        |              | IdVg00   | 1         |            |          |        |         |        |        | -       |
|            |       |        | Bias Step  | i i         |          | 1.0         | 00     |         |        |              |          | 2.0       | 00         |          |        |         | 3.000  |        |         |
|            |       |        | Parameter  | r Vth1      | ld       | Gm          | Gmmax  | Vth2    | Spara  | Vth1         | ld       | Gm        | Gmmax      | Vth2     | Spara  | Vth1    | ld     | Gm     | Gm      |
|            |       |        | Uni        | t [V]       | [A]      | [AV]        | [AV]   | [V]     |        | [V]          | [A]      | [AV]      | [AV]       | [V]      |        | [V]     | [A]    | [AV]   |         |
|            |       |        | Judge Low  | 45.00m      | 12.000   | 5.000u      | 6.000u | NoJudge | 5.600  | 45.00m       | 12.00u   | 5.000u    | 6.000u     | NoJudge  | 5.600  | 45.00m  | 12.00u | 5.000u | 6.0     |
| Ŀŀ         | _     | _      | Judge Higt | 150.0m      | 20.000   | 2.997.      | 28.24  | NoJudge | 5.800  | 150.0m       | 20.000   | 10.000    | 28.76      | NoJudge  | 5.800  | 150.0m  | 20.000 | 0.1270 | 10      |
|            |       |        |            | 189.5m      | 8.6430   | 5.186u      | 29.480 | 24.75m  | 5.571  | 164.0m       | 9.250u   | 6.540u    | 40.500     | 24.75m   | 5.617  | 150.2m  | 9.9230 | 10.150 | 38      |
|            |       |        |            | 153.7m      | 9.871u   | 3.830u      | 42.55u | 24.75m  | 5.617  | 149.4m       | 10.82u   | 6.248u    | 41.23u     | 24.75m   | 5.654  | 124.0m  | 11.67u | 7.223u | 49      |
|            |       |        | -          | 131.7m      | 11.04u   | 6.096u      | 49.25u | 24.75m  | 5.669  | 119.7m       | 12.44u   | 7.730u    | 47.32u     | 24.75m   | 5.698  | 108.1m  | 13.30u | 8.084u | 40      |
|            |       |        |            | 118.1m      | 12.630   | 4.579u      | 44,14u | 24.75m  | 5.701  | 96.80m       | 13.54u   | 10.680    | 52.58u     | 24.75m   | 5.714  | 86.65m  | 14.94u | 12.500 | 53      |
|            |       |        | 6          | 95.57m      | 13.77u   | 5.657u      | 46.120 | 24.75m  | 5.735  | 88.79m       | 15.00u   | 8.017u    | 55.35u     | 24.75m   | 5.752  | 76.55m  | 16.37u | 7.4260 | 61      |
|            |       |        | 7          | 92.65m      | 14.59u   | 13.50u      | 58.96u | 24.75m  | 5.741  | 79.67m       | 15.64u   | 8.179u    | 50.02u     | 24.75m   | 5.773  | 67.19m  | 18.07u | 16.18u | 70      |
|            |       |        | (          | 78.38m      | 15.98u   | 9.448u      | 68.20u | 24.75m  | 5.766  | 72.75m       | 17.33u   | 11.81u    | 60.09u     | 24.75m   | 5.792  | 60.02m  | 18.81u | 8.070u | 78      |
|            |       |        | ę          | 71.25m      | 17.120   | 8.542u      | 68.17u | 24.75m  | 5.782  | 58.42m       | 18.88u   | 12.950    | 77.18u     | 24.75m   | 5.813  | 54.27m  | 21.05u | 11.730 | 59      |
|            |       |        | 1(         | 61.13m      | 18.48u   | 12.08u      | 73.08u | 24.75m  | 5.791  | 51.57m       | 20.31u   | 15.83u    | 77.31u     | 24.75m   | 5.820  | 43.69m  | 22.28u | 8.144u | 76      |
|            |       |        | 11         | 58.47m      | 19.86u   | 6.258u      | 78.48u | 24.75m  | 5.813  | 42.15m       | 21.41u   | 8.990u    | 70.76u     | 24.75m   | 5.825  | 40.79m  | 23.48u | 18.46u | 10      |
|            | - 1   | 111    | 12         | 48.95m      | 20.48u   | 11.37u      | 71.74u | 24.75m  | 5.826  | 38.40m       | 23.64u   | 19.01u    | 60.25u     | 24.76m   | 5.843  | 35.64m  | 24.91u | 11.85u | 93      |
|            | - 1   | 1.1    | 13         | 44.27m      | 22.46u   | 11.140      | 82.08u | 24.75m  | 5.834  | 31.73m       | 24.520   | 11.550    | 88.320     | 24.75m   | 5.851  | 27.75m  | 27.200 | 20.460 | 10      |
|            |       |        | 14         | 38.78m      | 23.20u   | 9.671u      | 79.73u | 24.75m  | 5.844  | 32.58m       | 26.37u   | 16.80u    | 89.27u     | 24.75m   | 5.861  | 24.94m  | 27.04u | 5.871u | 82      |
|            |       |        | 15         | 32.65m      | 25.55U   | 4.705u      | 103.5u | 24.75m  | 5.851  | 27.33m       | 27.04u   | 13.63u    | 114.8u     | 24.75m   | 5.861  | 21.86m  | 29.43u | 18.84u | 13      |
|            |       |        | 18         | 32.03m      | 26.44u   | 18.86u      | 80.080 | 24.75m  | 5.858  | 25.61m       | 28.84u   | 5.816u    | 117.80     | 24.75m   | 5.871  | 20.00m  | 31.200 | 22.660 | 92      |
|            |       |        | 1/         | 25.60m      | 27.410   | 12.350      | 70.280 | 24.75m  | 5.860  | 21.88m       | 29.010   | 21.030    | 77.840     | 24.75m   | 5.875  | 15.81m  | 31,860 | 11.770 | 14      |
|            |       |        | Average    | 88.15m      | 17.350   | 8.5380      | 63.180 | 24.75m  | 0.702  | 70.03m       | 18.940   | 11.170    | 67.610     | 24.75m   | 00.20m | 66.91m  | 20.580 | 12.270 |         |
|            |       |        | Sigma      | 71.26m      | 0.3400   | 9.2130      | 20.450 | 073.0p  | 104.2m | 54.01m       | 0.0950   | 4.7990    | 25.110     | 073.0p   | 98.39m | 48.00m  | 7.4090 | 5.1780 | 32      |
|            |       |        | Median     | 26.60m      | 7.2640   | 2.020       | 20.240 | 24.750  | 5.621  | 21.000       | 0.0270   | 6.1100    | 20.760     | 24.750   | 5.613  | 16.61m  | 21.000 | 6.0710 | 20      |
|            |       |        | Mo         | 20.00m      | 27.410   | 19.960      | 102.50 | 24.75m  | 5.960  | 202.0m       | 20.010   | 21.030    | 117.90     | 24.75m   | 5.975  | 190.3m  | 31.660 | 22.660 | 1.4     |
|            |       |        | Vield 9    | 100.0       | 100.0    | 100.0       | 100.0  | 100.0   | 100.0  | 100.0        | 100.0    | 100.0     | 100.0      | 100.0    | 100.0  | 100.0   | 100.0  | 100.0  | 11      |
|            |       |        | Court      | 17          | 17       | 17          | 17     | 17      | 17     | 17           | 17       | 17        | 17         | 17       | 17     | 17      | 17     | 17     |         |
|            | -     |        | 1          | 176.3m      | 8.874u   | 3.419u      | 31.990 | 24.75m  | 5.610  | 157.5m       | 10.05u   | 8.403u    | 43.05u     | 24.75m   | 5.632  | 150.3m  | 10.92u | 9.231u | 40      |
|            | 2     | [2]    |            | 138.7m      | 10.45u   | 6.892u      | 49.32u | 24.75m  | 5.650  | 129.4m       | 11.35u   | 4.062u    | 46.51u     | 24.75m   | 5.692  | 113.2m  | 12.99u | 7.938u | 42 -    |
|            | •     | 1      |            |             |          |             |        |         |        |              |          |           |            |          |        |         |        |        |         |
|            |       |        |            |             |          |             |        |         |        |              |          |           |            |          |        |         |        |        |         |

[ データサマリ ]

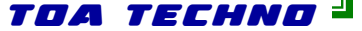

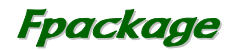

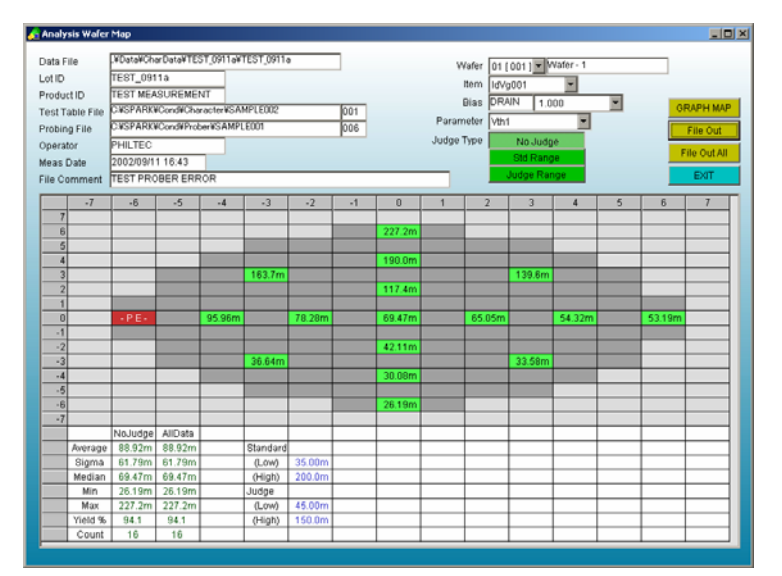

### [ ウェハマップ ]

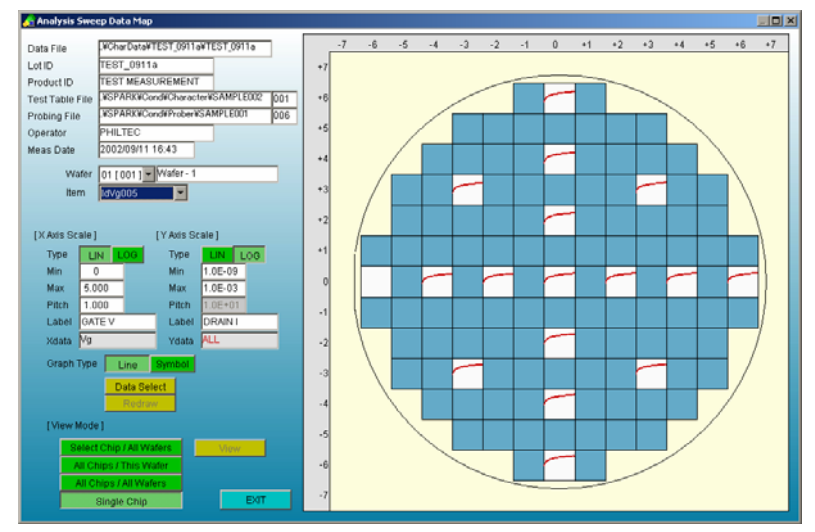

[特性グラフ]

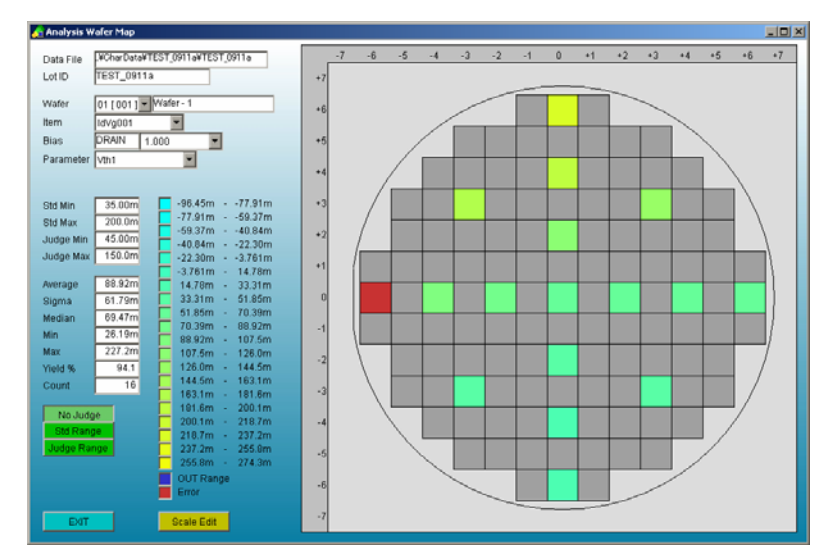

[グラフィックウェハマップ]

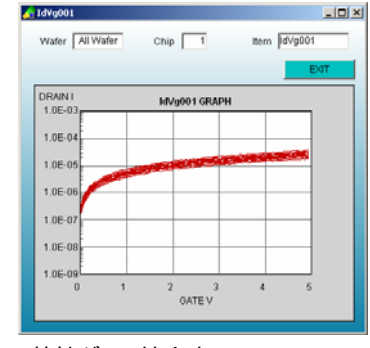

[特性グラフ拡大表示]

TOA TECHNO

# プログラム仕様

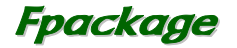

特性プログラム 組み込み可能アルゴリズム数 : 100 ノード数 : 6 パラメータ : 30 測定条件値数 : 20 1次スイープステップ数 : 1001 2次スイープステップ数 : 100

テストテーブル 組み込み I t e m数 : 1000

プロービングパターン 最大チップ数 : 1000×1000 1,000,000 最大測定チップ数 : 65,536 プローブシーケンス : 16+RANDOM

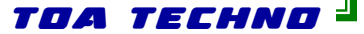

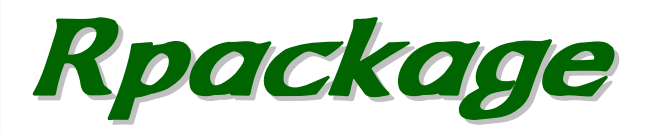

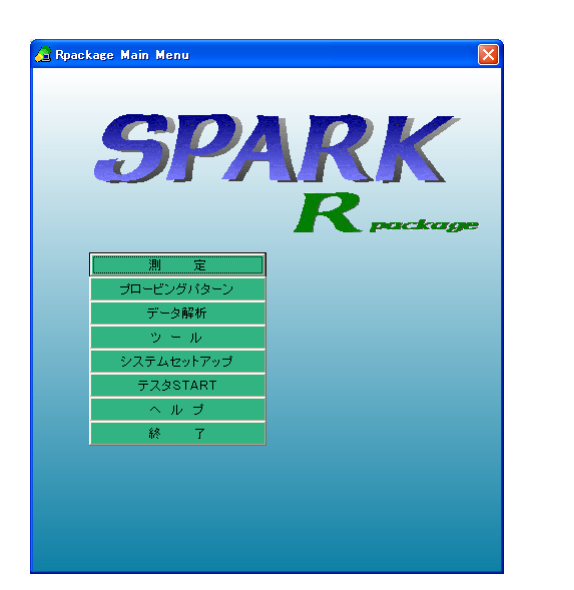

TDDB、TZDB、ホットキャリア、チャージポンプ、エレクトロマイグレーションの信頼性評価測定を自動的に行うことができます。

各評価プログラムの、プログラムソースも公開しておりますので、お客様での 改造、追加が容易に行えます。

各評価プログラムのご導入は、必要に応じて組み合わせが可能です。

データファイルはCSV形式で出力しますのでEXCEL等のWindowsアプリ ケーションでの解析も可能です。

また、オフラインオプションを追加していただくことで、測定コントローラとは別のPCで、測定中でもストレスなくテストプラン、プロービングパターンの作成や、 データ解析を行うことができます。オフラインオプションでは、SPARKの測定 器に関わる機能以外の機能はすべて使用できます。

# 評価方法

# TDDB 定電圧ストレス ストレス電圧測定 設定電圧測定 定電流ストレス ストレス電流測定 設定電流測定 ステップ電圧ストレス ストレス電圧測定 設定電圧測定 ステップ 雷流ストレス (Linear/Log) ストレス電流測定 設定電流測定 パルスストレス 設定電圧測定

# TZDB 電圧SWEEP 電流SWEEP

**ホットキャリア** 定電圧ストレス パルスストレス

**チャージポンプ** 矩形波法

エレクトロマイグレーション 定電圧ストレス ストレス電圧測定 設定電圧測定 定電流ストレス ストレス電流測定 設定電流測定 パルスストレス ストレス電圧測定 設定電圧測定

TOA TECHNO 🚽

# TDDB測定

A R Package TDDB H

# Rpackage

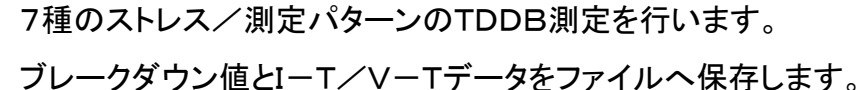

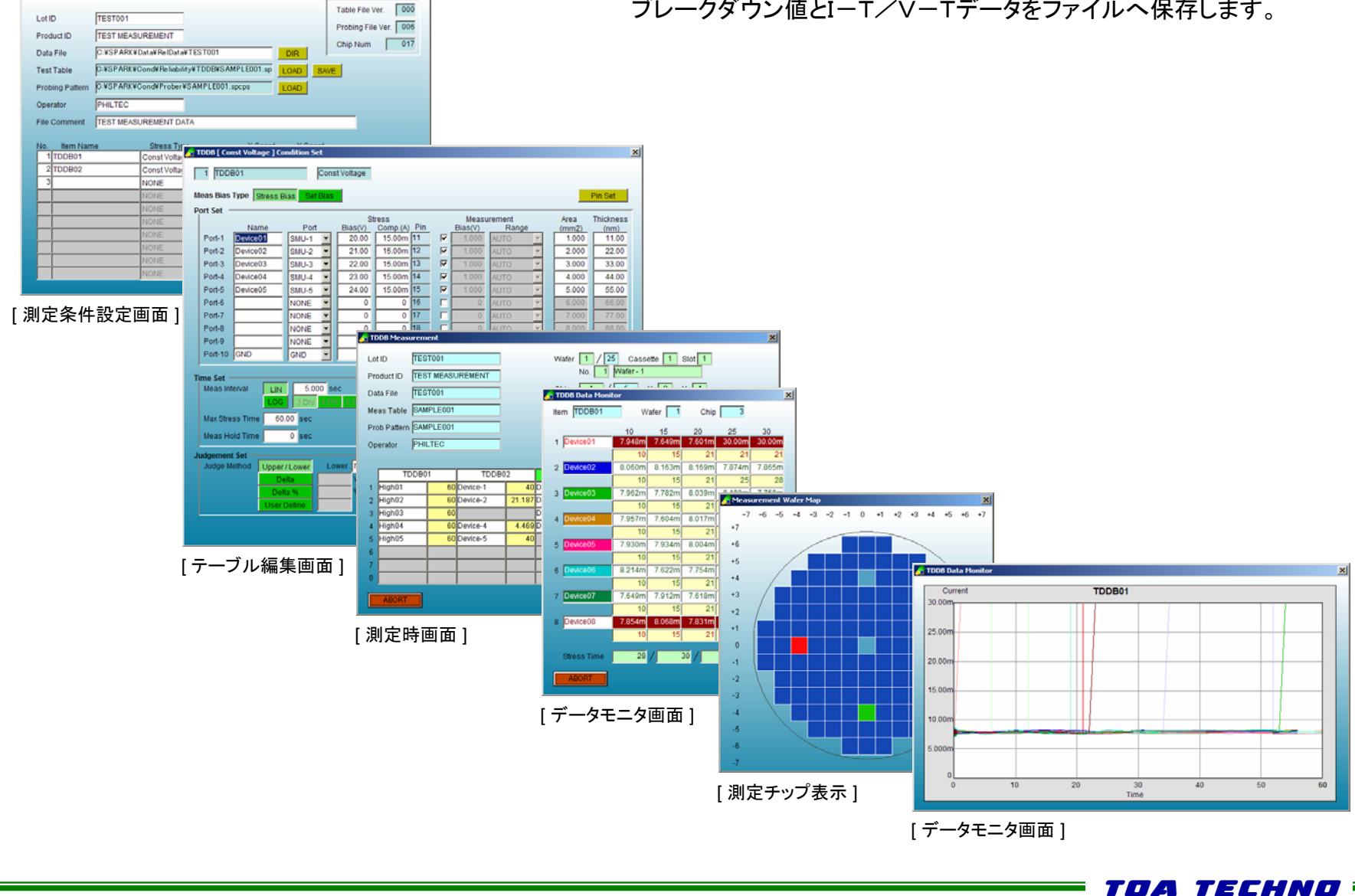

# TDDBストレス/測定パターン

# Rpackage

### 定電圧ストレス/ストレス電圧測定

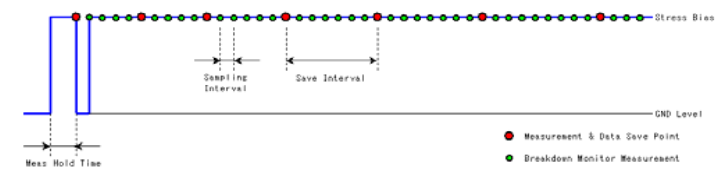

定電流ストレス/ストレス電流測定

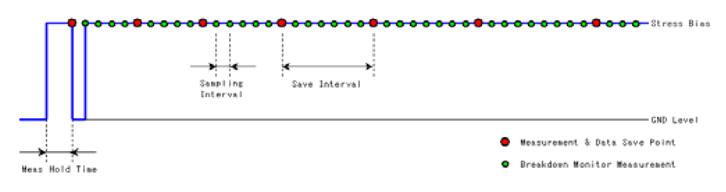

### ステップ電圧ストレス/ストレス電圧測定

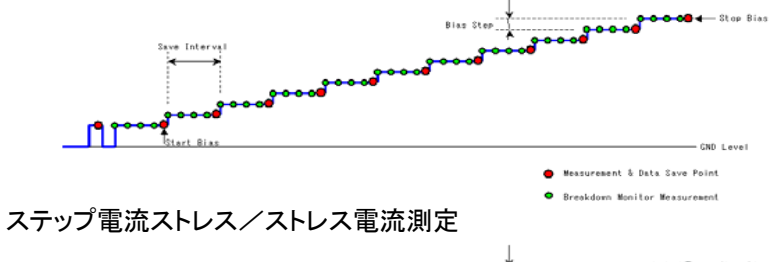

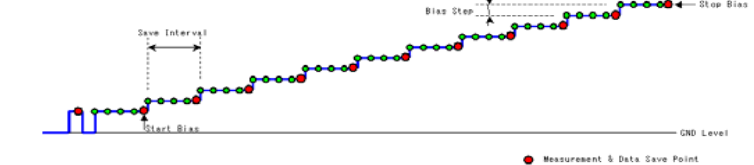

Breakdown Monitor Measurement

定電圧ストレス/設定電圧測定

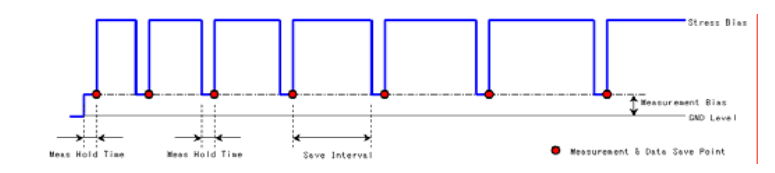

### 定電流ストレス/設定電流測定

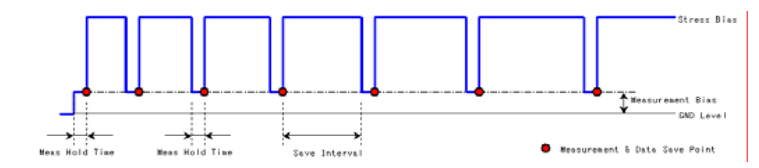

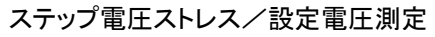

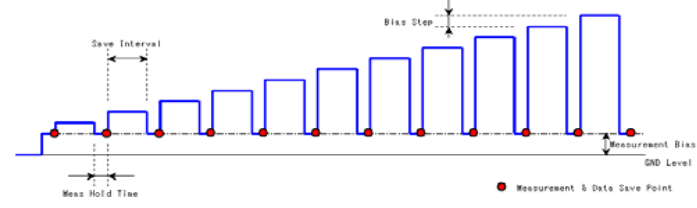

### ステップ電流ストレス/設定電流測定

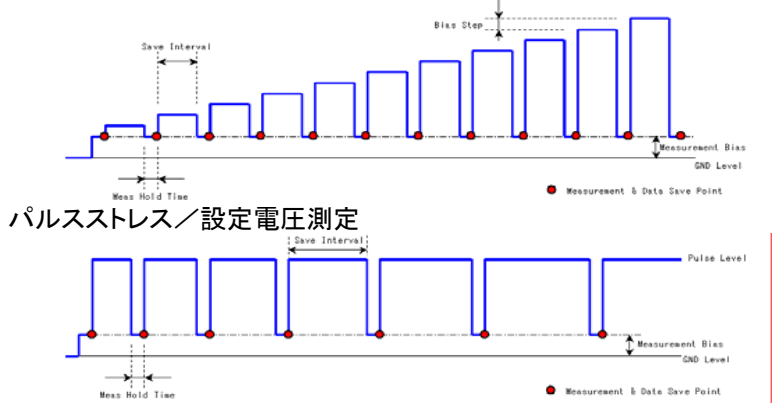

TOA TECHNO

# TDDBデータ解析

| DataType        | BOOT                                   |     |        |           |
|-----------------|----------------------------------------|-----|--------|-----------|
| DataFile        | WReIDataWTDDB#SAMPLE1106A#SAMPLE1106A  |     | ファイル選択 | データサマリ    |
| Lot Id          | SAMPLE1106A                            |     | ウェハ選択  | ウェハマップ    |
| Product ID      | TEST MEASUREMENT                       |     | チップ選択  | 特性グラフ     |
| Fest Table File | VSPARK#Cond#Reliability#TDDB#SAMPLE001 | 000 | 項目還訳   |           |
| Probing File    | C#SPARK#Cond#Prober#SAMPLE001          | 007 |        | 945/05496 |
| Operator        | PHILTEC                                |     |        |           |
| File Comment    | TEST MEASUREMENT DATA                  |     |        |           |
| Date            | 2002/11/06 11:59                       |     |        |           |
| Nafer Num       | 10 10                                  |     |        |           |
| Chip Num        | 5 5                                    |     |        |           |
| tem Num         | 3 3                                    |     | EXIT   |           |

| Anal  | ysis D         | ata Summai | y (TDDB)  |           |             |                 |         |         |              |           |            |               |           |       |
|-------|----------------|------------|-----------|-----------|-------------|-----------------|---------|---------|--------------|-----------|------------|---------------|-----------|-------|
| ata   | File           | WReIDo     | ta¥TDDB¥S | SAMPLE012 | AAVSAMPL    | E0124A          |         | Т       | est Table Fi | IIE IVSPA | RKVCondVI  | %eliability¥* | TOOBYSAMP | LE001 |
| ot ID | )              | SAMPL      | E0124A    |           |             |                 |         | Р       | robina File  | CWSP      | ARK¥Cond®  | ProberWSA     | MPLE006   |       |
| hodu  | et ID          | TEST       |           | _         |             |                 |         |         | ase Date     | 2003      | 01/24 11:4 | 5:46          |           |       |
| 1001  | and the second | DLIII TO   |           | _         |             |                 |         |         | 0000000      | 10000     | 011241114  | 0.40          |           |       |
| per   | ator           | PHILIE     |           |           |             |                 |         |         | _            |           |            |               |           | File  |
| ile C | comme          | ent SAMPL  | EUAIA     |           |             |                 |         |         |              |           |            |               |           |       |
| ) ata | Туре           | Break      | down Time | e Q 8 0   | 0 [ C/cm2 ] |                 |         |         |              |           |            |               |           | E     |
|       |                | ltern      |           | TDD       | 801         | 1 TDDB02 TDDB03 |         |         |              |           |            |               |           |       |
|       |                | Device     | High01    | High02    | High03      | High04          | High01  | High02  | High03       | High04    | High01     | High02        | High03    |       |
|       | 11.20          | 12         | - P E -   | - P E -   | - P E -     | - P E -         | - P E - | - P E - | - P E -      | - P E -   | - P E -    | - P E -       | - P E -   |       |
| ~     | 11.4           | 13         | + P E +   | • P E •   | + P E +     | • P E •         | • P E • | + P E + | • P E •      | - P E -   | + P E +    | • P E •       | + P E +   |       |
|       |                | 1          | - NBD -   | 36.38     | 57.52       | 46.14           | 36.00   | 55.00   | 41.50        | 50.50     | 22.77      | 1.219         | 38.81     |       |
|       |                | 2          | 23.99     | 34.14     | 7.110       | 18.70           | 10.00   | 8.000   | 20.02        | - NBD -   | 9.547      | 1.625         | 31.50     |       |
|       |                | 3          | - NBD -   | 28.86     | 2.234       | 20.33           | - NBD - | 74.50   | - NBD -      | - NBD -   | 47.56      | 2.843         | 4.672     |       |
|       |                | 4          | • P E •   | - P E -   | + P E +     | - P E -         | - P E - | + P E + | • P E •      | - P E -   | + P E +    | - P E -       | - P E -   |       |
|       | [13]           | 5          | 9.750     | 1.016     | 26.22       | 9.953           | 90.50   | 18.50   | 40.02        | - NBD -   | 5.688      | 43.70         | 5.078     |       |
|       |                | 6          | 24.19     | 20.53     | 24.39       | 5.485           | 4.000   | - NBD - | 99.55        | 82.55     | 9.547      | 34.94         | 31.28     |       |
| 3     |                | 7          | 29.88     | 203.0m    | 49.80       | 29.88           | 22.00   | 75.00   | 50.03        | - NBD -   | 7.109      | 52.84         | 18.50     |       |
|       |                | 8          | 1.828     | 17.49     | 7.110       | 15.45           | 63.00   | 500.0m  | 24.50        | 14.00     | 203.0m     | 406.0m        | 21.14     |       |
|       |                | 9          | 16.47     | 22.58     | 5.891       | 16.06           | 55.05   | 78.55   | 2.000        | 53.55     | 3.453      | 2.234         | 45.73     |       |
|       |                | 10         | - NBD -   | 15.02     | 30.08       | 8.328           | 96.50   | 10.00   | 58.50        | 5.000     | 31.30      | 7.312         | 41,47     |       |
|       |                | 11         | 25.20     | - NBD -   | 19.11       | 1.625           | 98.00   | 26.50   | 16.50        | - NBD -   | 4.062      | 6.500         | 10.97     |       |
|       |                | 12         | 7.719     | 40.25     | 15.02       | 31.30           | 8.500   | 18.00   | 12.00        | 10.00     | - NBD -    | 9.750         | 26.83     |       |
|       |                | 13         | 6.906     | 6.500     | 2.234       | 9.750           | 2.000   | 43.50   | 21.00        | 500.0m    | 7.312      | 9.750         | 33.13     |       |
|       |                | 1          | 21.14     | 9.953     | 2.235       | 21.34           | 57.05   | 70.55   | 1.000        | 55.02     | 13.81      | 2.437         | 16.47     |       |
|       |                | 2          | 9.547     | 3.047     | 55.02       | 23.17           | - NBD - | 13.00   | 27.00        | - NBD -   | 12.00      | 29.27         | 27.84     |       |
|       |                | 3          | 54.67     | 38.61     | 24.80       | 3.657           | - NBD - | 35.00   | 51.50        | 86.00     | 10.56      | 49.59         | 22.56     |       |
|       |                | 4          | - P E -   | - P E -   | - P E -     | - P E -         | - P E - | - P E - | - P E -      | - P E -   | - P E -    | - P E -       | - P E -   |       |
| 4     | 11.41          | 5          | 17.88     | 10.16     | 813.0m      | 4.875           | - NBD - | • NBD • | • NBD •      | 15.03     | 44.92      | 203.0m        | 32.30     |       |
| -     | 0.40           | 6          | 51.02     | - NBD -   | 14.42       | 25.00           | 11.50   | 35.03   | 28.00        | - NBD -   | 13.41      | 25.39         | 0.930     |       |
|       |                | 7          | 1.625     | 12.80     | 11.78       | - NBD -         | 3.000   | 81.00   | 55.50        | - NBD -   | 56.70      | 8.734         | 21.14     |       |
|       |                | 8          | 31.91     | 16.47     | 2.234       | 2.641           | 3.000   | 5.031   | 37.50        | 67.00     | 41.67      | 25.81         | 21.95     |       |
|       |                | 9          | 5.078     | 1.625     | 33.73       | 60.00           | • NBD • | 30.50   | 2.500        | - NBD -   | 4.266      | 47.75         | 22.56     |       |
|       |                | 10         | 11.17     | 8.125     | 19.92       | 25.20           | 65.02   | 10.00   | • NBD •      | 56.50     | 41.14      | 43.38         | 12.39     |       |

[データサマリ]

データファイルをもとに、ブレークダウン時間のデータサマリ、ウェハ マップ、グラフィックウェハマップ、特性グラフ、ワイブルプロット、QBD ヒストグラム、累積度数分布で表示します。

データファイルはCSV形式のASCIIファイルですので、他のWindow sアプリケーションでも容易にデータ解析を行うことができます。

### [ウェハマップ]

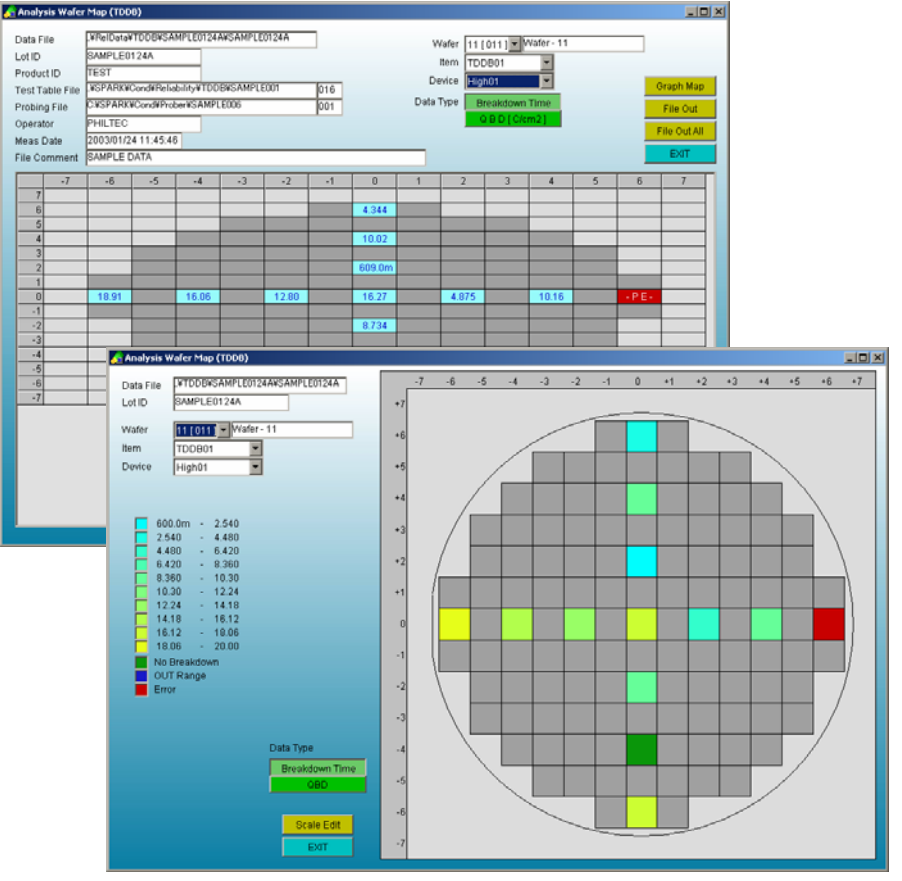

[グラフィックウェハマップ]

TOA TECHNO

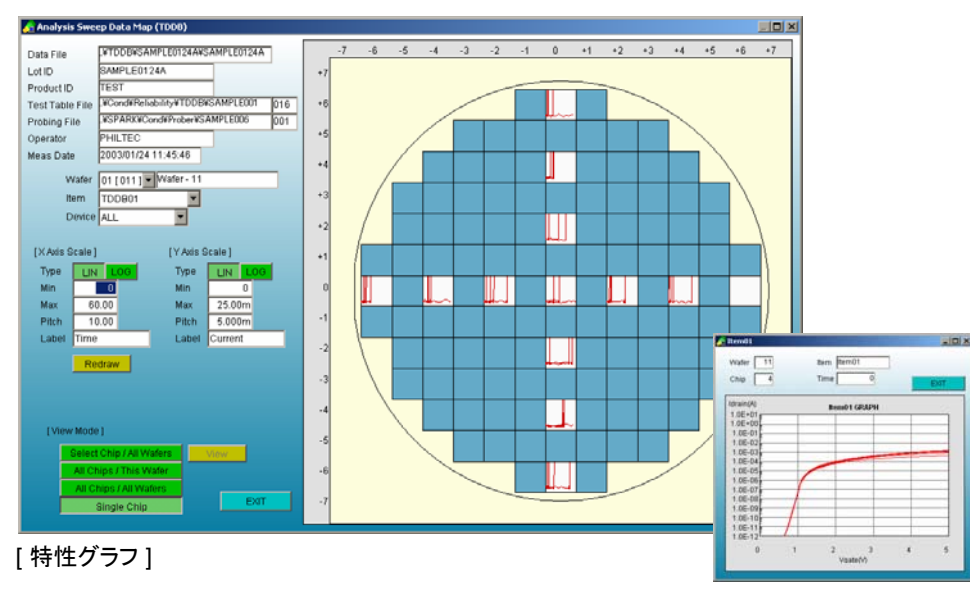

[特性グラフ拡大表示]

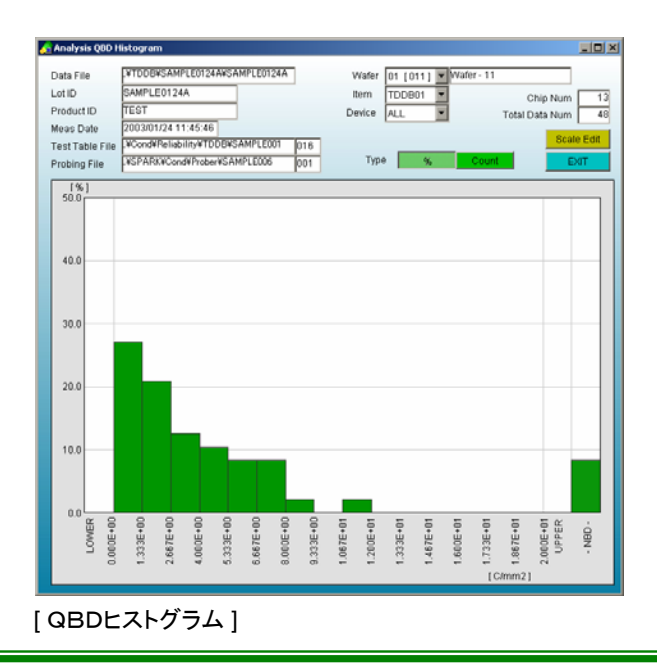

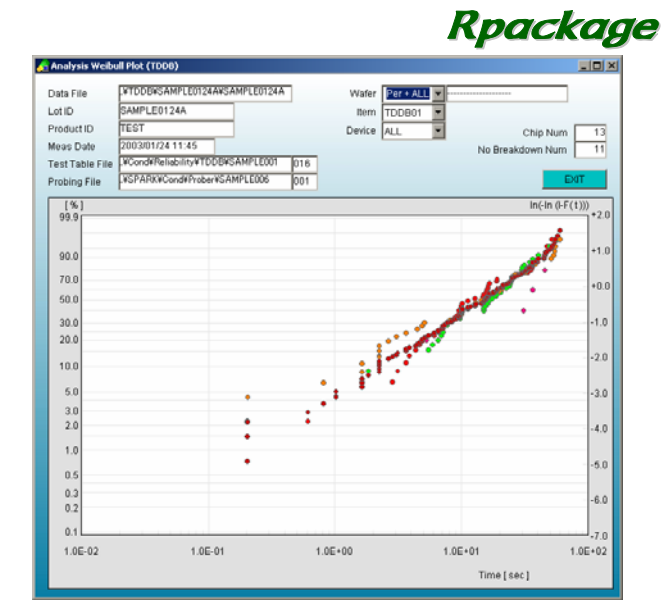

[ワイブルプロット]

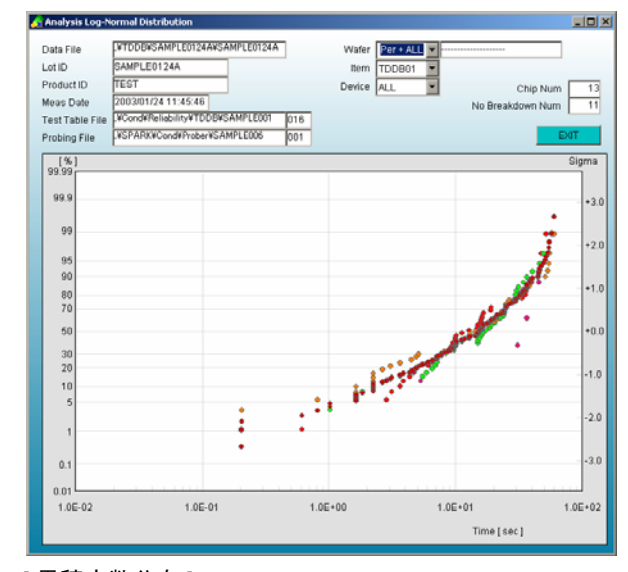

[累積度数分布]

TDA TECHNO

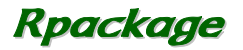

TOA TECHNO

TZDB測定

設定条件に従いI-V測定を行い、SWEEP測定値をデータファイ ルに保存します。

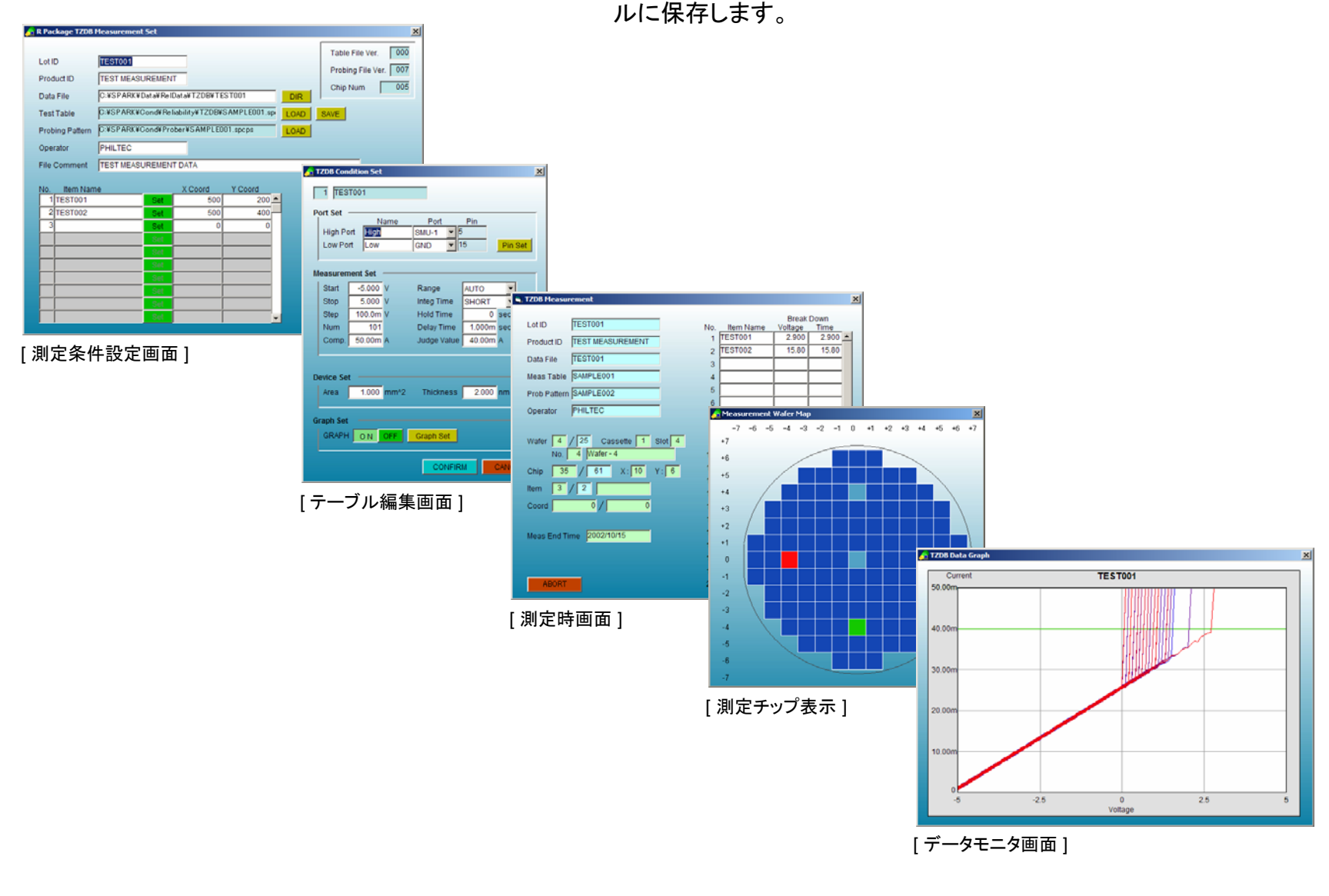

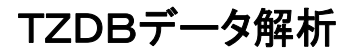

| DataType        | тара                                  |     |        |        |
|-----------------|---------------------------------------|-----|--------|--------|
| DataFile        | WReIDataWTZDBWSAMPLE1202AWSAMPLE1202A |     | ファイル違択 | データサマリ |
| Lot Id          | SAMPLE1202A                           |     | ウェハ選択  | ウェハマップ |
| Product ID      | TEST MEASUREMENT                      |     | チッブ選択  | 特性グラフ  |
| Fest Table File | SPARK#Cond#Reliability#TZDB#SAMPLE001 | 000 | 項目選択   |        |
| Probing File    | C#SPARK#Cond#Prober#SAMPLE001         | 007 |        |        |
| Operator        | PHILTEC                               |     |        |        |
| File Comment    | TEST MEASUREMENT DATA                 |     |        |        |
| Date            | 2002/12/02 18:22                      |     |        |        |
| Nafer Num       | 25 25                                 |     |        |        |
| Chip Num        | 6 6                                   |     |        |        |
| tem Num         | 9 9                                   |     | EXIT   |        |

データファイルをもとに、ブレークダウン電圧のデータサマリ、ウェハ マップ、グラフィックウェハマップ、特性グラフで表示します。

データファイルはCSV形式のASCIIファイルですので、他のWindow sアプリケーションでも容易にデータ解析を行うことができます。

| ata I | File   | .¥ReID   | ata¥TZDB¥S | SAMPLE121 | 2C#SAMPL     | E12120  |         | т       | est Table File | .¥SPA | RXVCondVF  | eliability¥1 | ZDB¥SAM  | PLE002   | 00      |
|-------|--------|----------|------------|-----------|--------------|---------|---------|---------|----------------|-------|------------|--------------|----------|----------|---------|
| ot ID |        | SAMPL    | E1212C     |           |              |         | _       | P       | robing File    | C#SP/ | ARX#Cond#  | Prober¥SA!   | MPLE001  |          | 00      |
| rodu  | ict ID | TEST     | MEASUREN   | IENT      |              |         |         | N       | eas Date       | 2002/ | 12/12 19:4 | 1:11         |          |          |         |
| pera  | tor    | PHILT    | EC         |           |              |         |         |         |                | -     |            |              |          | _        |         |
| In C  | omme   | Int TEST | MEASUREN   | IENT DAT  | A            |         |         |         |                |       |            |              |          | F        | ile Out |
|       |        |          |            | _         |              | _       |         |         |                |       |            |              |          |          | EVIT    |
| ata   | Type   | Break    | down Volta | ige BD i  | Field [ MV/c | m]      |         |         |                |       |            |              |          |          | EAT     |
|       |        | Item     | TEST001    | TEST002   | TEST003      | TEST004 | TEST005 | TEST006 | TEST007 TE     | STOOS | TEST009    | EST0010      | 'EST0011 | 'EST001: | ESTO    |
|       |        | 1        | 5.150      | 11.20     | 2.600        | 8.100   | 2.700   | 7.800   | 3.600          | 2.700 | 25.40      | 2.725        | 2.550    | 2.550    | 2.7     |
|       |        | 2        | 5.075      | 10.80     | 2.500        | 7.800   | 3.000   | 5.800   | 2.700          | 3.200 | 25.30      | 2.500        | 2.575    | 2.650    | 2.5     |
| -1    | [1]    | 3        | 5.150      | 10.60     | 2.600        | 7.000   | 2.500   | 5.600   | 3.900          | 3.500 | 26.10      | 2.600        | 3.000    | 2.700    | 2.6     |
|       |        | 4        | 5.775      | 10.80     | 3.000        | 8.400   | 3.200   | 6.400   | 3.600          | 3.600 | 26.30      | 2.525        | 2.925    | 2.775    | 2.1     |
|       |        | 5        | 5.375      | 10.60     | 2.600        | 11.70   | 2.900   | 7.800   | 3.300          | 3.200 | 25.30      | 2.950        | 2.600    | 2.800    | 3.3     |
|       |        | 1        | 5.425      | 10.20     | 3.900        | 7.800   | 2.600   | 7.600   | 3.600          | 2.500 | 26.90      | 2.500        | 2.500    | 2.500    | 3.3     |
|       |        | 2        | 5.225      | 10.20     | 2.700        | 8.400   | 2.800   | 7.400   | 3.900          | 2.600 | 25.00      | 3.175        | 2.750    | 2.700    | 2.6     |
| 2     | [2]    | 3        | 5.400      | 10.00     | 3.500        | 8.700   | 3.900   | 5.200   | 2.600          | 3.000 | 25.00      | 2.525        | 2.625    | 2.525    | 2.5     |
|       |        | - 4      | 5.025      | 10.40     | 2.500        | 9.000   | 2.500   | 5.000   | 3.100          | 3.100 | 25.70      | 2.500        | 2.550    | 2.850    | 3.1     |
|       |        | 5        | 5.025      | 10.00     | 3.900        | 10.50   | 3.900   | 7.800   | 3.000          | 3.700 | 26.00      | 2.800        | 2.850    | 2.550    | 2.5     |
|       |        | 1        | 5.150      | 11.40     | 2.700        | 9.300   | 2.900   | 5.000   | 2.900          | 2.900 | 25.50      | 2.700        | 3.300    | 2.675    | 2.6     |
|       |        | 2        | 5.175      | 10.60     | 2.800        | 10.20   | 3.100   | 5.000   | 3.400          | 2.700 | 27.70      | 2.650        | 3.475    | 3.350    | 2.9     |
| 3     | [3]    | 3        | 5.000      | 10.20     | 3.800        | 10.50   | 2.500   | 7.000   | 3.500          | 3.100 | 25.40      | 2.500        | 2.525    | 2.950    | 2.5     |
|       |        | 4        | 5.375      | 10.20     | 3.700        | 9.900   | 2.700   | 5.800   | 3.900          | 3.800 | 27.60      | 2.500        | 2.750    | 2.625    | 2.6     |
|       |        | 5        | 5.175      | 10.80     | 2.600        | 9.300   | 3.400   | 7.600   | 3.900          | 2.700 | 27.50      | 2.500        | 2.625    | 3.175    | 2.7     |
|       |        | 1        | 5.125      | 13.20     | 2.900        | 10.20   | 3.800   | 5.000   | 3.900          | 2.800 | 25.20      | 2.525        | 3.025    | 2.825    | 2.6     |
|       |        | 2        | 5.225      | 11.80     | 3.900        | 7.500   | 3.900   | 5.600   | 3.800          | 3.400 | 25.60      | 2.875        | 2.625    | 2.725    | 2.5     |
| -4    | [4]    | 3        | 5.300      | 10.00     | 2.800        | 9.300   | 3.700   | 6.000   | 2.500          | 2.700 | 25.50      | 2.950        | 2.600    | 2.850    | 2.6     |
|       |        | 4        | 5.725      | 10.40     | 3.100        | 9.300   | 3.900   | 7.800   | 3.200          | 3.500 | 26.20      | 2.550        | 2.850    | 2.675    | 2.6     |
|       |        | 6        | 5.000      | 10.80     | 3.900        | 9.300   | 3.700   | 7.600   | 2.800          | 2.500 | 25.00      | 2.725        | 2.775    | 2.600    | 2.7     |
|       |        | 1        | 5.025      | 12.00     | 2.700        | 7.800   | 2.600   | 5.800   | 3.800          | 2.500 | 29.00      | 2.575        | 2.525    | 2.700    | 2.7     |
|       |        | 2        | 5.200      | 10.00     | 3.500        | 8.100   | 2.900   | 7.800   | 3.200          | 3.900 | 25.40      | 2.500        | 2.675    | 2.825    | 2.5     |
| 5     | (5)    | 3        | 5.475      | 10.80     | 3.900        | 7.800   | 2.600   | 5.400   | 3.700          | 3.300 | 25.80      | 2.575        | 3.100    | 2.675    | 2.5     |
|       |        | 4        | 5.050      | 11.80     | 3.700        | 7.800   | 3.100   | 5.000   | 2.700          | 2.600 | 26.00      | 2.625        | 2.625    | 2.925    | 2.5     |
|       |        | - 5      | 5.225      | 11.00     | 3.900        | 8.100   | 3.000   | 5.800   | 2.900          | 2.800 | 28.10      | 2.525        | 2.775    | 2.525    | 2.5     |
| 100   |        | 1        | 6.426      | 11.00     | 2 800        | 11.70   | 3 1 0 0 | 6 200   | 3 300          | 2 700 | 76.10      | 2 676        | 2.800    | 2 0 2 5  | 2.0     |

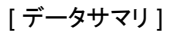

| Data File<br>Lot ID                           | SAMPLE1              | TZDBISA<br>212C         | MPLE1212C                | WSAMPLE         | 12120 |     |       | W      | afer 01<br>tem TE | (001) -<br>ST001        | Nafer - 1        |   |          |              |
|-----------------------------------------------|----------------------|-------------------------|--------------------------|-----------------|-------|-----|-------|--------|-------------------|-------------------------|------------------|---|----------|--------------|
| Froduct ID<br>Test Table File<br>Probing File | UNSPARKW<br>CUSPARKW | Cond#Relia<br>#Cond#Pro | bility¥TZDI<br>ber¥SAMPL | BWSAMPL<br>E001 | E002  | 000 |       | Data T | ype B             | realdown \<br>Ireakdown | /oltage<br>Field |   |          | Graph Map    |
| Operator<br>Meas Date                         | PHILTEC 2002/12/1    | 2 19:41:11              | 1                        |                 |       | 007 |       |        |                   |                         |                  |   |          | File Out All |
| ile Comment                                   | TEST MEA             | SUREME                  | NT DATA                  |                 |       |     |       |        |                   |                         |                  |   | _        | EXIT         |
| -7                                            | -6                   | -5                      | -4                       | -3              | -2    | -1  | 0     | 1      | 2                 | 3                       | 4                | 5 | 6        | 7            |
| 6                                             | -                    |                         |                          |                 |       |     |       |        |                   |                         |                  |   |          |              |
| 5                                             |                      |                         |                          |                 |       |     | 6.150 |        |                   |                         |                  |   |          |              |
| 4                                             | +                    |                         |                          |                 | -     |     | 5,150 |        |                   | -                       |                  | _ |          |              |
| 2                                             |                      |                         |                          |                 |       |     |       |        |                   |                         |                  |   |          |              |
| 1                                             |                      |                         | 6.776                    |                 |       | -   | 6.160 | _      |                   | -                       | 6.076            |   |          |              |
| -1                                            |                      |                         | 5.775                    |                 |       |     | 5,150 | _      |                   | -                       | 5.075            |   |          |              |
| -2                                            |                      |                         |                          |                 |       |     |       |        |                   |                         |                  |   |          |              |
| -3                                            | -                    |                         |                          |                 | -     | -   | 6 376 |        |                   | -                       |                  |   | <u> </u> |              |
| -5                                            | +                    |                         |                          |                 |       |     | 0.375 |        |                   | -                       |                  |   |          |              |
| -6                                            |                      |                         |                          |                 |       |     |       |        |                   |                         |                  |   |          |              |
| -7                                            |                      |                         |                          |                 |       |     |       |        |                   |                         |                  |   |          |              |

[ ウェハマップ ]

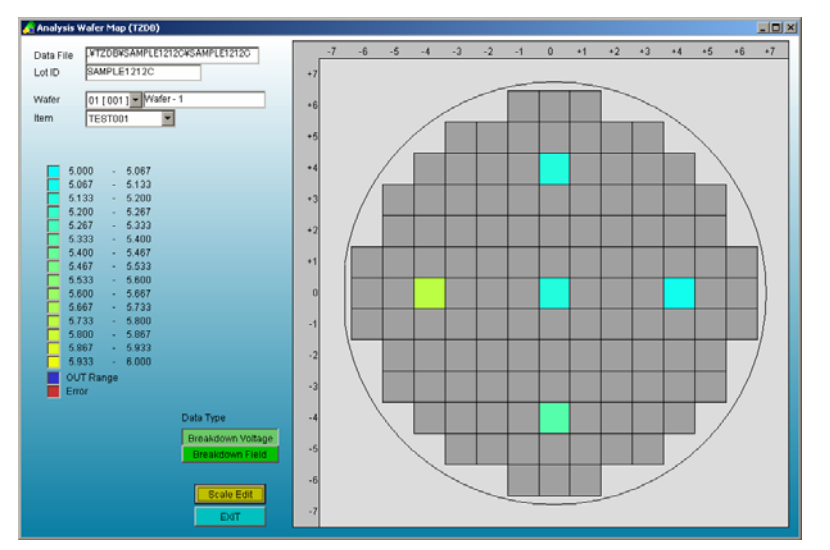

[グラフィックウェハマップ]

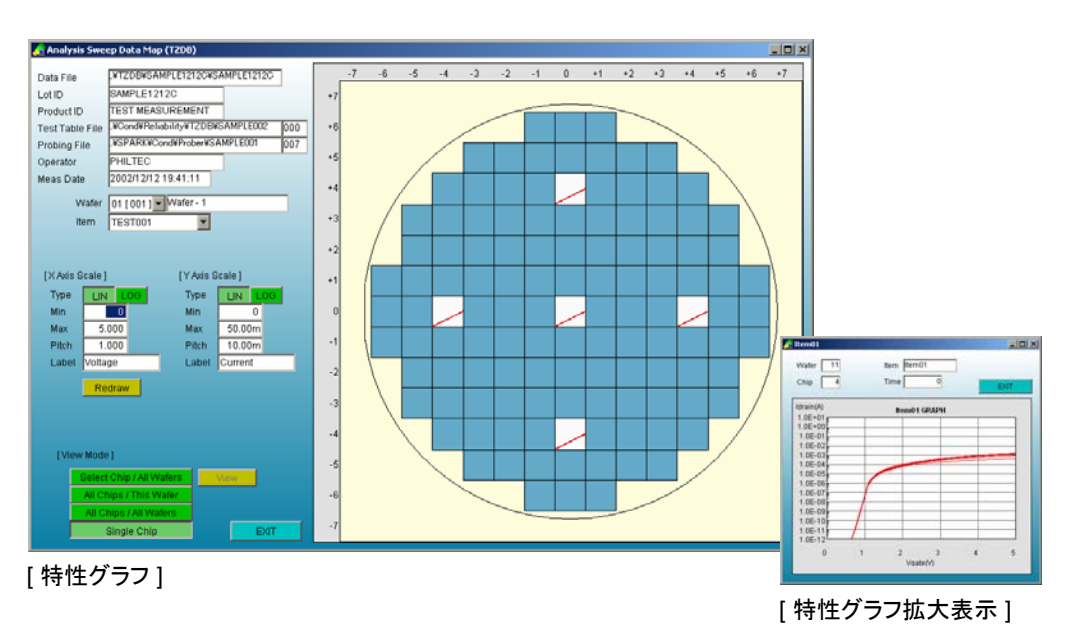

TOA TECHNO =

ホットキャリア測定

R Package Hot Carrier Measurement Se

# 設定条件に従いストレス印加/特性測定を行いデバイスの評価を行います。測定はCパッケージの特性測定と同じものを使用します。

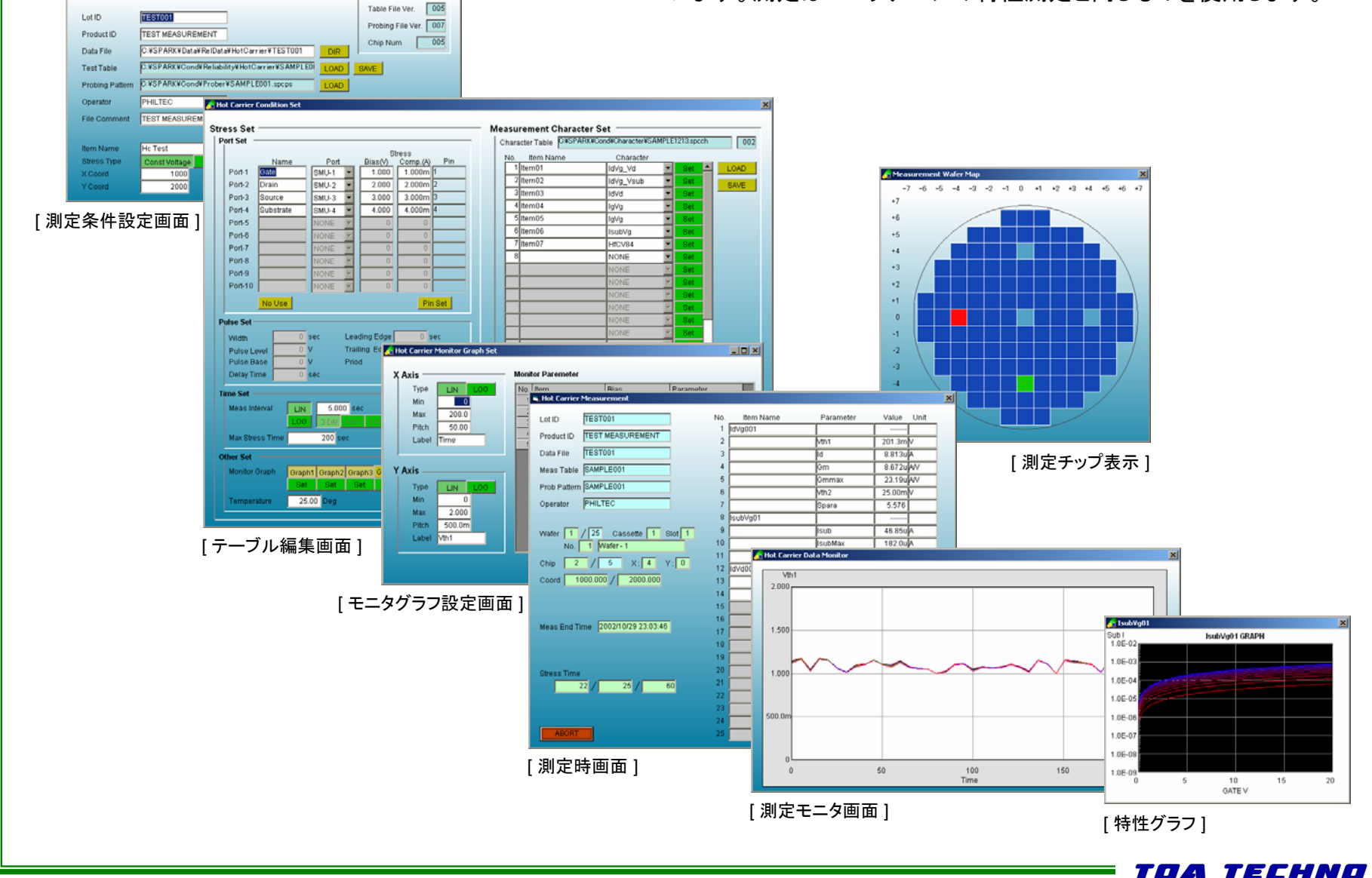

# ホットキャリアデータ解析

# If a Lange modulus 21 Data Tay FLICtioner Data Tay FLICtioner Data Tay FLICtioner Data Tay FLICtioner Data Tay FLICtioner Data Tay FLICtioner Data Tay FLICtioner Data Tay FLICtioner Protein Tay FLICtioner Protein Tay FLICtioner Protein Tay FLICtioner Protein Tay FLICtioner Protein Tay FLICtioner Protein Tay FLICtioner Protein Tay FLICtioner Protein Tay FLICtioner Protein Tay FLICtioner Protein Tay FLICtioner Protein Tay FLICtioner Protein Tay FLICtioner Protein Tay FLICtioner Protein Tay FLICtioner Star Tay FLICtioner Star Tay FLICtioner

[データ解析メイン画面]

データファイルをもとに、各パラメータのデータサマリ、ウェハマップ、 グラフィックウェハマップ、特性グラフ、経時変化グラフで表示します。

データファイルはCSV形式のASCIIファイルですので、他のWindow sアプリケーションでも容易にデータ解析を行うことができます。

| ata   | File   | .¥HotCa   | rrier¥SAMPLE1 | 220A¥SAM | PLE1220A         |        | ]      | Test    | Table File | .¥Cond¥Re | liability¥H | otCarrier# | SAMPLE001 |         | 0   |
|-------|--------|-----------|---------------|----------|------------------|--------|--------|---------|------------|-----------|-------------|------------|-----------|---------|-----|
| ot ID |        | SAMPL     | E1220A        |          |                  |        |        | Prob    | ing File   | CINSPARK  | #Cond#Pro   | berWSAMP   | LE001     |         | 0   |
| rođi  | act ID | TEST N    | EASUREMEN     | т        |                  |        |        | Meas    | s Date     | 2002/12/2 | File Out    |            |           |         |     |
| ile C | omme   | nt TEST N | EASUREMEN     | T DATA   |                  |        |        |         |            |           |             |            |           | EX      | ат  |
|       |        |           | ltern         |          |                  |        |        |         | ltern01    |           |             |            |           |         | -   |
|       |        |           | Bias Step     |          |                  | 1.0    | 000    |         |            |           |             | 2.000      |           |         |     |
|       |        |           | Parameter     | Vth1     | Id               | Ommax  | 20mmax | Vth2    | Spara      | Vth1      | ld          | Gmmax      | 20mmax    | Vth2    |     |
| No.   | Wno    | ChioNo.   | Time \ Unit   | [V]      | [A]              | [S]    | [V]    | [V]     | [Videc]    | [V]       | [A]         | [8]        | [V]       | [V]     | 1   |
|       |        |           | 0.0           | 1.068    | 564.2u           | 1.224m | 4.700  | -1.614  | 117.4m     | 1.064     | 658.3u      | 2.857m     | 4.100     | -11.54m | 1   |
|       |        |           | 10.0          | 1.029    | 612.2u           | 1.224m | 4.650  | -1.644  | 104.8m     | 1.024     | 714.3u      | 2.857m     | 4.100     | -91.70m | 1   |
|       |        |           | 20.0          | 1.111    | 518.2u           | 1.224m | 4.750  | -1.585  | 129.0m     | 1.108     | 604.6u      | 2.857m     | 4.800     | -1.585  | 1   |
|       |        |           | 30.0          | 1.068    | 564.2u           | 1.224m | 4.700  | -1.614  | 117.4m     | 1.064     | 658.3u      | 2.857m     | 4.100     | -11.54m | 1   |
|       |        |           | 40.0          | 1.002    | 661.2u           | 1.224m | 4.700  | -1.775  | 130.3m     | 992.4m    | 772.6u      | 2.857m     | 4.100     | -171.9m | 9   |
|       |        |           | 50.0          | 1.106    | 529.5U           | 1.224m | 4.800  | - C E - | 118.6m     | 1.104     | 617.8u      | 2.857m     | 4.850     | - C E - | 1   |
|       |        |           | 60.0          | 1.152    | 485.0u           | 1.224m | 4.900  | - C E - | 130.3m     | 1.142     | 565.8u      | 2.857m     | 4.850     | + C E + | 9   |
|       |        | 1         | 70.0          | 1.029    | 612.2u           | 1.224m | 4.650  | -1.644  | 104.8m     | 1.024     | 714.3u      | 2.857m     | 4.100     | -91.70m | 1   |
|       |        |           | 80.0          | 1.118    | 507.0u           | 1.224m | 4.750  | -1.564  | 117,4m     | 1.114     | 591.5U      | 2.857m     | 4.100     | 88.67m  | 1   |
|       |        |           | 90.0          | 1.161    | 463.4U           | 1.224m | 4.800  | - C E - | 129.8m     | 1.158     | 540.6u      | 2.857m     | 4.100     | 168.9m  | -1  |
| 1     | [21]   |           | 100.0         | 1.161    | 463.40           | 1.224m | 4.800  | - CE-   | 129.8m     | 1.158     | 540.60      | 2.85/m     | 4.100     | 168.9m  | -   |
|       |        |           | 110.0         | 1.150    | 4/4.10           | 1.224m | 4.950  | - UE-   | 118.6m     | 1,154     | 553,10      | 2.857m     | 3.550     | 702.2m  | -   |
|       |        |           | 120.0         | 1,111    | 518.20<br>600.6u | 1.224m | 4,750  | -1.585  | 129.8m     | 1.108     | 647.00      | 2.857m     | 4.800     | -1.585  | -   |
|       |        |           | 140.0         | 1.002    | 529.5U           | 1.224m | 4.000  | 4.775   | 120.2m     | 002.4m    | 772.6.      | 2.057m     | 4.000     | -171.0m |     |
|       |        |           | 160.0         | 1.002    | 624.60           | 1.2240 | 4,760  | -1.765  | 117.4m     | 1.014     | 772.00      | 2.057m     | 2,400     | 602.4m  | - 1 |
|       |        |           | 0.0           | 1.079    | 552 Bit          | 1.224m | 4 300  | -1 194  | 104.8m     | 1.074     | 644 60      | 2.007m     | 4.850     | -1 194  | -   |
|       |        |           | 10.0          | 1.006    | 649.00           | 1.224m | 4 650  | -1.705  | 118.6m     | 1.004     | 757.81      | 2.857m     | 4.850     | -1.705  | -   |
|       |        | 2         | 20.0          | 1 1 7 9  | 442.30           | 1.224m | 4.950  | - CE-   | 104.8m     | 1.174     | 516.1u      | 2.857m     | 4.850     | - CE-   | 1   |
|       |        | -         | 30.0          | 1.152    | 485.0u           | 1.224m | 4.900  | -CE-    | 130.3m     | 1.142     | 565.8u      | 2.857m     | 4.850     | - CE-   | 9   |
|       |        |           | 40.0          | 1.102    | 541.0u           | 1.224m | 4.800  | -CE-    | 130.3m     | 1.092     | 631.1u      | 2.857m     | 4.850     | ·CE-    | 9   |
| •     |        |           | 10.0          |          |                  |        |        |         |            |           |             |            |           |         |     |

[データサマリ]

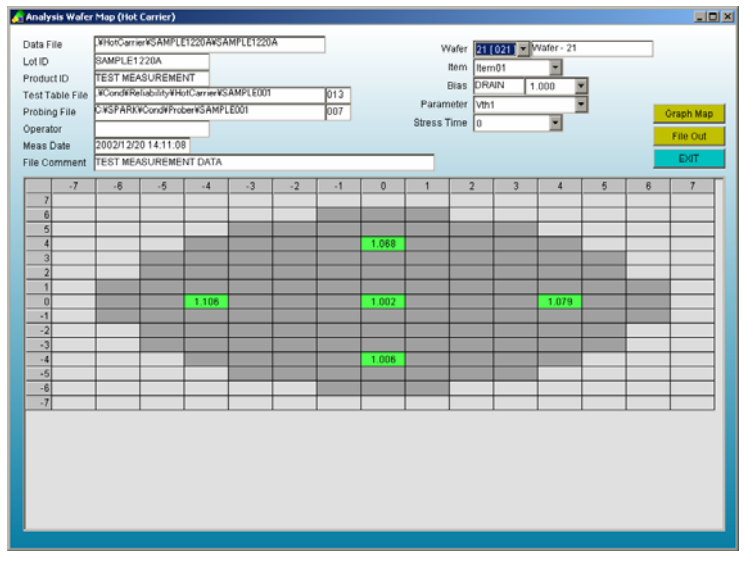

[ ウェハマップ ]

Rpackage

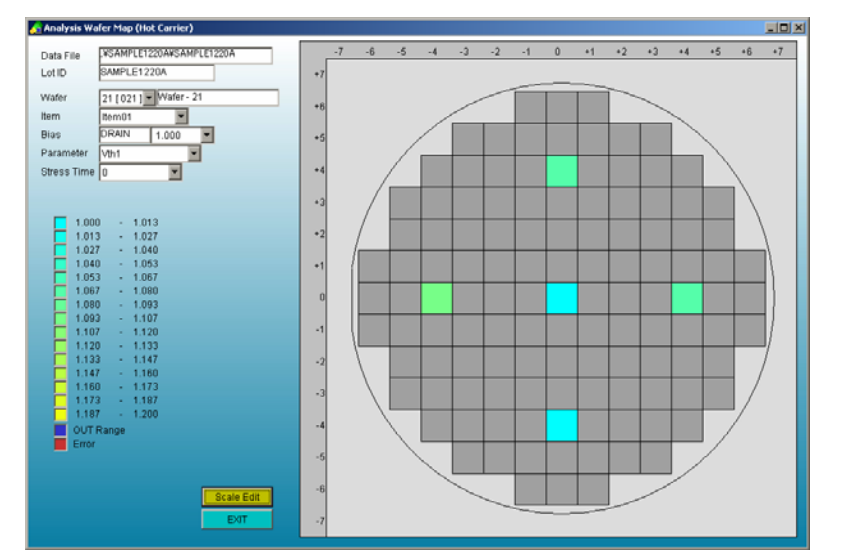

### [グラフィックウェハマップ]

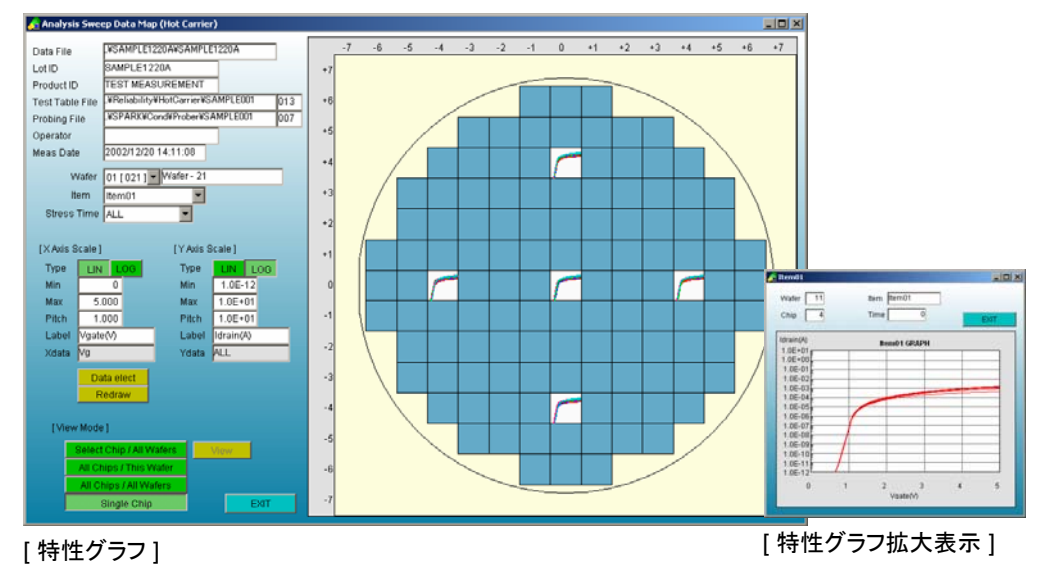

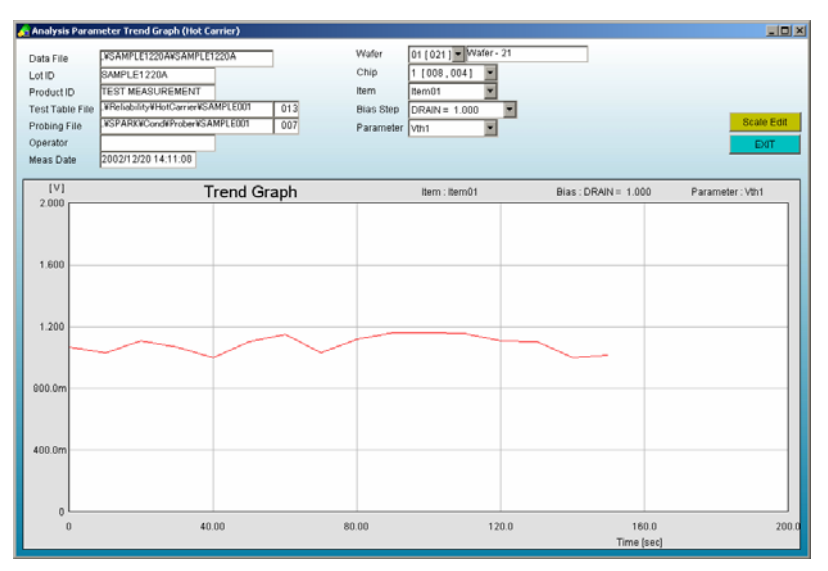

[経時変化グラフ]

TOA TECHNO

チャージポンプ測定

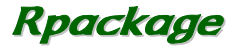

矩形波法でチャージポンプ測定を行います。

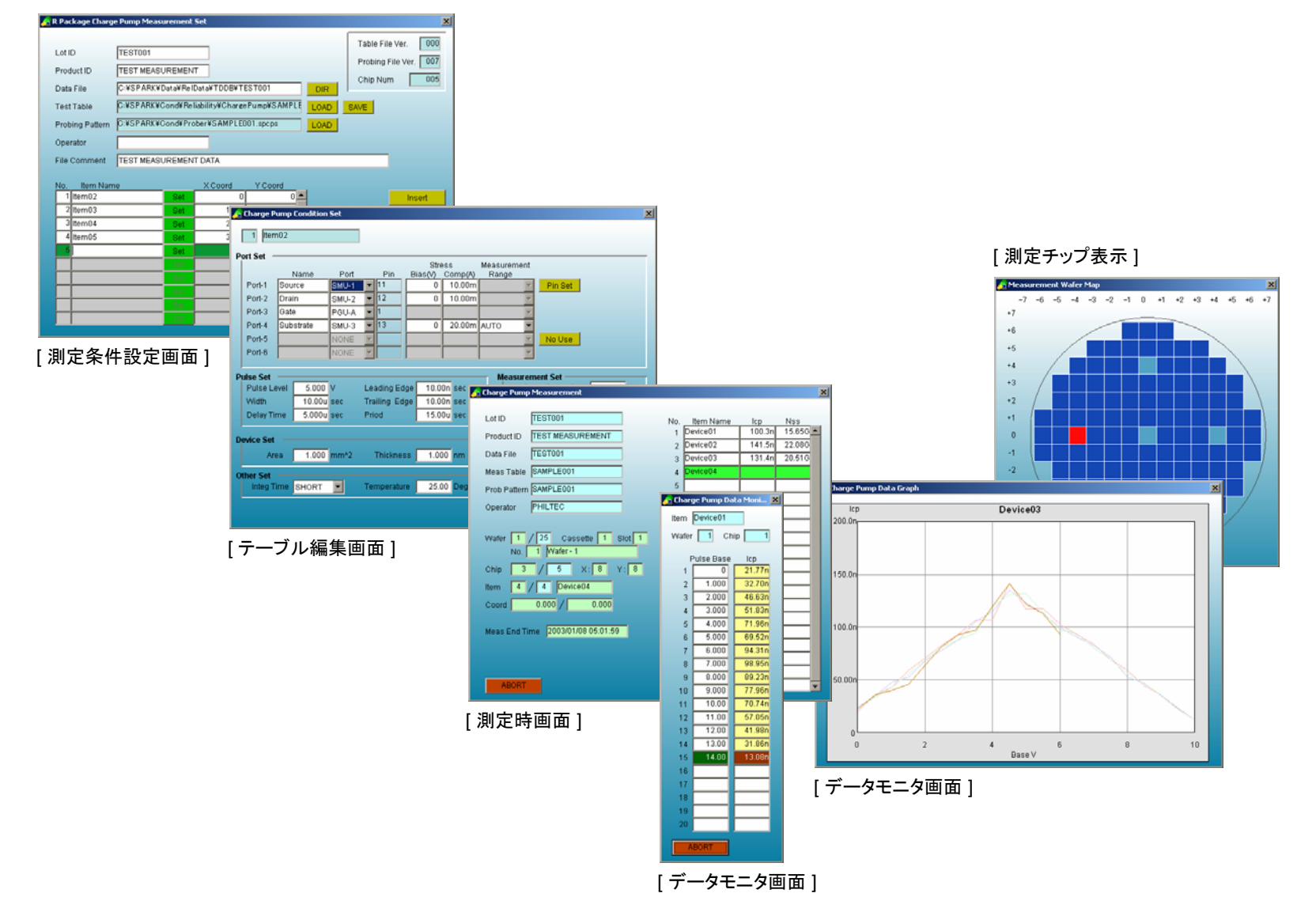

TOA TECHNO

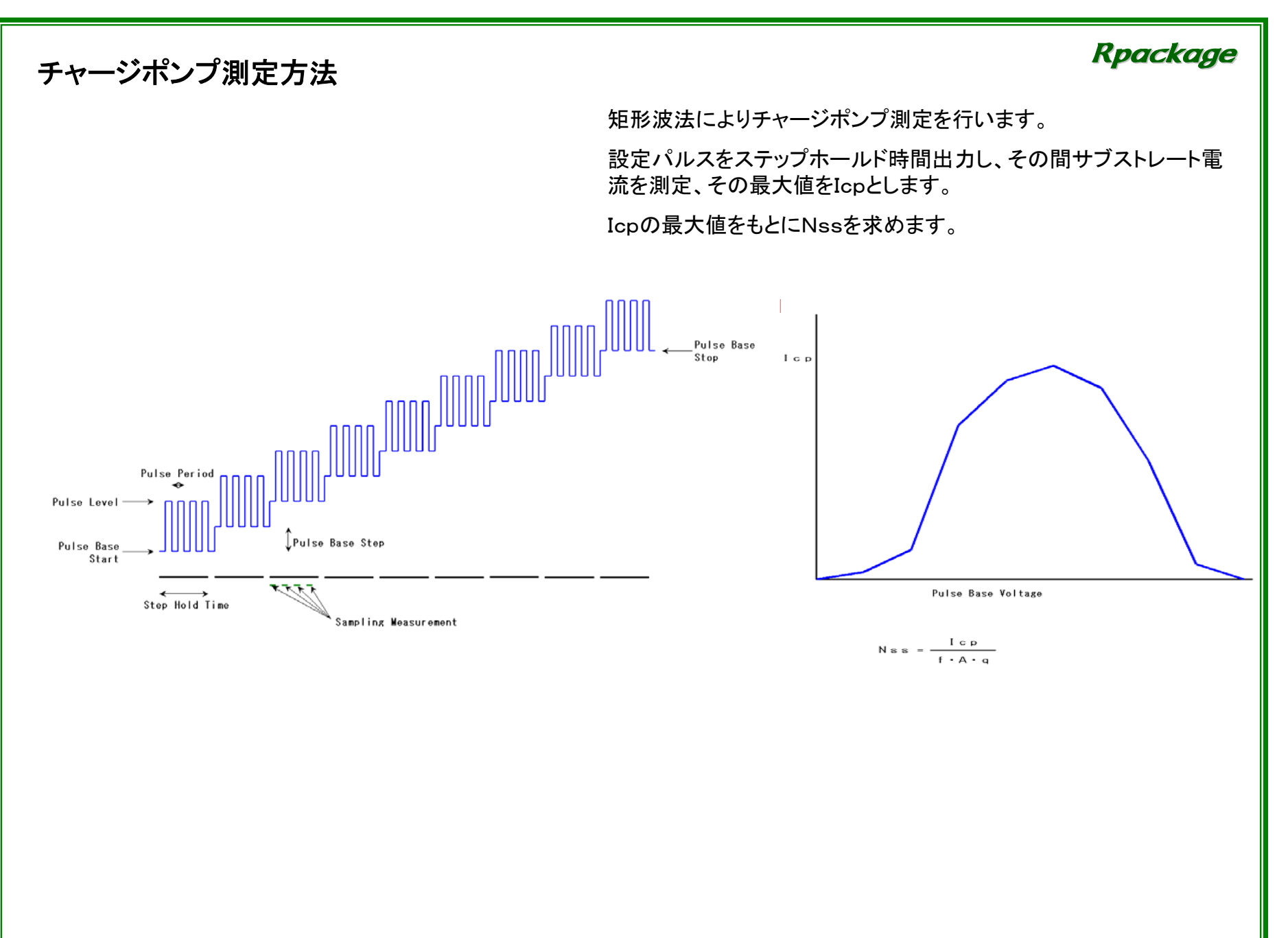

TDA TECHNO =

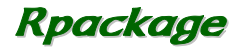

\_ 🗆 🗡

# チャージポンプデータ解析

| DataType        | ChargePump                                      |   |
|-----------------|-------------------------------------------------|---|
| DataFile        | WChargePumpWSAMPLE0107BWSAMPLE0107B ファイル道訳      | l |
| Lot Id          | SAMPLE0107B ウェルマップ                              |   |
| Product ID      | TEST MEASUREMENT チップ選択 特性グラフ                    |   |
| Test Table File | WCond#ReliabilityWChargePumpWSAMPLE001 007 項目避殺 | 1 |
| Probing File    | CVSPARK#CondProber#SAMPLE001 007                |   |
| Operator        | PHILTEC                                         |   |
| File Comment    | TEST MEASUREMENT DATA                           |   |
| Date            | 2003/01/07 14:39                                |   |
| Wafer Num       | 7 7                                             |   |
| Chip Num        | 5 5                                             |   |
| Item Num        | 4 4 EXT                                         |   |

データファイルをもとに、各パラメータのデータサマリ、ウェハマップ、 グラフィックウェハマップ、特性グラフ表示を行います。

データファイルはCSV形式のASCIIファイルですので、他のWindow sアプリケーションでも容易にデータ解析を行うことができます。

| atal  | File    | WChare | cePump#SA | MPLE01070 | #SAMPLEC | 107C     |          | Te       | st Table File | WCond9   | Reliability¥ | ChargePur | ID#SAMPLE | 002      |        |
|-------|---------|--------|-----------|-----------|----------|----------|----------|----------|---------------|----------|--------------|-----------|-----------|----------|--------|
| ot le |         | SAMPL  | E0107C    |           |          |          | _        | Pr       | obing File    | CWSPA    | RX#Cond#Pr   | ober¥SAM  | PLE001A   |          | -16    |
| rod   | uct ID  | TEST   | MEASURE   | MENT      |          |          |          | Me       | as Date       | 2003/0   | 1/07 18:59   |           |           |          |        |
| ner   | ator    | PHILT  | EC        | _         |          |          |          |          |               | -        |              | _         |           |          |        |
| IA (  | amme    | TEST   | MEASURE!  | MENT DAT  | Å        |          |          |          | _             |          |              |           |           | E F      | ile Ou |
|       | Jonnine |        |           |           |          |          |          |          |               |          |              |           |           |          | DUT    |
| ata   | Туре    | le     | p         | Nss       |          |          |          |          |               |          |              |           |           |          | EDUI   |
|       |         | Item   | Device01  | Device02  | Device03 | Device04 | Device05 | Device06 | Device07      | Device08 | Device09     | Device10  | Device11  | Device12 | Devi   |
|       |         | 1      | 106.7n    | 142.1n    | 116.2n   | 305.0n   | 82.27n   | 81.24n   | 71.05n        | 77.42n   | 73.37n       | 72.61n    | 83.16n    | 70.28n   | 55     |
|       |         | 2      | 97.46n    | 126.1n    | 133.8n   | 286.9n   | 71.79n   | 69.82n   | 71.43n        | 78.54n   | 83.81n       | 66.01n    | 70.81n    | 64.45n   | - 55   |
|       | [       | 3      | 96.90n    | 138.3n    | 140.7n   | 291.6n   | 79.10n   | 80.54n   | 80.50n        | 56.51n   | 75.22n       | 81.13n    | 66.53n    | 79.53n   | 63     |
|       |         | 4      | 95.06r    | 143.0n    | 129.8n   | 286.6n   | 78.71n   | 68.71n   | 65.28n        | 77.71n   | 80.61n       | 74.60n    | 80.95n    | 70.09n   | 71     |
|       | [       | 5      | 103.5n    | 129.8n    | 131.1n   | 279.8n   | 80.79n   | 63.78n   | 70.95n        | 73.10n   | 79.83n       | 59.23n    | 83.13n    | 82.31n   | 81     |
|       |         | 6      | 103.5n    | 129.8n    | 131.1n   | 279.8n   | 80.79h   | 63.78n   | 70.95n        | 73.10n   | 79.83h       | 59.23n    | 83.13n    | 82.31n   | 81     |
| 1     | [11]    | 7      | 96.79n    | 140.5n    | 134.0n   | 298.1n   | 70.03n   | 81.98n   | 71.12n        | 83.19n   | 70.41n       | 69.05n    | 69.22n    | 69.33n   | - 74   |
|       |         | 8      | 91.18n    | 143.9n    | 136.6n   | 285.6n   | 77.68n   | 71.13n   | 78.71n        | 76.62n   | 75.88n       | 79.53n    | 63.01n    | 64.43n   | 67     |
|       | [       | 9      | 95.78n    | 143.6n    | 120.0n   | 282.9n   | 78.18n   | 79.82n   | 82.58n        | 59.05n   | 80.05n       | 75.43n    | 61.78n    | 73.53n   | 70     |
|       |         | 10     | 103.6n    | 135.5n    | 140.1n   | 301.9n   | 68.34n   | 59.35n   | 82.44n        | 61.27n   | 81.02n       | 82.02n    | 77.36n    | 82.23h   | 80     |
|       |         | 11     | 95.94n    | 141.0n    | 134.7n   | 207.2n   | 76.52n   | 81.14n   | 73.09n        | 80.69n   | 74.69n       | 71.15n    | 59.13n    | 80.29n   | - 56   |
|       |         | 12     | 98.64n    | 135.9n    | 128.2n   | 296.2n   | 83.58n   | 71.49n   | 72.01n        | 64.00n   | 68.81n       | 70.52n    | 78.44n    | 69.77n   | 71     |
| _     |         | 13     | 97.96n    | 135.1n    | 119.7n   | 269.7n   | 83.68h   | 81.12n   | 70.24n        | 62.98n   | 83.85n       | 61.73n    | 79.78n    | 71.85n   | 80     |
|       |         | 1      | 101.1n    | 135.9n    | 139.1n   | 302.8n   | 80.62n   | 81.90n   | 73.72n        | 80.94n   | 72.32n       | 80.39n    | 58.87n    | 70.24n   | 66     |
|       |         | 2      | 101.5r    | 141.3n    | 134.7n   | 303.5n   | 81.49n   | 65.34n   | 59.77n        | 69.00n   | 70.33n       | 67.82n    | 68.77n    | 83.41n   | 74     |
|       |         | 3      | 105.0n    | 142.2n    | 131.5n   | 297.7n   | 75.41n   | 72.69n   | 71.66n        | 82.45n   | 81.71n       | 78.56n    | 57.96n    | 80.66n   | 80     |
|       |         | 4      | 106.0n    | 129.6n    | 126.4n   | 302.1n   | 76.87n   | 77.23n   | 72.03n        | 81.05n   | 80.57n       | 81.08n    | 79.12n    | 81.60n   | 73     |
|       |         | 5      | 96.75n    | 141.9n    | 136.9n   | 302.5n   | 71.05n   | 77.17n   | 59.28n        | 83.33n   | 83.00n       | 83.58n    | 67.88n    | 73.87n   | 81     |
| 2     | 11.20   | 6      | 96.75n    | 141.9n    | 136.9n   | 302.5n   | 71.05n   | 77.17n   | 59.28n        | 83.33n   | 83.00n       | 83.58n    | 67.88n    | 73.87n   | 81     |
| 4     | [14]    | 1      | 87.22n    | 138.0n    | 126.4n   | 277.6n   | 77.56n   | 81.02n   | 77.50n        | 63.21n   | 79.39n       | 73.41n    | 72.46n    | 70.21n   | 82     |
|       |         | 8      | 107.76    | 143.0n    | 140.8n   | 296.9n   | 79.28h   | 81.22n   | 76.87n        | 64.62h   | 76.76h       | 83.56n    | 79.96n    | 81.04n   | 71     |
|       | -       | 9      | 95.160    | 140.1n    | 123.6h   | 300.9n   | 76.96n   | /1.40n   | 07.24n        | 83.99h   | 78.61n       | 83.11n    | 69.13h    | 82.22h   | 76     |
|       | -       | 10     | 95.100    | 1 131.2n  | 139.8h   | 262.9n   | 82.86h   | 78.50n   | 70.33h        | 78.96h   | 73.460       | /1.43n    | 68.96h    | 65.52h   | /9     |
|       | -       | 11     | 87.580    | 143.0n    | 143.4n   | 302.5n   | 70.63h   | 82.19h   | 82.94n        | 81.17n   | 78.550       | 65.63n    | 82.91n    | 81.30n   | 75     |
|       | -       | 12     | 82.340    | 143.3n    | 138.60   | 295.4n   | 73.220   | 07.44h   | 80.94n        | 82.30h   | 72.89h       | 81.06n    | 72.68h    | 77.330   | 74     |
|       |         | 13     |           | 1411.80   | 1.000    | ant en   | MA       | 87180    | - M (40)      | er en    | 8.( 580      | cit wan   | 81.050    | CT allo  | - 10   |

WChargePump#SAMPLE0108A#SAMPLE0108A Data File Wafer 01 [001] Wafer - 1 Lot ID SAMPLE0108A Item Device01 TEST MEASUREMENT Product ID Test Table File WCond#Reliability#ChargePump#SAMPLE003 Data Type kp 001 Graph Map Probing File C#SPARK#Cond#Prober#SAMPLE002 File Out PHILTEC Operator File Out All 2003/01/08 09:17:40 Meas Date File Comment TEST MEASUREMENT DAT EXIT 9 10 6 8 4 5 [ウェハマップ]

🚰 Analysis Wafer Map (Charge Pump)

TOA TECHNO =

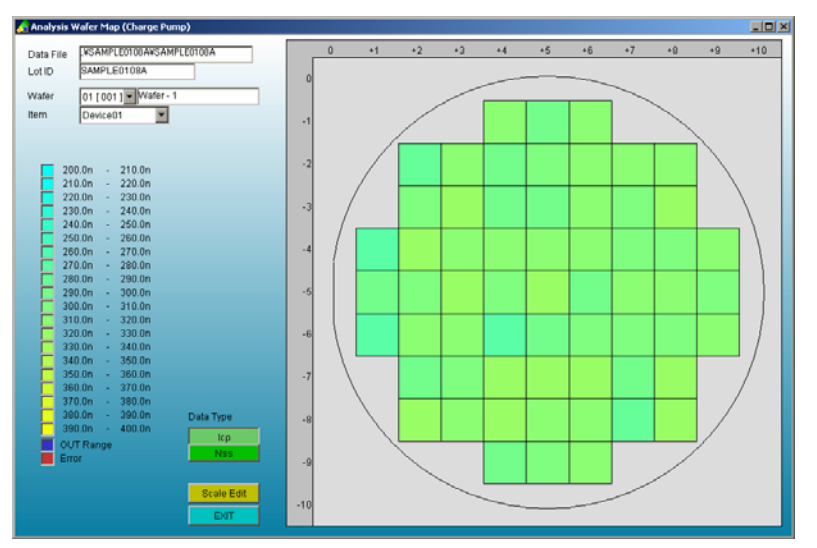

[グラフィックウェハマップ]

Analysis Sweep Data Map (Charge Pump) LVSAMPLE0108AVSAMPLE0108A Û +1 +2 +3 +4 +5 +6 +9 +9 +10 Data File Lot ID SAMPLE0108A TEST MEASUREMENT Product ID Test Table File WReliability#ChargePump#SAMPLE003 001 Probing File WSPARKWCond/Prober/VSAMPLE002 PHILTEC Operator M Meas Date 2003/01/08 09:17:40 Wafer 01 [ 001 ] - Wafer - 1 Item Device01 1 [XAxis Scale] [YAxis Scale] Type LIN LOG Min 0 Max 200.0n Type LIN LOG Min 0 Max 15.00 Pitch 5.000 Pitch 50.00n -6 Label Its Label Base V Redraw [View Mode] Select Chip / All Wafers -10 EXIT

[特性グラフ]

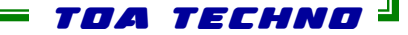

# エレクトロマイグレーション測定

5種のストレス/測定パターンの測定を行います。

### ブレークダウン値とともにR-Tデータもファイルとして保存します。

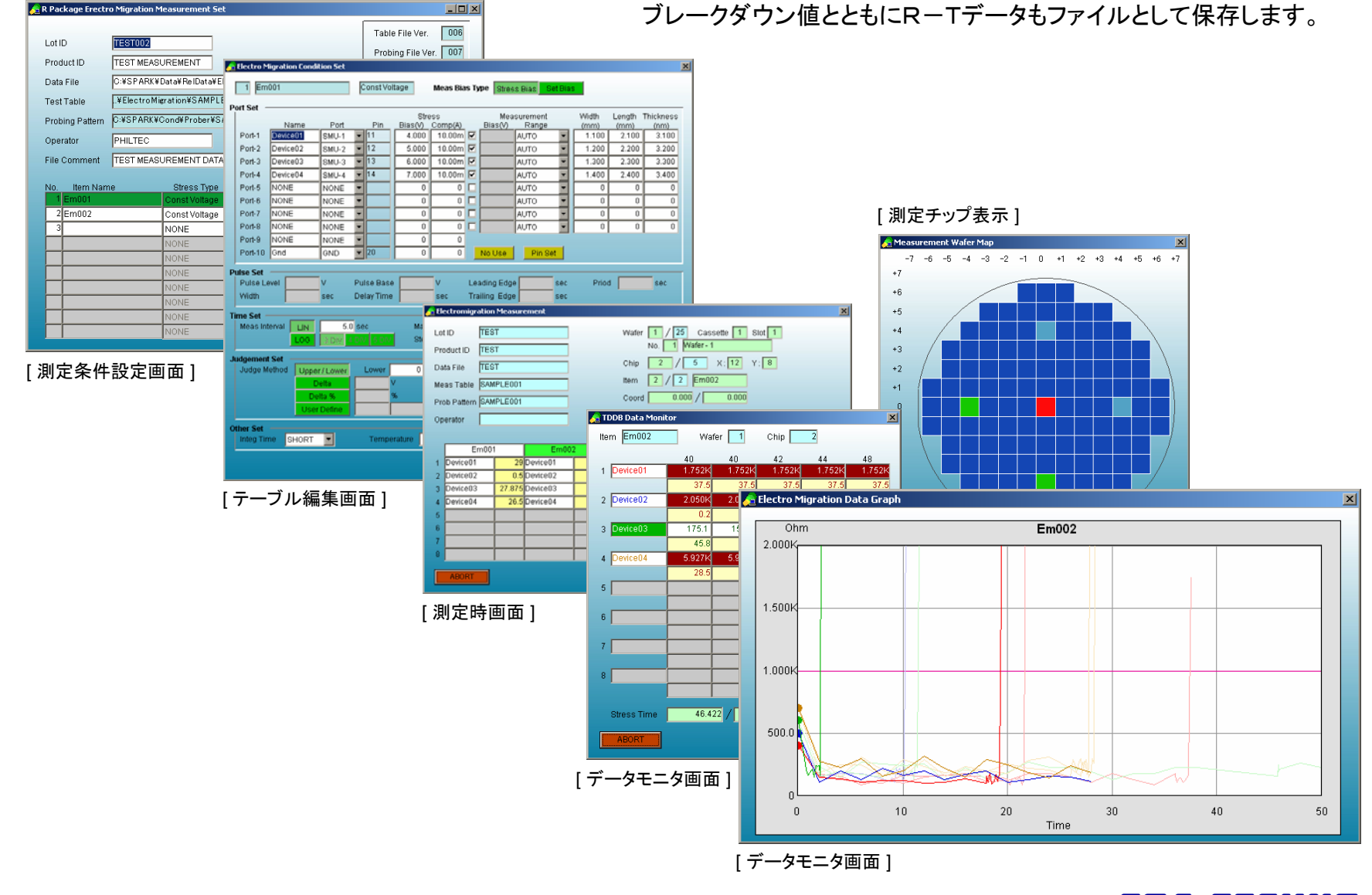

TDA TECHNO

# Rpackage

TOA TECHNO

# エレクトロマイグレーションストレス/測定パターン

### 定電圧ストレス/ストレス電圧測定

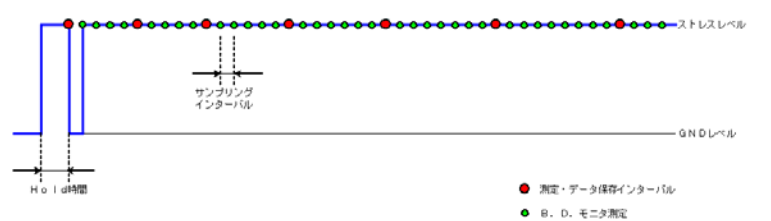

### 定電流ストレス/ストレス電流測定

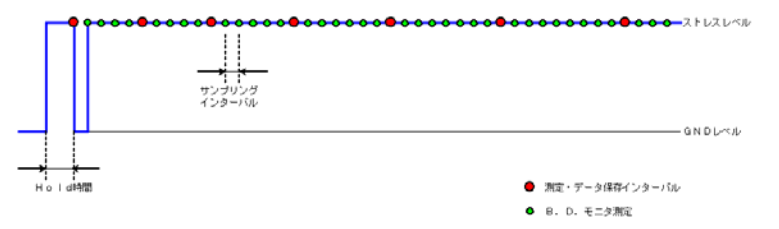

定電圧ストレス/設定電圧測定

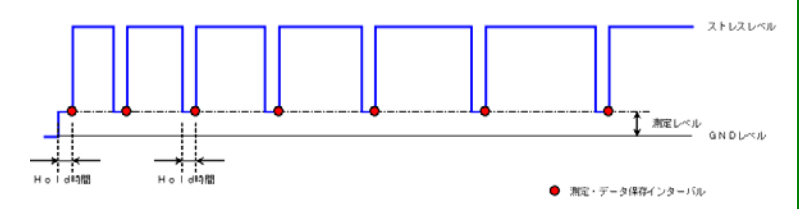

### 定電流ストレス/設定電流測定

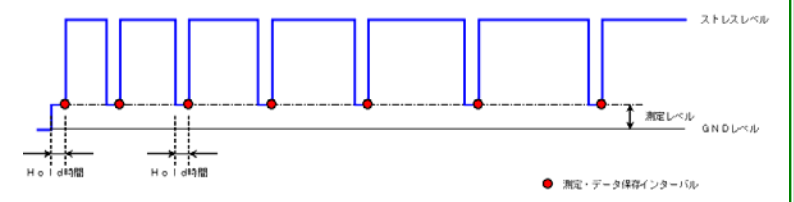

パルスストレス/設定電圧測定

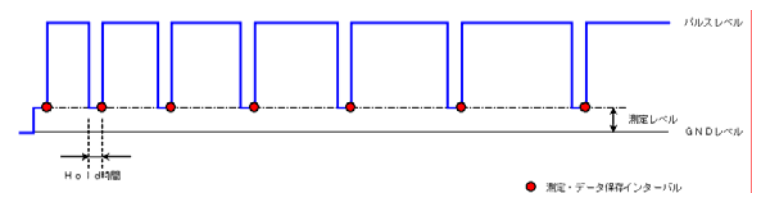

# エレクトロマイグレーションデータ解析

# Rpackage

| Data Type       | ElectroMigration                                    |  |
|-----------------|-----------------------------------------------------|--|
| Data File       | WElectroMigrationWSAMPLE002WSAMPLE002 ファイル激化 データサマリ |  |
| Lot ID          | SAMPLE002 ウェハマップ                                    |  |
| Product ID      | TEST MEASUREMENT デップ違択 認時変化化ラフ                      |  |
| Test Table File | WElectroMigrationWSAMPLE002 001 項目選択                |  |
| Probing File    | CWSPARKWCond#ProberWSAMPLE006 001                   |  |
| Operator        | PHILTEC Of JUDION                                   |  |
| File Comment    | TEST MEASUREMENT DATA                               |  |
| Date            | 2003/02/27 16:45                                    |  |
| Wafer Num       | 15 15                                               |  |
| Chip Num        | 13 13                                               |  |
| tem Num         | 4 4                                                 |  |

[データ解析メイン画面]

| ta File | .¥Elect | o Migration N | SAMPLEO  | 2VSAMPLE | 002      |          | Т        | est Table F | ile VElec | troMigration | #SAMPLE0  | 102      |          | 0      |
|---------|---------|---------------|----------|----------|----------|----------|----------|-------------|-----------|--------------|-----------|----------|----------|--------|
| ID      | SAMPL   | E002          |          |          |          |          | Р        | robing File | CINSP     | ARKNCondN    | Prober¥SA | MPLE006  |          | 0      |
| duct ID | TEST    | (EASURE)      | IENT     |          |          |          | м        | eas Date    | 2003/     | 02/27 16:4   | 5:06      |          |          |        |
| erator  | PHILTE  | ić.           |          |          |          |          |          | 040 0410    |           |              |           |          | F        | ile Ou |
| e Comme | ITEST N | (EASUREN      | IENT DAT | A        |          |          |          | _           |           |              |           |          |          | EXIT   |
|         |         |               |          |          |          |          |          |             |           |              |           |          |          | 2501   |
|         | Item    |               | Em       | 001      |          |          | Em       | 002         |           |              | Em        | 003      |          |        |
|         | Device  | Device01      | Device02 | Device03 | Device04 | Device01 | Device02 | Device03    | Device04  | Device01     | Device02  | Device03 | Device04 | Devic  |
|         | 1       | 7.110         | 27.14    | 8.131    | 7.110    | 2.244    | 50.00    | 50.00       | 50.00     | 50.00        | 19.08     | 23.91    | 29.60    | 1.     |
|         | 2       | 4.506         | 12.86    | 15.13    | 4.756    | 21.93    | 2.433    | 7.961       | 50.00     | 50.00        | 50.00     | 11.84    | 15.54    | 50     |
|         | 3       | 30.00         | 19.14    | 16.61    | 15.10    | 16.62    | 6.469    | 50.00       | 9.213     | 7.010        | 9.374     | 32.07    | 35.71    | 8.     |
|         | 4       | 29.53         | 1.292    | 22.49    | 30.00    | 50.00    | 45.83    | 50.00       | 27.29     | 44.47        | 32.55     | 50.00    | 11.91    | 5.     |
|         | 5       | 751.0m        | 20.20    | 1.132    | 30.00    | 16.54    | 8.612    | 48.00       | 14.88     | 35.56        | 33.47     | 23.38    | 16.33    | - 50   |
|         | 6       | 751.0m        | 20.20    | 1.132    | 30.00    | 16.54    | 8.612    | 48.00       | 14.88     | 35.56        | 33.47     | 23.38    | 16.33    | 50     |
| 1 [11]  | 1       | 17.09         | 27.38    | 9.373    | 14.06    | 11.55    | 1.463    | 50.00       | 551.0m    | 11.38        | 48.71     | 20.72    | 14.66    | 35     |
|         | 8       | 130.0m        | 9.083    | 19.66    | 30.00    | 16.10    | 17.01    | 20.71       | 50.00     | 561.0m       | 50.00     | 5.869    | 50.00    | 8.     |
|         | 9       | 1.643         | 7.551    | 21.29    | 11.32    | 33.11    | 23.07    | 50.00       | 22.52     | 38.80        | 3.164     | 45.61    | 28.02    | 17     |
|         | 10      | 2.965         | 9.874    | 30.00    | 27.98    | 44.03    | 28.82    | 50.00       | 50.00     | 23.47        | 18.66     | 21.61    | 922.0m   | 15     |
|         | 11      | 2.704         | 30.00    | 10.99    | 30.00    | 50.00    | 34.68    | 12.30       | 27.47     | 6.029        | 2.975     | 371.0m   | 4.086    | - 14   |
|         | 12      | 10.13         | 4.977    | 120.0m   | 4.856    | 4.025    | 18.82    | 50.00       | 46.89     | 28.88        | 50.00     | 10.55    | 50.00    | 3.     |
|         | 13      | 16.20         | 30.00    | 30.00    | 1.512    | 14.27    | 3.906    | 50.00       | 15.55     | 3.125        | 44.02     | 8.843    | 5.348    | 2.     |
|         | 1       | 12.10         | 3.335    | 30.00    | 1.132    | 18.02    | 50.00    | 50.00       | 38,61     | 11.57        | 7.330     | 28.42    | 21.93    | 41     |
|         |         | 3,334         | 13.40    | 2.074    | 20.49    | 10.04    | 0.278    | 34.28       | 0.610     | 0.040        | 23.00     | 24.60    | 48.43    | - 20   |
|         | J       | 20.00         | 0.029    | 25.22    | 14.05    | 10.02    | 50.00    | 34.03       | 45.00     | 4 108        | 912.0m    | 3175     | 27.74    | 24     |
|         |         | 20.30         | 19.60    | 3 445    | 16.74    | 11.061   | 641.0m   | 4 827       | 721.0m    | 50.00        | 60.00     | 50.00    | 24.76    | 11     |
| 2 [12]  | 6       | 29.36         | 19.60    | 3.445    | 15.74    | 11.06    | 541.0m   | 4.827       | 721.0m    | 50.00        | 50.00     | 50.00    | 24.75    | 11     |
|         | 7       | 130.0m        | 30.00    | 6.810    | 30.00    | 4.296    | 22.01    | 2.804       | 17.06     | 19.45        | 36.01     | 29.00    | 42.52    | 50     |
|         | 8       | 13.93         | 250.0m   | 2.984    | 4.558    | 18.66    | 50.00    | 13.27       | 22.32     | 24.26        | 50.00     | 35.40    | 32.27    | 50     |
|         | 9       | 6.970         | 8.482    | 21.93    | 6.850    | 20.12    | 50.00    | 31.92       | 22.32     | 731.0m       | 50.00     | 10.49    | 7.912    | 2.     |
|         | 10      | 30.00         | 16.22    | 25.21    | 30.00    | 360.0m   | 41.10    | 4.066       | 50.00     | 41.61        | 26.30     | 30.54    | 13.63    | 35     |
|         |         |               |          |          |          |          |          |             |           |              |           |          |          | 10     |

[データサマリ]

データファイルをもとに、データサマリ、ウェハマップ、グラフィックウェ ハマップ、特性グラフ、累積度数分布、ワイブルプロットで表示します。

データファイルはCSV形式のASCIIファイルですので、他のWindow sアプリケーションでも容易にデータ解析を行うことができます。

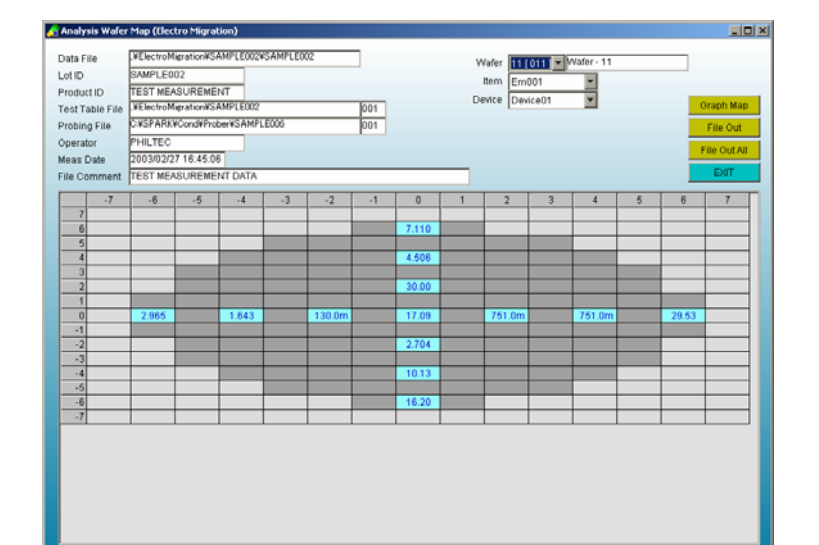

[ ウェハマップ ]

TOA TECHNO 🚽

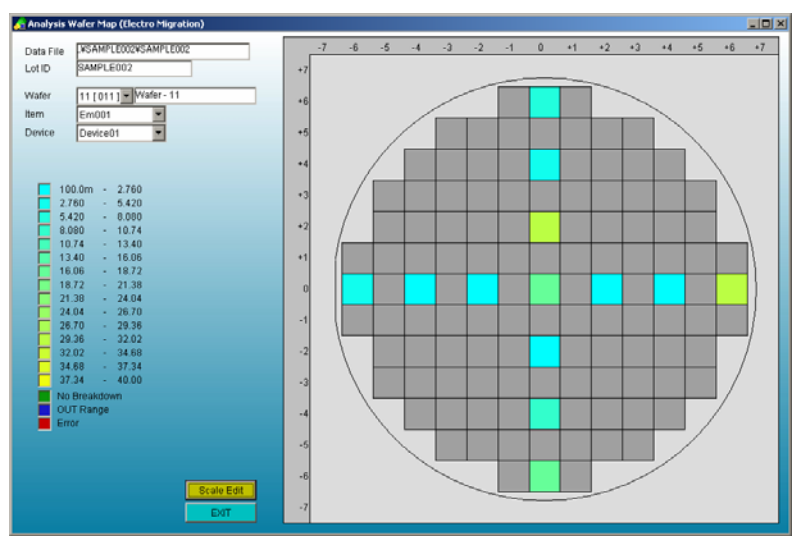

### [グラフィックウェハマップ]

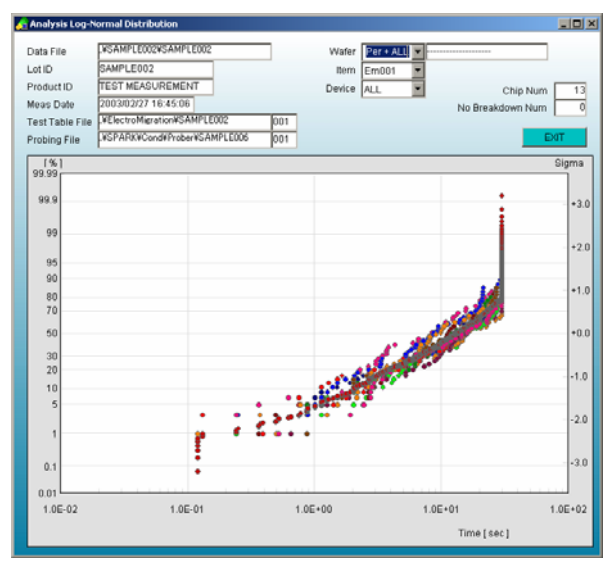

[累積度数分布]

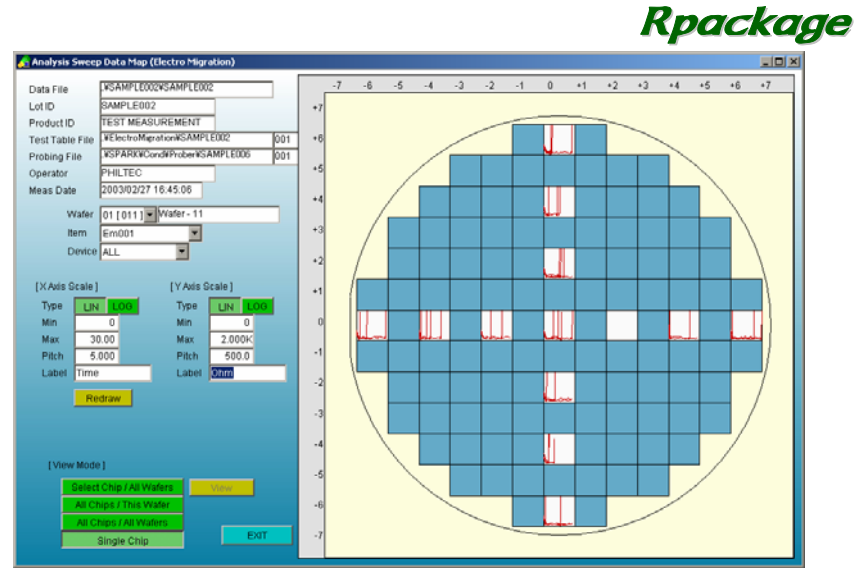

### [特性グラフ]

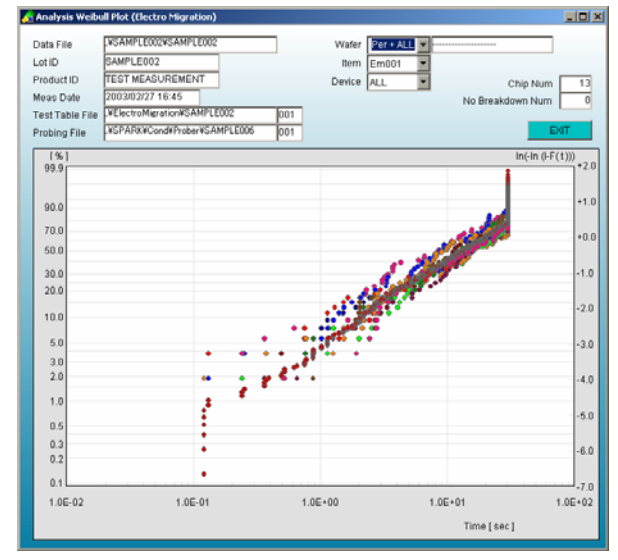

[ ワイブルプロット ]

TDA TECHNO =

# プログラム仕様

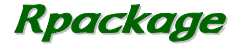

TDDB測定 ストレスタイプ 定電圧ストレス : ストレス電圧測定、設定電圧測定 定電流ストレス : ストレス電流測定、設定電流測定 ステップ電圧ストレス : ストレス電圧測定、設定電流測定 ステップ電流ストレス : ストレス電流測定、設定電流測定 パルスストレス : 設定電圧測定 ストレス時間設定 LIN : 1~5,000,000sec LOG : 3, 4, 5分割/桁 最大ステップ数 : 1001 ブレークダウン判定方法 Upper/Lower Delta Delta% ユーザー定義

TZDB測定 電圧スイープ測定、電流スイープ測定 スイープステップ数 : 1001 ブレークダウン判定方法 Upper/Lower ホットキャリア測定
 ストレスタイプ
 定電圧ストレス
 定電流ストレス
 ストレス時間設定
 LIN : 1~5,000,000sec
 LOG : 3,4,5分割/桁
 最大ステップ数 : 1000
 特性プログラム (Cpackageの特性プログラムと同等)
 組み込みプログラム数 : 100
 ノード数 : 6
 パラメータ : 30
 測定条件値数 : 20
 テストテーブル (Cpackageのテストテーブルと同等)
 組み込みItem数 : 1000

チャージポンプ測定 <sup>矩形波法</sup>

エレクトロマイグレーション測定

ストレスタイプ
 定電圧ストレス : ストレス電圧測定、設定電圧測定
 定電流ストレス : ストレス電流測定、設定電圧測定
 ストレス時間設定
 LIN : 1~5,000,000sec
 LOG : 3,4,5分割/桁
 最大ステップ数 : 1001
 ブレークダウン判定方法
 Upper/Lower
 Delta
 Delta%
 ユーザー定義

TDA TECHNO

# コンピュータ OS : Windows2000 SP3以上, WindowsXPSP2 CPU : PentiumⅢ 500MHz以上 メモリ : 256M以上 ハードディスク空き容量 : 100M以上 ディスプレイ : SXGA(1240X1024)以上

### 対応測定器

| Agilent | 4155/56 B/C                 |
|---------|-----------------------------|
| Agilent | 4 1 4 2 B                   |
| Agilent | E 5 2 7 0 A                 |
| Agilent | E 5 2 7 0 B                 |
| Agilent | B1500A                      |
| Agilent | E5250A マトリクスカード(E5252A*1~4) |
| Agilent | B 2 2 0 0 A                 |
| Agilent | 4 2 8 4 A                   |
| Agilent | 4 2 9 4 A                   |
| Agilent | 4980A                       |
| Agilent | 8 1 1 1 0 A                 |

### 対応プローバ

| 東京エレクトロン      | : | P-8, P-12, 19S, 20S, 78S          |
|---------------|---|-----------------------------------|
| 東京精密          | : | UF200, UF3000, A-PM-90A, A-PM-60A |
| カスケード・マイクロテック | : | Nucleus                           |
| ズース・マイクロテック   | : | Prober Bench                      |
| ベクターセミコン      | : | A X – 2 0 0 0                     |
| その他           |   |                                   |